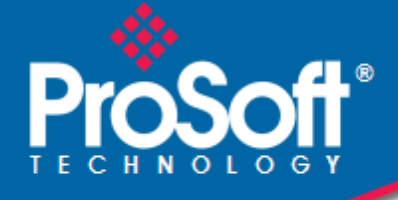

# Where Automation Connects.

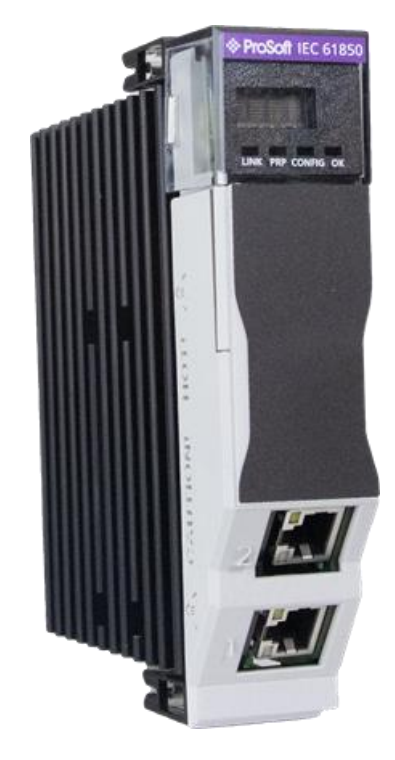

## MVI56E-61850C

IEC 61850 Client Communication Module ControlLogix® Platform

August 13, 2025

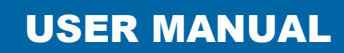

### Your Feedback Please

We always want you to feel that you made the right decision to use our products. If you have suggestions, comments, compliments or complaints about our products, documentation, or support, please write or call us.

## How to Contact Us

ProSoft Technology, Inc. +1 (661) 716-5100 +1 (661) 716-5101 (Fax) www.prosoft-technology.com support@prosoft-technology.com

MVI56E-61850C User Manual For Public Use.

August 13, 2025

ProSoft Technology<sup>®</sup>, is a registered copyright of ProSoft Technology, Inc. All other brand or product names are or may be trademarks of, and are used to identify products and services of, their respective owners.

## **Content Disclaimer**

This documentation is not intended as a substitute for and is not to be used for determining suitability or reliability of these products for specific user applications. It is the duty of any such user or integrator to perform the appropriate and complete risk analysis, evaluation and testing of the products with respect to the relevant specific application or use thereof. Neither ProSoft Technology nor any of its affiliates or subsidiaries shall be responsible or liable for misuse of the information contained herein. Information in this document including illustrations, specifications and dimensions may contain technical inaccuracies or typographical errors. ProSoft Technology makes no warranty or representation as to its accuracy and assumes no liability for and reserves the right to correct such inaccuracies or errors at any time without notice. If you have any suggestions for improvements or amendments or have found errors in this publication, please notify us.

No part of this document may be reproduced in any form or by any means, electronic or mechanical, including photocopying, without express written permission of ProSoft Technology. All pertinent state, regional, and local safety regulations must be observed when installing and using this product. For reasons of safety and to help ensure compliance with documented system data, only the manufacturer should perform repairs to components. When devices are used for applications with technical safety requirements, the relevant instructions must be followed. Failure to use ProSoft Technology software or approved software with our hardware products may result in injury, harm, or improper operating results. Failure to observe this information can result in injury or equipment damage.

Copyright © 2025 ProSoft Technology, Inc. All Rights Reserved.

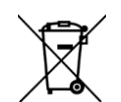

#### For professional users in the European Union

If you wish to discard electrical and electronic equipment (EEE), please contact your dealer or supplier for further information.

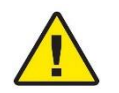

Prop 65 Warning – Cancer and Reproductive Harm – www.P65Warnings.ca.gov

## Agency Approvals & Certification

Please visit our website: www.prosoft-technology.com

## **Open Source Information**

#### Open Source Software used in the product

The product contains, among other things, Open Source Software files, as defined below, developed by third parties and licensed under an Open Source Software license. These Open Source Software files are protected by copyright. Your right to use the Open Source Software is governed by the relevant applicable Open Source Software license conditions. Your compliance with those license conditions will entitle you to use the Open Source Software as foreseen in the relevant license. In the event of conflicts between other ProSoft Technology, Inc. license conditions applicable to the product and the Open Source Software is provided royalty-free (i.e. no fees are charged for exercising the licensed rights). Open Source Software contained in this product and the respective Open Source Software licenses are stated in the module webpage, in the link Open Source.

If Open Source Software contained in this product is licensed under GNU General Public License (GPL), GNU Lesser General Public License (LGPL), Mozilla Public License (MPL) or any other Open Source Software license, which requires that source code is to be made available and such source code is not already delivered together with the product, you can order the corresponding source code of the Open Source Software from ProSoft Technology, Inc. - against payment of the shipping and handling charges - for a period of at least 3 years since purchase of the product. Please send your specific request, within 3 years of the purchase date of this product, together with the name and serial number of the product found on the product label to:

ProSoft Technology, Inc. Director of Engineering 9201 Camino Media, Suite 200 Bakersfield, CA 93311 USA

### Warranty regarding further use of the Open Source Software

ProSoft Technology, Inc. provides no warranty for the Open Source Software contained in this product, if such Open Source Software is used in any manner other than intended by ProSoft Technology, Inc. The licenses listed define the warranty, if any, from the authors or licensors of the Open Source Software. ProSoft Technology, Inc. specifically disclaims any warranty for defects caused by altering any Open Source Software or the product's configuration. Any warranty claims against ProSoft Technology, Inc. in the event that the Open Source Software contained in this product infringes the intellectual property rights of a third party are excluded. The following disclaimer applies to the GPL and LGPL components in relation to the rights holders:

"This program is distributed in the hope that it will be useful, but WITHOUT ANY WARRANTY; without even the implied warranty of MERCHANTABILITY or FITNESS FOR A PARTICULAR PURPOSE. See the GNU General Public License and the GNU Lesser General Public License for more details."

For the remaining open source components, the liability exclusions of the rights holders in the respective license texts apply. Technical support, if any, will only be provided for unmodified software.

6

# Contents

| Your Feedback Please    | 2 |
|-------------------------|---|
| How to Contact Us       | 2 |
| Content Disclaimer      | 2 |
| Open Source Information | 3 |

## 1 Start Here

| 1.1 | Overview                          | 6 |
|-----|-----------------------------------|---|
| 1.2 | System Requirements               | 6 |
| 1.3 | Installing the Module in the Rack |   |
| 1.4 | Installing the Software           | 8 |

| 2 | Modu | ule Overview                        | 9  |
|---|------|-------------------------------------|----|
|   | 2.1  | Overview                            | 9  |
|   | 2.2  | Ethernet Ports                      | 9  |
|   | 2.3  | IEC 61850 Specifications            |    |
|   | 2.4  | Backplane Specifications            | 10 |
|   | 2.5  | Time Synchronization Specifications |    |
|   | 2.6  | LEDs                                | 10 |

| 3 | Configu | ring the MVI56E-61850C Add-On Profile                        | 11 |
|---|---------|--------------------------------------------------------------|----|
|   | 3.1     | Adding the Module to Studio 5000 Logix Designer <sup>®</sup> | 11 |
|   | 3.1.1   | Open the Studio 5000 Logix Designer Project                  | 11 |
|   | 3.1.2   | Add the MVI56E-61850C to the Studio 5000 Project             | 12 |
|   | 3.2     | Configure the IP Address                                     | 15 |
|   | 3.3     | Configure Parallel Redundancy Protocol (PRP)                 | 16 |
|   | 3.4     | Enable Time Synchronization (Ethernet)                       | 17 |
|   | 3.5     | Firmware Lock                                                | 18 |
|   | 3.6     | Disabling Backplane Communication                            | 19 |
|   | 3.7     | Generating a Major Fault on the Controller                   | 20 |

## 4 Configuring the MVI56E-61850C Module

21

| 4.1    | Configuration in the ProSoft MVI56E-61850C Configuration Manager    | 21    |
|--------|---------------------------------------------------------------------|-------|
| 4.1.1  | Launch the ProSoft MVI56E-61850C Configuration Manager              | 21    |
| 4.1.2  | Overview of the ProSoft MVI56E-61850C Configuration Manager Interfa | ace23 |
| 4.1.3  | Import IED Configuration Files                                      | 24    |
| 4.1.4  | Configure the IED Network                                           | 27    |
| 4.1.5  | IED Data Mapping                                                    | 29    |
| 4.1.6  | IED Group Feature                                                   | 34    |
| 4.1.7  | Deleting one or more IEC 61850 mappings                             | 40    |
| 4.1.8  | Set the MMS Scan Delay and MMS Ping for an IED                      | 41    |
| 4.1.9  | Module Properties in Configuration Manager                          | 42    |
| 4.1.10 | Configure GOOSE Publish                                             | 48    |
| 4.1.11 | Export the Configuration to the Add-On Profile                      |       |
| 4.1.12 | Files Generated by the MVI56E-61850C Configuration Manager          | 62    |
| 4.2    | Configuration in Studio 5000 Logix Designer                         | 64    |
| 4.2.1  | Data Mapping Over the Backplane Connections                         | 64    |
| 4.2.2  | Accessing GOOSE and Control Data                                    | 66    |
|        | -                                                                   |       |

|    | 4.2.3<br>4.2.4<br>4.2.5 | Import the MVI56E-61850C Program into Studio 5000 Logix Designer<br>Updating and Reimporting a Project<br>Class 3 Explicit Messages | r67<br>70<br>74 |
|----|-------------------------|----------------------------------------------------------------------------------------------------|-----------------|
| 5  | Automa                  | atic Device Replacement (ADR)                                                                                                    | 79              |
| 6  | Parallel                | Redundancy Protocol (PRP)                                                                                                    | 80              |
| 7  | Time Sy                 | ynchronization                                                                                                    | 82              |
|    | 7.1<br>7.2              | Overview<br>Diagnostics                                                                                                    | 82<br>84        |
| 8  | Diagno                  | stics and Troubleshooting                                                                                                    | 85              |
|    | 8.1                     | LED Diagnostics                                                                                                    |                 |
|    | 8.1.1                   | Operating Status LEDs                                                                                                    | 85              |
|    | 8.1.2                   | Ethernet LEDs                                                                                                    | 86              |
|    | 8.1.3                   | Scrolling LED                                                                                                    | 86              |
|    | 8.2                     | ProSoft MVI56E-61850C Diagnostics Tool                                                                                              | 87              |
|    | 8.2.1                   | Diagnostics Tool Overview                                                                                                    | 87              |
|    | 8.2.2                   | Diagnostics Tab                                                                                                    | 89              |
|    | 8.2.3                   | Data Monitor                                                                                                    | 101             |
|    | 8.2.4                   | Event Logger                                                                                                    | 105             |
|    | 8.3                     | Diagnostics Controller Tags                                                                                                    | 106             |
|    | 8.3.1                   | MVI56E61850C_Diagnostics                                                                                                    | 106             |
|    | 8.3.2                   | Diagnostics Data Reference                                                                                                    | 107             |
|    | 8.4                     | Diagnostics in the MVI56E-61850C Add-On Profile                                                                                     | 111             |
|    | 8.4.1                   | Module Info                                                                                                    | 111             |
|    | 8.4.2                   | IED Status                                                                                                    | 112             |
|    | 8.4.3                   | PRP Diagnostics                                                                                                    | 112             |
|    | 8.4.4                   | Time Synchronization Diagnostics                                                                                                    | 113             |
|    | 8.5                     | Project Signature                                                                                                    | 114             |
|    | 8.6                     | CIP Diagnostics Tags                                                                                                    | 116             |
|    | 8.6.1                   | Identity                                                                                                    | 116             |
|    | 8.6.2                   | Module                                                                                                    |                 |
|    | 8.6.3                   | PRP                                                                                                    |                 |
|    | 8.6.4                   | Backplane                                                                                                    | 117             |
|    | 8.6.5                   | IEC61850C, General                                                                                                    |                 |
|    | 8.6.6                   | IEC61850C, IED Status                                                                                                    | 118             |
| 9  | Referer                 | nce                                                                                                    | 119             |
|    | 9.1                     | Specifications                                                                                                    | 119             |
|    | 9.1.1                   | IEC 61850 Client                                                                                                    |                 |
|    | 9.1.2                   | Hardware Specifications                                                                                                    |                 |
| 10 | ) Suppor                | t, Service & Warranty                                                                                                    | 121             |
|    | 10.1                    | Contacting Technical Support Error! Bookmark not                                                                                    | defined.        |
|    | 10.2                    | Warranty Information                                                                                                    | defined.        |

# 1 Start Here

### 1.1 Overview

This user manual explains the features of the MVI56E-61850C module and guides you through the installation and configuration of the module. This includes using the ProSoft MVI56E-61850C Configuration Manager software to map data for Intelligent Electronic Devices (IEDs) on the IEC 61850 network for use with a Rockwell Automation<sup>®</sup> ControlLogix<sup>®</sup> processor. The configuration software creates files to import into Studio 5000 Logix Designer programming software, simplifying the integration of the module into your system.

The high-level steps for the process of configuring the IEC 61850 network are as follows:

- 1 Add the MVI56E-61850C to your Studio 5000 Logix Designer project. See Adding the Module to Studio 5000 Logix Designer<sup>®</sup> on page 11.
- 2 Configure the module Ethernet settings through the Add-On Profile. See *Configure the IP Address* on page 15.
- **3** Launch the ProSoft MVI56E-61850C Configuration Manager and take the following steps to configure client functionality:
  - **a** Import the IED configuration files (CID or SCD files). See *Import IED Configuration Files* on page 24.
  - **b** Add the IEDs to the IEC 61850 network. See *Configure the IED Network* on page 27.
  - c Map the desired data attributes for each IED. See *IED Data Mapping* on page 29.
- 4 Configure GOOSE Publish (server) functionality (if applicable). See *Configure GOOSE Publish* on page 48.
- 5 Export the configuration to the MVI56E-61850C Add-On Profile. See *Export the Configuration to the Add-On Profile* on page 58.
- 6 Import the MVI56E-61850C Program into Studio 5000 Logix Designer. See Import the MVI56E-61850C Program into Studio 5000 Logix Designer on page 67.

### 1.2 System Requirements

The MVI56E-61850C module requires the following minimum hardware and software components:

- Rockwell Automation Studio 5000 Logix Designer software version 32 or higher
- Rockwell Automation ControlLogix 5580 controller (catalog numbers starting with 1756-L8X) running firmware with the same major revision as Logix Designer, with compatible power supply and one free slot in the rack, for the MVI56E-61850C module. The module requires 1.4 A of backplane current (@5.1VDC).
- For remote rack applications, the MVI56E-61850C at the remote rack must be connected to the ControlLogix processor through a 1756-EN4TR module.
- MVI56E-61850C Add-On Profile (AOP)
- ProSoft MVI56E-61850C Configuration Manager configuration software
- Supported operating systems:
  - Microsoft Windows 10

## **1.3** Installing the Module in the Rack

If you have not already installed and configured your ControlLogix processor and power supply, please do so before installing the MVI56E-61850C module. Refer to your Rockwell Automation product documentation for installation instructions.

**Warning:** You must follow all safety instructions when installing this or any other electronic devices. Failure to follow safety procedures could result in damage to hardware or data, or even serious injury or death to personnel. Refer to the documentation for each device you plan to connect to verify that suitable safety procedures are in place before installing or servicing the device.

Insert the MVI56E-61850C into the ControlLogix chassis using the same technique recommended by Rockwell Automation to remove and install the Rockwell Automation modules.

**Note:** You can install up to four MVI56E-61850C modules in the same ControlLogix rack.

**Note:** If you are using the module in a ControlLogix Redundancy System, the module must be located in a remote rack. For more information, see <u>"Parallel Redundancy Protocol (PRP)"</u> on page 80.

You can install or remove ControlLogix system components while chassis power is applied and the system is operating. However, please note the following warning.

**Warning:** When you insert or remove the module while backplane power is on, an electrical arc can occur. An electrical arc can cause personal injury or property damage by sending an erroneous signal to your system's actuators. This can cause unintended machine motion or loss of process control. Electrical arcs may also cause an explosion when they happen in a hazardous environment. Verify that power is removed or the area is non-hazardous before proceeding.

Repeated electrical arcing causes excessive wear to contacts on both the module and its mating connector. Worn contacts may create electrical resistance that can affect module operation.

1 Align the module with the top and bottom guides, and then slide it into the rack until the module is firmly against the backplane connector.

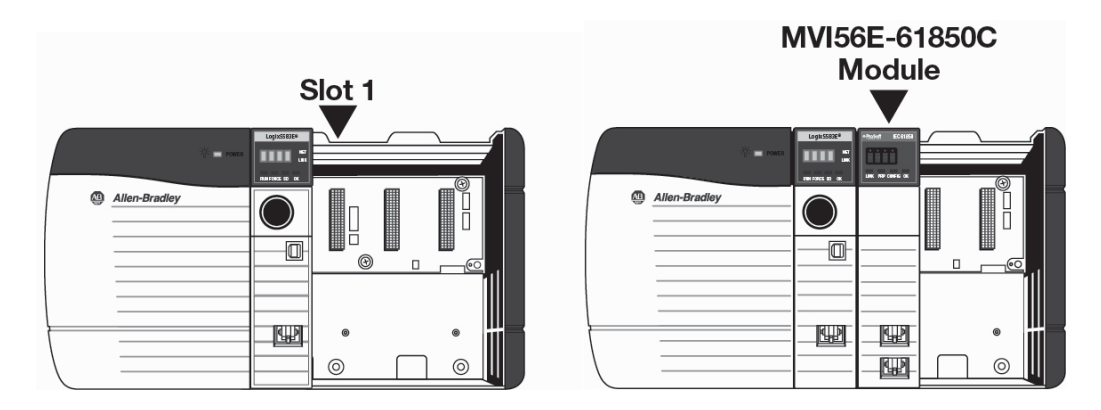

- 2 With a firm, steady push, snap the module into place.
- 3 Check that the holding clips on the top and bottom of the module are securely in the locking holes of the rack.
- 4 Make a note of the slot location. You must identify the slot in which the module is installed in order for the sample program to work correctly. Slot numbers are identified on the green circuit board (backplane) of the ControlLogix rack.
- **5** Turn power ON.

Note: If you insert the module improperly, the system may stop working or may behave unpredictably.

### 1.4 Installing the Software

Install the MVI56E-61850C required software, which is available in the *Downloads* section of the MVI56E-61850C product page on the ProSoft Technology website <u>www.prosoft-technology.com</u>:

- MVI56E-61850C Add-On Profile (AOP): This program includes the IEC 61850 communication module profile and associated files.
- ProSoft MVI56E-61850C Configuration Manager: This program is used to configure all aspects associated with data communication between the MVI56E-61850C module and remote Intelligent Electronic Devices (IEDs) according to the IEC 61850 communication protocol.
- ProSoft MVI56E-61850C Diagnostics Tool: This application allows you to monitor diagnostics and configuration data for the module.

**Note:** The same install will set up both Configuration Manager and Diagnostics Tool.

## 2 Module Overview

### 2.1 Overview

The ProSoft Technology<sup>®</sup> IEC 61850 communication module allows Rockwell Automation® ControlLogix<sup>®</sup> PACs to interface with IEC 61850 Intelligent Electronic Devices (IEDs) such as substation power monitors and protective relays. The module operates as an IEC 61850 Client supporting the polling of devices using MMS messaging and reports. Additionally, support for GOOSE messaging as both a publisher and subscriber allows for fast data transfer between devices on an IEC 61850 network. The dual Ethernet ports on the module provide support for Parallel Redundancy Protocol (PRP), and the module fully supports C37.238 Ed 2017 for precision time synchronization of field devices.

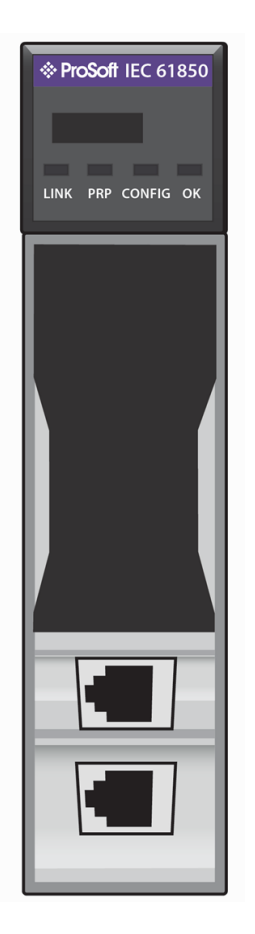

### 2.2 Ethernet Ports

| Port            | Description                               |  |
|-----------------|-------------------------------------------|--|
| Ports           | 2 GbE                                     |  |
| Ethernet Port 1 | Application port                          |  |
| Ethernet Port 2 | Redundant port (if redundancy is enabled) |  |

### 2.3 IEC 61850 Specifications

| Specification                                   | Value                                                                                                    |
|-------------------------------------------------|----------------------------------------------------------------------------------------------------|
| Supported Standard                              | IEC 61850 Ed 2.0                                                                                                    |
| Maximum Number of IEDs                          | 40                                                                                                    |
| Supported Reports                               | Buffered Report Control Block (BRCB)<br>Unbuffered Report Control Block (URCB)                                         |
| Control                                         | Direct-with-Normal-Security<br>SBO-with-Normal-Security<br>Direct-with-Enhanced-Security<br>SBO-with-Enhanced-Security |
| Maximum Number of Reports per IED               | 10                                                                                                    |
| GOOSE                                           | GOOSE Subscription<br>GOOSE Publish                                                                                    |
| Maximum Number of GOOSE<br>Subscription per IED | 4                                                                                                    |
| Maximum Number of GOOSE Publish                 | 8                                                                                                    |
| Maximum Number of Tags per IED                  | 500                                                                                                    |
| Maximum Number of Tags                          | 20,000                                                                                                    |
| Status                                          | Status available per node<br>Report and GOOSE status available<br>High-level status data available within Studio 5000  |

## 2.4 Backplane Specifications

| Specification                                          | Value          |
|--------------------------------------------------------|----------------|
| Maximum Number of Class 1<br>Connections               | 225            |
| Maximum Number of Class 1 High<br>Priority Connections | 50             |
| High Priority Connection RPI Range                     | 4 to 9999 ms   |
| Normal Priority Connection RPI Range                   | 100 to 9999 ms |
| Maximum Class 1 Connection Input<br>Size               | 500 bytes      |
| Maximum Class 1 Connection Output Size                 | 496 bytes      |

## 2.5 Time Synchronization Specifications

| Specification                 | Value                          |
|-------------------------------|--------------------------------|
| Time Synchronization Standard | C37.238-2017                   |
| Supported Modes               | Ordinary Clock, Boundary Clock |

### 2.6 LEDs

The module provides four diagnostic LEDs. These LEDs are used to provide information regarding link status, parallel redundancy protocol (PRP) mode, configuration error detection, and module operation. More information about these LEDs is in Chapter 8, <u>"Diagnostics and Troubleshooting."</u>

# 3 Configuring the MVI56E-61850C Add-On Profile

## 3.1 Adding the Module to Studio 5000 Logix Designer<sup>®</sup>

### 3.1.1 Open the Studio 5000 Logix Designer Project

The first step in setting up the IEC 61850 network is opening the Studio 5000 Logix Designer project to which you will be adding the MVI56E-61850C module.

**Note:** The MVI56E-61850C module requires Studio 5000 Logix Designer version 32 or higher and a ControlLogix 5580 processor, firmware with the same major revision as Logix Designer. To check the firmware version, right-click the controller in the *Controller Organizer* and select **PROPERTIES**.

| 💰 Contro  | oller Prope | erties - Dem | no_202012   | 14_2         |           |          |             |        |           | ×          | < |
|-----------|-------------|--------------|-------------|--------------|-----------|----------|-------------|--------|-----------|------------|---|
| Nonvol    | atile Memor | y Ca         | pacity      | Internet     | Protocol  | Port Cor | nfiguration | S      | ecurity   | Alarm Log  |   |
| Genera    | Ma          | jor Faults   | Minor       | Faults       | Date/Time | Ad       | vanced      | SFC    | Execution | Project    |   |
| Vendor:   | F           | Rockwell Aut | omation/A   | len-Bradley  |           |          |             |        |           |            |   |
| Type:     | 1           | 756-L85E C   | ontrolLogix | ® 5580 Con   | troller   |          |             |        | Change C  | Controller |   |
| Revision  | : 3         | 2.011        |             |              |           |          |             |        |           | 100        |   |
| Name:     | l           | Demo_2020    | 1214_2      |              |           |          |             |        |           |            |   |
| Descripti | ion:        |              |             |              |           |          |             | $\sim$ |           |            |   |
|           |             |              |             |              |           |          |             | ~      |           |            |   |
| Chassis   | Type:       | 1756-A10     | 10-Slot Co  | ntrolLogix C | hassis    |          |             | ~      |           |            |   |
| Slot:     | 0           |              |             |              |           |          |             |        |           |            |   |
|           |             |              |             |              |           |          |             |        |           |            |   |
|           |             |              |             |              |           |          |             |        |           |            |   |
|           |             |              |             |              |           |          |             |        |           |            |   |
|           |             |              |             |              |           |          |             |        |           |            |   |
|           |             |              |             |              |           |          |             |        |           |            |   |
|           |             |              |             |              |           |          |             |        |           |            |   |
|           |             |              |             |              | C         | К        | Cancel      |        | Apply     | Help       |   |

## 3.1.2 Add the MVI56E-61850C to the Studio 5000 Project

1 In the *I/O Configuration* section of the *Controller Organizer*, right-click the backplane and select **New MODULE**.

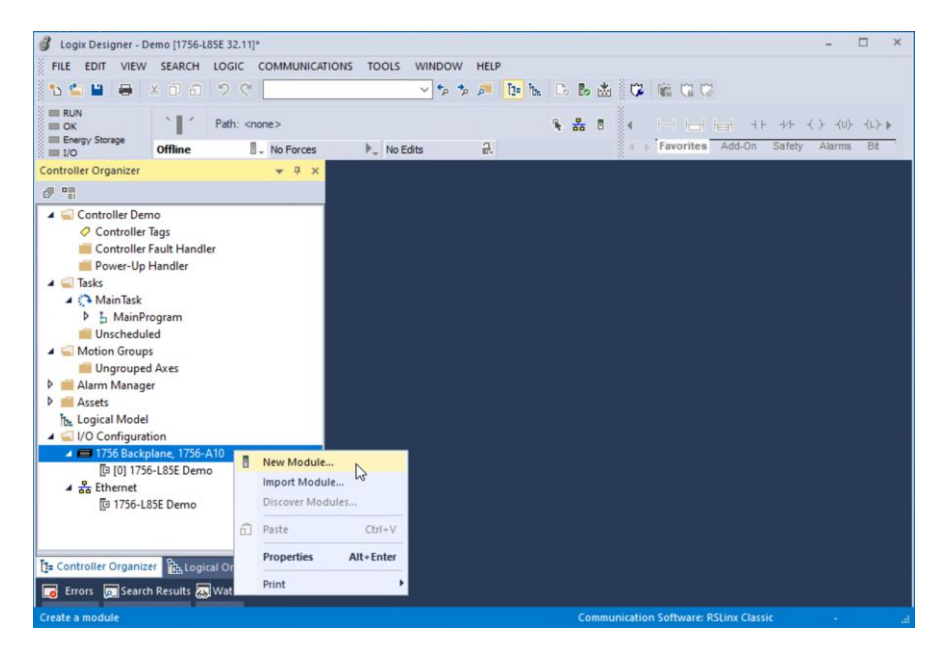

2 Select the **MVI56E-61850C** module type and click **CREATE** (or double-click the module type).

Tip: To locate the module in the list, clear the **MODULE TYPE VENDOR FILTERS** check box and then select the **PROSOFT TECHNOLOGY** filter.

| Ente                                                                | r Search Text for Modul                  | le Type                                                     | Clea                                                                                                    | r Filte                        | ers                                     |                                                       | Hide Filters                                    | \$ |
|---------------------------------------------------------------------|------------------------------------------|-------------------------------------------------------------|----------------------------------------------------------------------------------------------------|--------------------------------|-----------------------------------------|-------------------------------------------------------|-------------------------------------------------|----|
| Module Type Category Filters Analog Communication Controller Dictal |                                          | ,                                                           | Module Type Vendor Filters     Phoenix Digital Corporation     Proseth Technology     Rockwell Automation/Allen-Bradley     Sectors Orcoring Inco |                                |                                         |                                                       |                                                 |    |
| <                                                                   |                                          |                                                             | >                                                                                                    | <                              |                                         |                                                       |                                                 | >  |
| -                                                                   | Catalog Number                           | Description                                                 |                                                                                                    |                                |                                         | Vendor                                                | Category                                        |    |
|                                                                     | MVI56E-61850C                            | IEC 61850 Client Co                                         | mmunicatio                                                                                                    | n Mod                          | ule                                     | Prosoft Technol                                       | Communication                                   |    |
|                                                                     | MVI56E-GSC<br>MVI56E-MCM<br>MVI56-PDPMV1 | Generic ASCII Seria<br>Modbus Master/Sla<br>PROFIBUS DPV1 N | Communic<br>ve Commun<br>laster Comn                                                                                                    | ation li<br>ication<br>nunical | nterface<br>Interface<br>tion Interface | Prosoft Technol<br>Prosoft Technol<br>Prosoft Technol | Communication<br>Communication<br>Communication |    |
| <                                                                   |                                          |                                                             |                                                                                                    |                                |                                         |                                                       |                                                 | 3  |

**Note:** If you do not see the MVI56E-61850C in the list of modules, this means that the MVI56E-61850C AOP may not have been installed properly.

The New Module dialog box displays.

**3** Enter a name for the module and a description if desired.

| General*                                                                                                    | General                                              |                                                                                 |                     |     |     |
|----------------------------------------------------------------------------------------------------|------------------------------------------------------|---------------------------------------------------------------------------------|---------------------|-----|-----|
| Connection<br>- Connection<br>- Module Info<br>- Time Sync<br>- Ethernet Configuration<br>- PRP Network Redundancy<br>- IED Status<br>- Vendor | Type:<br>Vendor:<br>Parent:<br>Name:<br>Description: | MVI56E-61850C IEC 61850 Client C<br>Prosoft Technology<br>Local<br>MVI56E61850C | ommunication Module | : [ | 1 ~ |
|                                                                                                    | Module Defin<br>Series:<br>Revision:<br>Electronic K | ition<br>1.001<br>eying: Compatible Module                                      | ~                   |     |     |
|                                                                                                    | Connection<br>Number of                              | Data<br>Conne 1                                                                 | Change              |     |     |

4 Make sure the correct slot number is selected. If the module is installed in slot 1, you can keep the default value 1. If the module is installed in a different slot, change this value to the appropriate slot number.

| Name:        | MVI56E61850C | Slot: | 5 ~                                       |
|--------------|--------------|-------|-------------------------------------------|
| Description: |              |       | 1<br>2<br>3<br>4<br>5<br>6<br>7<br>8<br>9 |
|              |              | ]     |                                           |

5 In the *New Module* window, click **OK**. The *New Module* window closes. 6 In the Select Module Type window, click CLOSE.

| Ente | er Search Text for Module                                                | Type                                                                              | Clear          | Filters                                                                    |                                                                                         | Hide Filters                                    | * |
|------|--------------------------------------------------------------------------|-----------------------------------------------------------------------------------|----------------|----------------------------------------------------------------------------|-----------------------------------------------------------------------------------------|-------------------------------------------------|---|
|      | Module Type Category<br>Analog<br>Communication<br>Controller<br>Digital | Filters                                                                           | < ×            | Module Typ<br>Phoenix Digit<br>Prosoft Tech<br>Rockwell Aut<br>Spectrum Co | e Vendor Filters<br>tal Corporation<br>nology<br>tomation/Allen-Bradley<br>ntrols, Inc. |                                                 | < |
| <    |                                                                          | 1                                                                                 | •              | <                                                                          |                                                                                         | >                                               | 2 |
| •    | Catalog Number                                                           | Description                                                                       |                |                                                                            | Vendor                                                                                  | Category                                        |   |
|      | MVI56E-61850C                                                            | IEC 61850 Client Communic                                                         | ation          | Module                                                                     | Prosoft Technol                                                                         | Communication                                   |   |
|      | MVI56E-GSC<br>MVI56E-MCM<br>MVI56-PDPMV1                                 | Generic ASCII Serial Commu<br>Modbus Master/Slave Comm<br>PROFIBUS DPV1 Master Co | nunic<br>nunic | ion Interface<br>ation Interface<br>inication Interface                    | Prosoft Technol<br>Prosoft Technol<br>Prosoft Technol                                   | Communication<br>Communication<br>Communication |   |
| <    |                                                                          |                                                                                   |                |                                                                            |                                                                                         |                                                 | > |

The new module appears under the backplane in the *Controller Organizer* panel in Logix Designer.

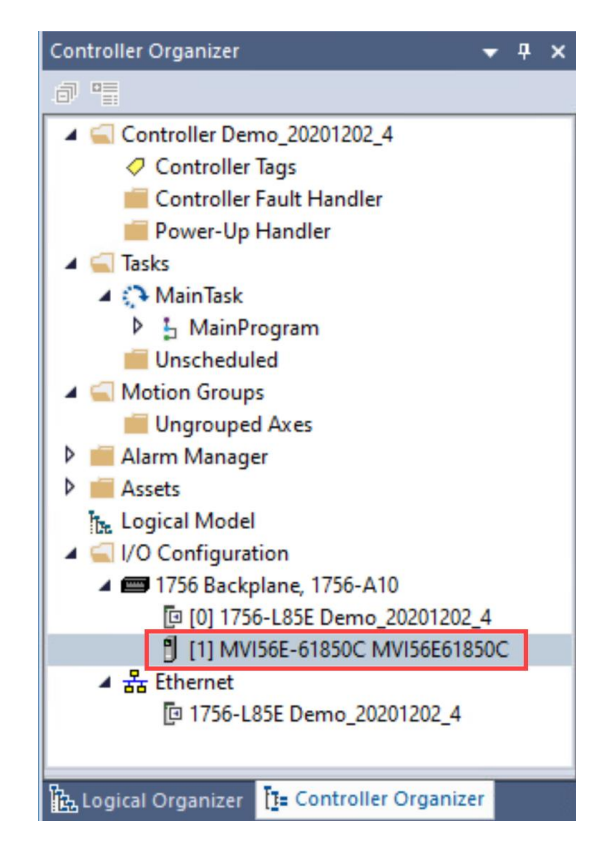

## 3.2 Configure the IP Address

Take the following steps to configure the IP address of the MVI56E-61850C.

1 In the *I/O Configuration* section of the *Controller Organizer*, right-click the MVI56E-61850C module and select **PROPERTIES**. (Or double-click the module icon.)

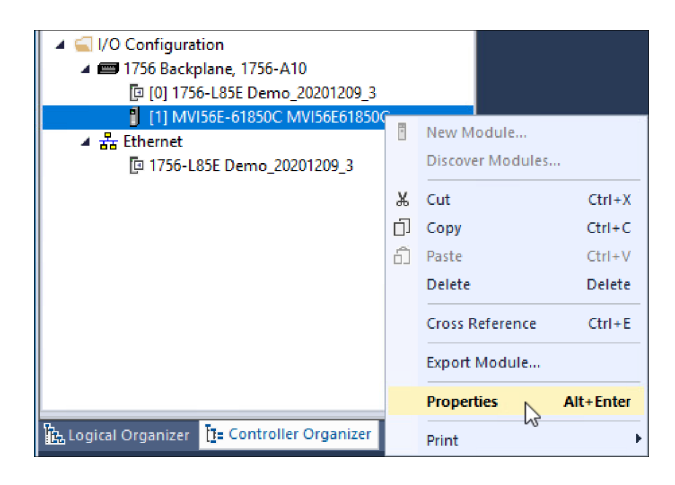

The Module Properties dialog box displays.

### 2 Select ETHERNET CONFIGURATION.

| Module Properties: Local:1 (MV                                                                           | 156E-61850C 1.001) ×    |                                  |                  |                     | • |
|----------------------------------------------------------------------------------------------------|-------------------------|----------------------------------|------------------|---------------------|---|
| General<br>Connection                                                                                    | Ethernet Configuration  |                                  |                  |                     | ^ |
| Module Info     Time Sync     Ethemet Configuration     PRP Network Redundancy     IED Status     Vendor | O Manually configure IF | <sup>o</sup> address<br>ing DHCP |                  |                     |   |
|                                                                                                    | Module IP Address:      | 192 . 168 . 0 . 250              | Subnet Mask:     | 255 . 255 . 255 . 0 |   |
|                                                                                                    |                         |                                  | Gateway Address: | 192 . 168 . 0 . 1   |   |
|                                                                                                    | PRP Mode                | Security                         |                  |                     |   |
|                                                                                                    | Simplex                 | Disabled                         |                  |                     |   |
|                                                                                                    | ○ Redundant             | ○ Enabled                        |                  |                     |   |
|                                                                                                    | Time Synchronization    | Firmware Lock —                  |                  |                     |   |
|                                                                                                    | Disabled                | ◯ Unlocked                       |                  |                     |   |
|                                                                                                    | ◯ Enabled               | Locked                           |                  |                     |   |
|                                                                                                    |                         |                                  |                  |                     |   |
|                                                                                                    |                         |                                  |                  |                     |   |
|                                                                                                    |                         |                                  |                  |                     |   |
|                                                                                                    |                         |                                  |                  |                     | Ý |

- **3** Select one of the following options:
  - **MANUALLY CONFIGURE IP ADDRESS:** If you select this option, you must manually enter values for *Module IP Address*, *Subnet Mask*, and *Gateway Address*.
  - **OBTAIN IP SETTINGS USING DHCP:** IP settings are configured automatically via Dynamic Host Configuration Protocol (DHCP).
- 4 Click OK.

## 3.3 Configure Parallel Redundancy Protocol (PRP)

Parallel Redundancy Protocol (PRP) allows failover protection against failure of network components. The MVI56E-61850C provides the following two PRP modes:

- Simplex: In simplex mode, only Ethernet port 1 is used for data communication.
- *Redundant*: In redundant mode, both Ethernet ports 1 and 2 are used for data communication with redundancy.

| Jogix Designer - Demo_20210325_1 [1756-L81E 32.11]                                                                           |                                                                                                    |                                                              |  |  |  |  |  |  |
|----------------------------------------------------------------------------------------------------|----------------------------------------------------------------------------------------------------|--------------------------------------------------------------|--|--|--|--|--|--|
| Module Properties: Local:1 (MVI56E)                                                                                          | -61850C 1.001) ×                                                                                                    |                                                              |  |  |  |  |  |  |
| General<br>Connection<br>Module Info<br>Time Sync<br>Ethemet Configuration<br>PRP Network Redundancy<br>IED Status<br>Vendor | thernet Configuration<br>Manually configure IP address<br>Obtain IP Settings using DHCP<br>Module IP Address: 192 . 168 | . 0 . 250                                                    |  |  |  |  |  |  |
|                                                                                                    | PRP Mode<br>© Simplex<br>O Redundant<br>Time Synchronization<br>© Disabled                                              | Security<br>Disabled<br>Enabled<br>Firmware Lock<br>Unlocked |  |  |  |  |  |  |

When redundant mode is enabled, you can the monitor the status of LAN A (Ethernet port 1) and LAN B (Ethernet port 2) on the *PRP Network Redundancy* tab of the *Module Properties* dialog box, as explained in <u>"PRP Diagnostics"</u> on page 112. For more information on PRP, see <u>"Parallel Redundancy Protocol (PRP)</u>" on page 80.

## 3.4 Enable Time Synchronization (Ethernet)

The module supports time synchronization over three different ports: the backplane, Ethernet Port 1, and Ethernet Port 2 (if redundancy is enabled). Time synchronization over the backplane is always enabled. The following procedure explains how to enable time synchronization over the Ethernet ports. If time synchronization over Ethernet is disabled, the module operates as an ordinary clock. If time synchronization over Ethernet is enabled, the module operates as boundary clock. For more information regarding this feature, see <u>"Time Synchronization</u>" on page 82.

- 1 In the *Module Properties* dialog box, select **ETHERNET CONFIGURATION**.
- 2 Under *Time Synchronization*, select **ENABLED**.

| Logix Designer - Demo_2021052                                                                                                | 12_1 [1756-L81E 32.11]        | - |      | × |
|----------------------------------------------------------------------------------------------------|-------------------------------|---|------|---|
| Module Properties: Local:1 (MV                                                                                               | 156E-61850C 1.001) ×          |   |      | - |
| General                                                                                                    | Ethernet Configuration        |   |      | 1 |
| - Connection<br>Module Info<br>Time Sync<br>- Ethemet Configuration"<br>- PRP Network Redundancy<br>- IED Status<br>- Vendor | Manually configure IP address |   |      |   |
| Status: Offline                                                                                                    | OK Cancel Apply               |   | Help |   |

3 Click OK.

### 3.5 Firmware Lock

The module firmware is locked by default for security purposes to prevent the firmware upgrade. In case a firmware upgrade is required, you will have to unlock the firmware through the *Firmware Lock* parameter.

For more information about firmware upgrades, see the *Downloads* section of the MVI56E-61850C product page on the ProSoft Technology website <u>www.prosoft-technology.com</u>.

- 1 In the *Module Properties* dialog box, select **ETHERNET CONFIGURATION**.
- 2 Under *Firmware Lock*, select **UNLOCKED**.

| June 2021061                                                                                                    | 1_1 [1756-L81E 32.11]                                          |                          |
|----------------------------------------------------------------------------------------------------|----------------------------------------------------------------|--------------------------|
| Module Properties: Local:1 (MV                                                                                           | 156E-61850C 1.001) ×                                           |                          |
| General                                                                                                    | Ethernet Configuration                                         |                          |
| Connection     Module Info     Time Sync     Ethemet Configuration*     PRP Network Redundancy     IED Status     Vendor | Manually configure IP address<br>Obtain IP Settings using DHCP | VLAN ID:                 |
|                                                                                                    | Module IP Address: 192 . 168                                   | 3 . 0 . 250 Subnet Mask: |
|                                                                                                    |                                                                | Gateway Address:         |
|                                                                                                    | PRP Mode                                                       | Security                 |
|                                                                                                    | <ul> <li>Simplex</li> </ul>                                    | ○ Disabled               |
|                                                                                                    | ○ Redundant                                                    | Enabled                  |
|                                                                                                    | Time Synchronization ———                                       | Firmware Lock ———        |
|                                                                                                    | Disabled                                                       | Unlocked                 |
|                                                                                                    | ◯ Enabled                                                      |                          |
|                                                                                                    |                                                                |                          |

- 3 Click OK.
- **4** Before upgrading the firmware, set the ControlLogix processor to PROGRAM mode.
- **5** Once you are finished with the Ethernet configuration, you are ready to launch the ProSoft MVI56E-61850C Configuration Manager software. Refer to the following section for details.

## 3.6 Disabling Backplane Communication

To disable backplane communication between the ControlLogix processor and the MVI56E-61850C module, open the *Connection* tab of the *Module Properties* dialog box, select **INHIBIT MODULE**, and click **OK**.

## 3.7 Generating a Major Fault on the Controller

To generate a ControlLogix major fault when a backplane communication failure is detected, open the *Connection* tab of the *Module Properties* dialog box, select **MAJOR FAULT ON CONTROLLER IF CONNECTION FAILS WHILE IN RUN MODE**, and click OK.

If a module fault has occurred, this will be noted in the *Module Fault* area of the *Connection* tab.

| ć | Logix Designer - Demo_20210324                                                                                                    | ,1 (1756-L81E 32.11)                                                                                                    | - |      | × |
|---|----------------------------------------------------------------------------------------------------|----------------------------------------------------------------------------------------------------|---|------|---|
| Γ | Module Properties: Local:1 (MVI5                                                                                                    | 6E-61850C 1.001) ×                                                                                                    |   |      | - |
|   | Module Properties: Local:1 (MVIS<br>General<br>- Connection<br>- Module Info<br>- Time Sync<br>- Ethemet Configuration<br>- PRP Network Redundancy<br>- IED Status<br>- Vendor | 6E-61850C 1.001) ×           Connection           Name         Requested Packet Interval (RPI)<br>(ms)           Output0000         4.0 ÷ 2.0 - 750.0           Output0001         100.0 ÷ 2.0 - 750.0           Output0002         750.0 ÷ 2.0 - 750.0           Output0003         750.0 ÷ 2.0 - 750.0 |   |      |   |
|   |                                                                                                    | Module Fault                                                                                                    |   |      |   |
|   | ,<br>Status: Offline                                                                                                    | OK Cancel Apply                                                                                                    |   | Help |   |

## 4 Configuring the MVI56E-61850C Module

## 4.1 Configuration in the ProSoft MVI56E-61850C Configuration Manager

## 4.1.1 Launch the ProSoft MVI56E-61850C Configuration Manager

1 In the *I/O Configuration* section of the *Controller Organizer*, right-click the MVI56E-61850C module and select **PROPERTIES**. (Or just double-click the module.)

| 🔺 <u> </u>                      |    |                  |           |
|---------------------------------|----|------------------|-----------|
| 🔺 📟 1756 Backplane, 1756-A10    |    |                  |           |
| 📴 [0] 1756-L85E Demo_20201209_3 |    |                  |           |
| [1] MVI56E-61850C MVI56E618500  | -  |                  |           |
| ▲ 윪 Ethernet                    |    | New Module       |           |
| 📴 1756-L85E Demo_20201209_3     |    | Discover Modules |           |
|                                 | ж  | Cut              | Ctrl+X    |
|                                 | Ū] | Сору             | Ctrl+C    |
|                                 | Ô  | Paste            | Ctrl+V    |
|                                 |    | Delete           | Delete    |
|                                 |    | Cross Reference  | Ctrl+E    |
|                                 |    | Export Module    |           |
|                                 |    | Properties A     | Alt+Enter |
| 院 Logical Organizer             |    | Print            | Þ         |

The General tab of the Module Properties dialog box displays.

2 In the *Module Definition* area, click Change.

| Series:            |                   |  |
|--------------------|-------------------|--|
| Revision:          | 1.001             |  |
| Electronic Keying: | Compatible Module |  |
| Connection:        | Data              |  |
| Number of Conne.   | 1                 |  |

The *Module Definition* window displays.

#### 3 Select LAUNCH CONFIGURATION MANAGER.

| Module Definition              |                                 | ×    |
|--------------------------------|---------------------------------|------|
|                                |                                 |      |
|                                |                                 |      |
| Revision:                      | 1 ~ 001 •                       |      |
| Electronic Keying:             | Compatible Module $\checkmark$  |      |
| Configuration Manager Project: | Project name unavailable        |      |
|                                | Launch Configuration<br>Manager |      |
|                                |                                 |      |
|                                |                                 |      |
|                                |                                 |      |
|                                |                                 |      |
|                                |                                 |      |
|                                |                                 |      |
| )                              |                                 |      |
|                                |                                 |      |
|                                | OK Cancel He                    | lp . |

After a brief pause, the ProSoft MVI56E-61850C Configuration Manager launches.

| ProSoft MVI56E-61850C Configur                                                                                   | ration Manager                         |                                                 |        |        | -    |      | $\times$ |
|----------------------------------------------------------------------------------------------------|----------------------------------------|-------------------------------------------------|--------|--------|------|------|----------|
| File Edit View Help                                                                                              |                                        |                                                 |        |        |      |      |          |
| 🗋 💕 📕 🖻 🖳 🎯                                                                                                    |                                        |                                                 |        |        |      |      |          |
| Device View a<br>Devices & Configurations<br>ControlLogix 5580 Control<br>1756-L85E<br>BIEC 61850 Configurations | ProSoft<br>Mythele-sensed<br>Project 1 | ControlLogix<br>ControlLogix<br>5580 Controller |        |        |      |      |          |
|                                                                                                    | Device Dath                            | Tag Magae                                       | Type   | Access | Conn | Ma   |          |
|                                                                                                    | Device Fath                            | Tag ivame                                       | type   | 10000  | Conn | 140. |          |
|                                                                                                    | Device Path                            | lag ivame                                       | type   |        | Com  | NO.  |          |
|                                                                                                    | Device Fatt                            | Tag Ivame                                       | - type |        | Com  | 140. |          |

## 4.1.2 Overview of the ProSoft MVI56E-61850C Configuration Manager Interface

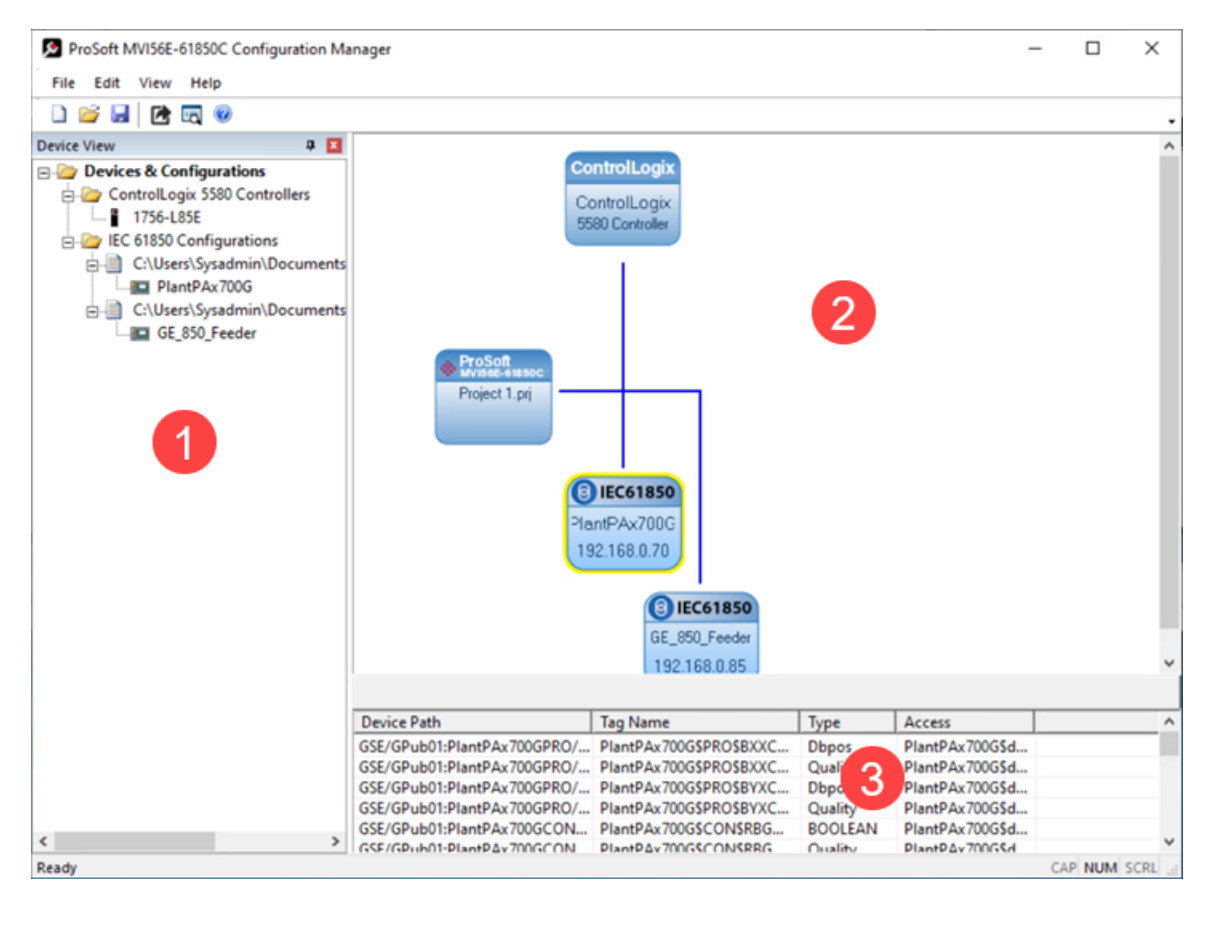

The ProSoft MVI56E-61850C Configuration Manager window consists of three panes:

| 1 | The <i>Device View</i> tree shows the IEC 61850 configurations, including the imported IEDs. The <i>IEC 61850 Configurations</i> folder is a list of IED configuration files. This folder is empty until you import the CID/SCD files associated with the IEDs.                                                                                      |
|---|----------------------------------------------------------------------------------------------------|
| 2 | The Network View pane shows a graphic representation of the devices connected to the IEC 61850 network. Each device appears as a "bubble". The ControlLogix bubble represents the ControlLogix processor. The project bubble (ProSoft MVI56E-61850C) represents the module itself. The IEC61850 bubbles represent the IEDs connected to the network. |
| 3 | The <i>Configured Tags</i> pane shows the configured tags associated with the currently selected IED in the <i>Network View</i> pane.                                                                                                    |

## 4.1.3 Import IED Configuration Files

**Note:** Only configured ICD, CID, and SCD files can be imported. These files must be fully configured and saved in the software used to configure the IEDs. The configured file includes all required information to access the IED such as IP address and device name. It also includes the data supported by the IED such as the supported data attributes, data sets, GOOSE, reports and controls.

If the IED is set with a valid IP address, the MVI56E-61850C module will attempt to establish a TCP connection with the IED before exchanging data with the IED. If the TCP connection attempt fails, the MVI56E-61850C will not exchange any data with the IED (MMS read, control, reports or GOOSE published by the IED).

In case the IED only supports GOOSE publishing, but it does not support MMS communication (MMS read, control or reports), the IED IP address must be set as **0.0.0.0** through its configured file. The module will consume the subscribed GOOSE data published by the IED without attempting to establish a TCP connection.

1 In the *Device View* pane of the ProSoft MVI56E-61850C Configuration Manager, right-click **IEC 61850 CONFIGURATIONS** and select **ADD IED**.

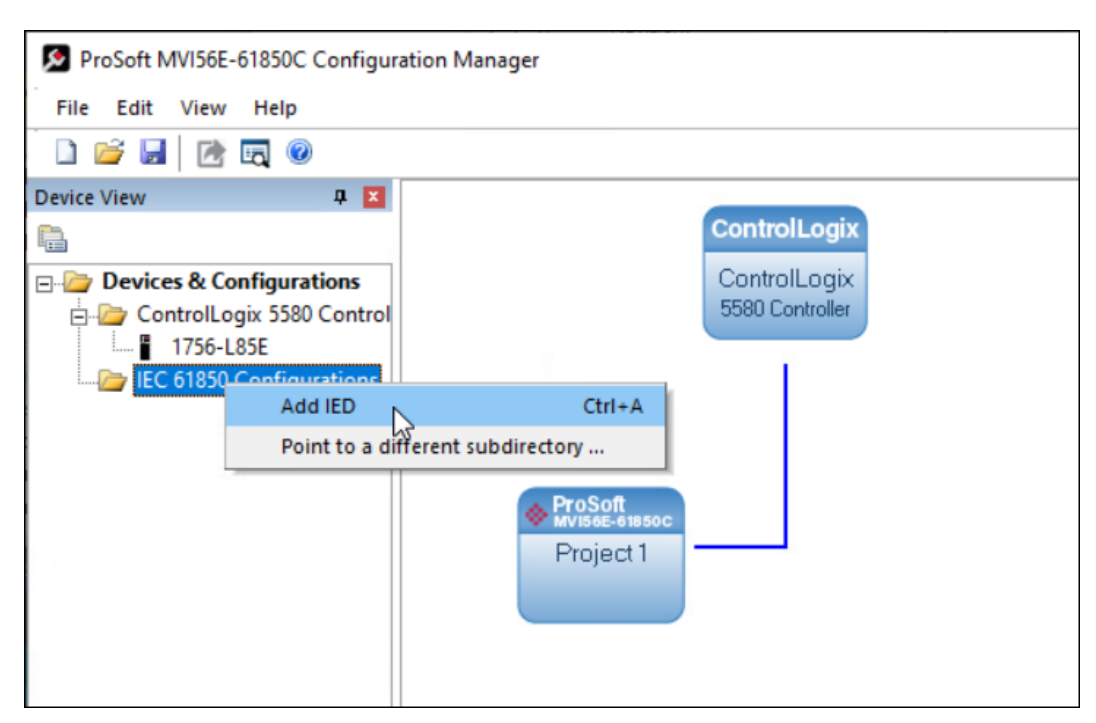

2 In the Open dialog box, browse to the directory containing the ICD, CID, or SCD file.

| S Open                                                                                                    | ×                                                                              |
|----------------------------------------------------------------------------------------------------|--------------------------------------------------------------------------------|
| $\leftrightarrow$ $\rightarrow$ $\checkmark$ $\uparrow$ $\bigcirc$ $\checkmark$ $\land$ Documents $\rightarrow$ CidFiles $\rightarrow$ CidFiles | ✓ Ŏ Search CidFiles                                                            |
| Organize 🔻 New folder                                                                                                    | III 🕶 🔳 🔇                                                                      |
| GidFiles ^ 🗌 Name                                                                                                    | Date modified Type 5                                                           |
| Data Description                                                                                                    | 7/13/2020 1:50 AM CID File                                                     |
| This PC                                                                                                    | 7/12/2020 4:09 AM CID File                                                     |
| <ul> <li>Desktop</li> <li>Documents</li> <li>Downloads</li> <li>Music</li> <li>Pictures</li> <li>Videos</li> <li>Local Disk (C:)</li> </ul>     |                                                                                |
| - Notwork V <                                                                                                    |                                                                                |
| File name: SEL700G.CID" "GE_850.CID"                                                                                                    | <ul> <li>✓ IED Configuration Files (*.scd, * ∨</li> <li>Open Cancel</li> </ul> |

- 3 Make sure the selected file type is IED CONFIGURATION FILES (\*.SCD, \*.ICD, \*.CID).
- 4 Each IED has its own CID/ICD file, except for SCD files which can contain more than one IED. Select one or more configuration files to import and click **OPEN**. The imported IED files appear in the *Device View* tree under **IEC 61850 CONFIGURATION**.

| ProSoft MVI56E-61850C Configuration Manager               |
|-----------------------------------------------------------|
| File Edit View Help                                       |
|                                                           |
| Device View 📮 🗵                                           |
|                                                           |
| E- 🗁 Devices & Configurations                             |
| 😑 🦢 ControlLogix 5580 Controllers                         |
| 1756-L85E                                                 |
| 🖻 🗁 IEC 61850 Configurations                              |
| C:\Users\Sysadmin\Documents\CidFiles\CidFiles\GE_850.CID  |
| C:\Users\Sysadmin\Documents\CidFiles\CidFiles\SEL700G.CID |
|                                                           |

**5** Repeat the steps above to import the rest of your IED files.

6 If you are familiar with the contents of CID, SCD, and ICD files, you can right-click the file name and then choose **DISPLAY** to see the contents of the file in the default text editor.

**Note:** Normally you only view the configuration files in the text editor for reference if you are familiar with these files. If you want to change the IED configuration, use the configuration software for the IED.

| ProSoft MVI56E-61850C Configuration Manager |            |                          |                 |  |  |  |
|---------------------------------------------|------------|--------------------------|-----------------|--|--|--|
| File Edit View Help                         |            |                          |                 |  |  |  |
| 🗋 💕 📕 📝 🗖 🎯                                 |            |                          |                 |  |  |  |
| Device View                                 | <b>д X</b> |                          |                 |  |  |  |
|                                             |            |                          | ControlLogix    |  |  |  |
| 🖃 🦢 Devices & Configurations                |            |                          | ControlLogix    |  |  |  |
| ControlLogix 5580 Contro                    | ollers     |                          | 5580 Controller |  |  |  |
| IC 61850 Configurations                     |            |                          | а.<br>1         |  |  |  |
| C:\Users\Sysadmin\D                         | ocumer     |                          |                 |  |  |  |
| PlantPAx700G                                |            |                          |                 |  |  |  |
| C:\Users\Sysadmin\D                         | ocumer     |                          |                 |  |  |  |
| GE_850_Feeder                               | Display    | ProSoft<br>MVI56E-61850C |                 |  |  |  |
|                                             | Edit Path  | Project 1.prj            |                 |  |  |  |
|                                             | Remove     |                          |                 |  |  |  |
| _                                           |            |                          |                 |  |  |  |

### 4.1.4 Configure the IED Network

After you have imported the IED configuration files, you can add these IEDs to the IEC 61850 network in the ProSoft MVI56E-61850C Configuration Manager.

#### To configure the IED network:

1 In the *Device View* pane of the Configuration Manager, expand the IED file name by clicking the [+] sign next to the file name.

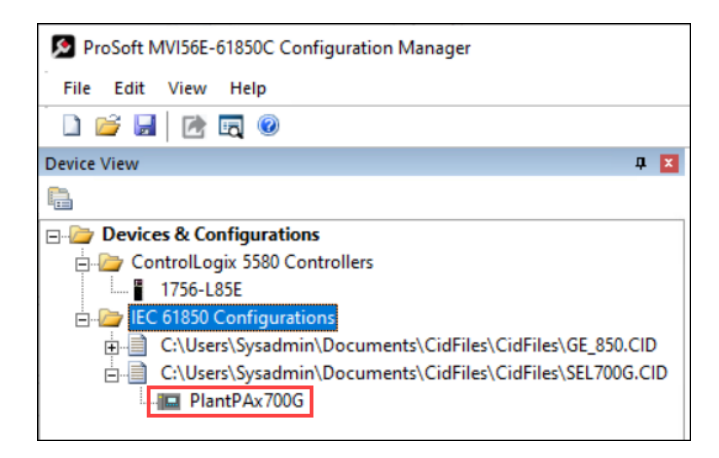

2 Click and drag the IED name from the *Device View* pane into the *Network View*. When you release the mouse button, the IED is added to the view in an *IEC61850* bubble. The bubble shows the IED Device Name and IP address. These values are from the IED file and cannot be changed in the Configuration Manager.

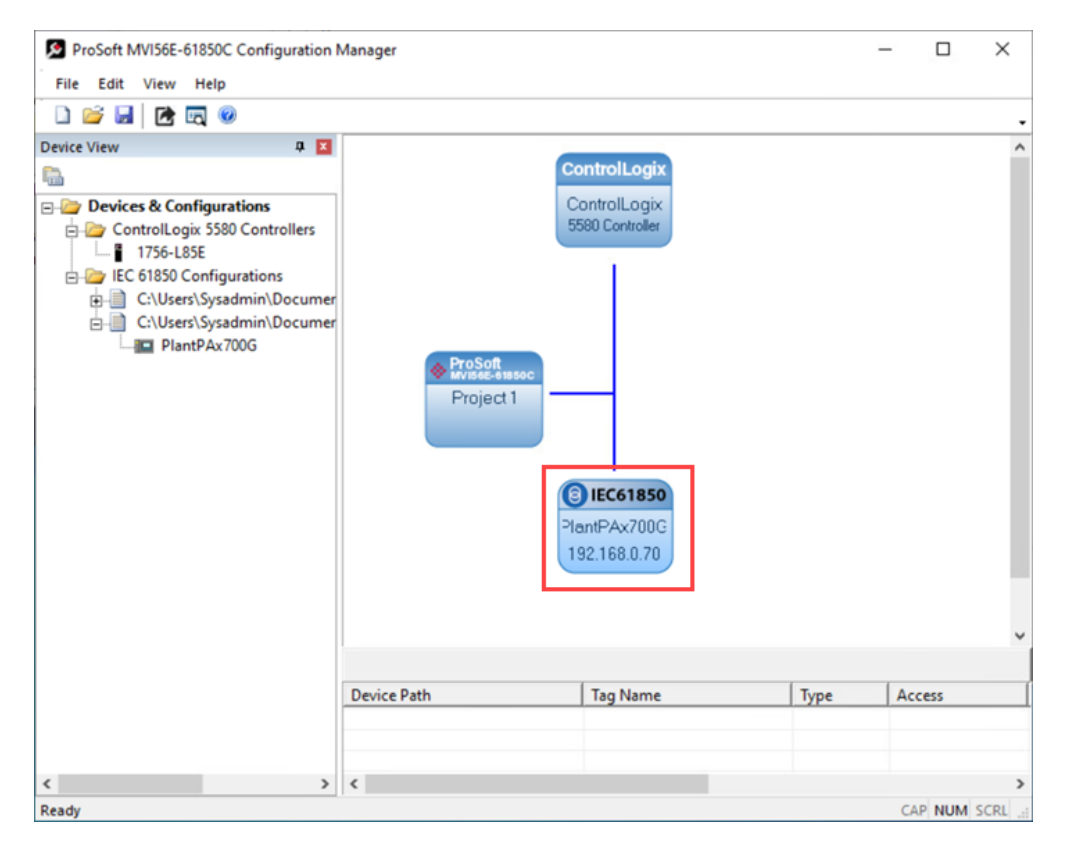

3 Repeat the steps above to add more IEDs to the *Network View* pane.

Note: The MVI56E-61850C module supports a maximum of 40 IEDs.

#### To delete an IED from the Network View:

1 Right-click the IED bubble in the *Network View* and select **DELETE**.

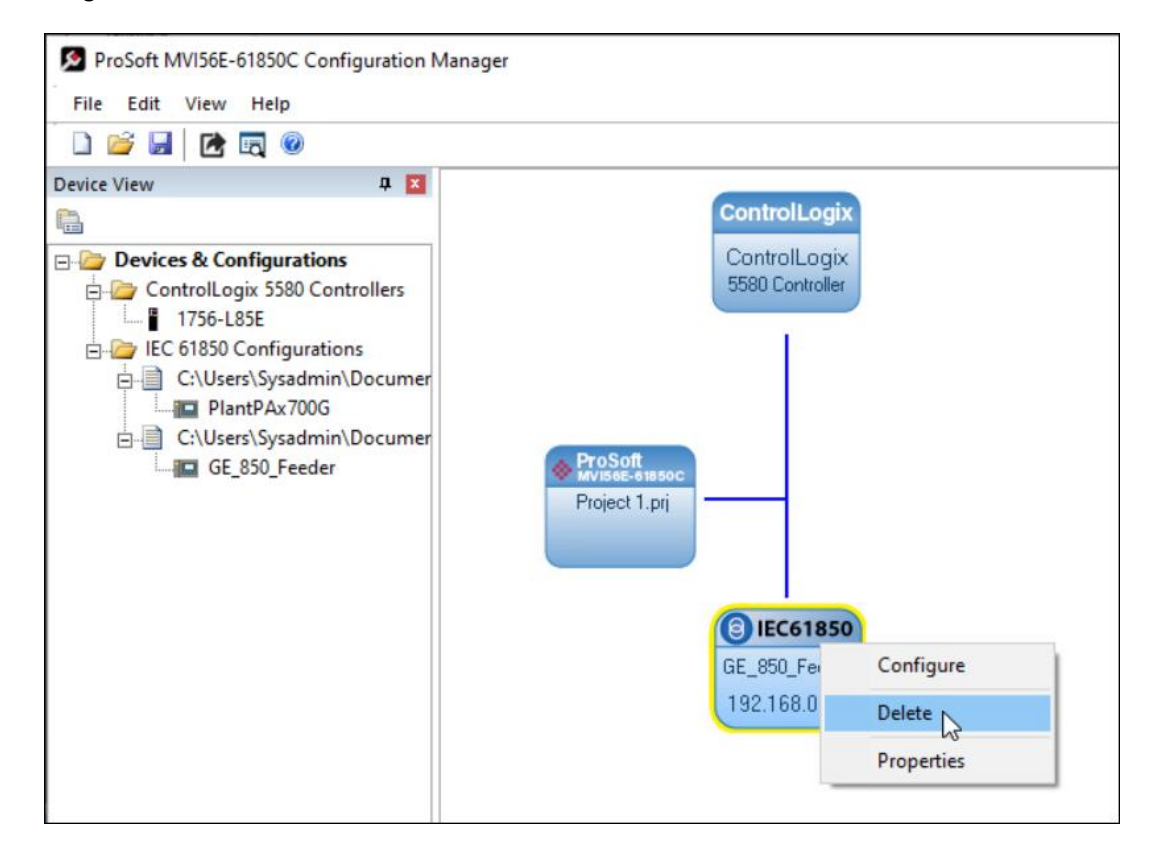

2 In the confirmation dialog that displays, select **YES**.

## 4.1.5 IED Data Mapping

For each IED added to the network, you must select the data to be mapped between the IED and ControlLogix processor.

1 In the *Network View* pane in the ProSoft MVI56E-61850C Configuration Manager, right-click the *IED* that you want to map, and select **CONFIGURE**. (Or just double-click the IED.)

| ProSoft MVI56E-61850C Configuration                                                                                                    | Manager            |                                                 |                | -   |         | ×       |
|----------------------------------------------------------------------------------------------------|--------------------|-------------------------------------------------|----------------|-----|---------|---------|
| File Edit View Help                                                                                                    |                    |                                                 |                |     |         |         |
|                                                                                                    |                    |                                                 |                |     |         | -       |
| Device View<br>Devices & Configurations<br>ControlLogix 5580 Controllers<br>ControlLogix 5580 Controllers<br>ControlLogix 5580 Controllers<br>Configurations<br>Configurations<br>Configura | ProSoft<br>Project | ControlLogix<br>ControlLogix<br>5580 Controller | ete<br>perties |     |         | <       |
|                                                                                                    | Device Path        | lag Name                                        | Type           | ACC | ess     |         |
|                                                                                                    |                    |                                                 |                |     |         |         |
|                                                                                                    |                    |                                                 |                |     |         |         |
| < >                                                                                                    | <                  |                                                 |                |     |         | >       |
| Ready                                                                                                    |                    |                                                 |                | CA  | P NUM S | CRL .:: |

**Note:** If you have not yet saved the Configuration Manager project, a dialog will inform you that you must do so before assigning tags. Click **OK** and in the *Save As* dialog, enter a project name and save the project in the desired location.

| ProSoft 61850 Configuration Manager                                                                            | × |
|----------------------------------------------------------------------------------------------------|---|
| You must create a project name and select a storage location before assigning tags. Click 'OK' to do that now. |   |
| ОК                                                                                                    |   |

The IEC 61850 Mapping Tool window displays. The window contains the tree view on the left, and the mapping table on the right.

2 In the tree view on the left, expand the root folder (click the [+] sign). This shows the Logical Devices in the IED (notice the *LD* on the folder icon).

| 🔎 IEC 61850 Mapping Tool                                                                                                    |            | ×                                                                                                    |
|----------------------------------------------------------------------------------------------------|------------|----------------------------------------------------------------------------------------------------|
| Mapping Edit                                                                                                    |            |                                                                                                    |
| PlantPAx700G<br>PlantPAx700G<br>Procession<br>PRO: Protection<br>PRO: Protection<br>Procession<br>CON: Control<br>Procession<br>ANN: Annunciators | 61850 Path | Tag Name           -           -           -           -           -           -           -           -           -           -           -           -           -           -           -           -           -           -           -           -           -           -           -           -           -           -           -           -           -           -           -           -           -           -           -           -           -           -           -           -           -           -           -           -           -           -           -           -           -           -           -           -           -< |
| Ready                                                                                                    |            |                                                                                                    |

**3** Expand one of the logical devices in the IED (click the [+] sign) to see the logical nodes within it (notice the *LN* on the folder icons).

| IEC 61850 Mapping Tool           |  |  |  |  |  |
|----------------------------------|--|--|--|--|--|
| Mapping Edit                     |  |  |  |  |  |
| ⊡ 🔁 PlantPAx700G                 |  |  |  |  |  |
| 🖃 🛅 CFG: Data Sets, BRCBs, URCBs |  |  |  |  |  |
|                                  |  |  |  |  |  |
|                                  |  |  |  |  |  |
|                                  |  |  |  |  |  |
| ⊕ <mark>⊡a</mark> Health         |  |  |  |  |  |
|                                  |  |  |  |  |  |
| 🕀 🔤 Reports                      |  |  |  |  |  |
| ⊕ Goose                          |  |  |  |  |  |
|                                  |  |  |  |  |  |
| PRO: Protection                  |  |  |  |  |  |
| 🗄 🛅 MET: Measurement             |  |  |  |  |  |
| E-CON: Control                   |  |  |  |  |  |
| 🗄 🛅 ANN: Annunciators            |  |  |  |  |  |
|                                  |  |  |  |  |  |

- 4 Expand a logical node to display data objects (*DO*), reports (*RPT*), GOOSE messages (*GSE*), and control data (functional constraint = *CO*). You may have to drill down a few layers to find the data you are seeking.
- 5 Click and drag a data object, dataset, or data attribute from the tree and drop it into the mapping table on the right. You can select the following four types of data:

| Data Type                              | Description                                                        |  |  |  |  |
|----------------------------------------|--------------------------------------------------------------------|--|--|--|--|
| Reports                                | Reports are located under the LLN0 logical node. When selecting    |  |  |  |  |
| -                                      | a report, you must select the entire report (yellow folder labeled |  |  |  |  |
|                                        | <i>RPT</i> ) and not the individual data attributes.               |  |  |  |  |
|                                        | E Reports                                                          |  |  |  |  |
|                                        | Heasurands : Predefined Buffered Report 01                         |  |  |  |  |
|                                        | Alarms : Predefined Buffered Report 02                             |  |  |  |  |
|                                        | EDs: Predefined Buffered Report 03                                 |  |  |  |  |
|                                        | BRep04 : Predefined Buffered Report 04                             |  |  |  |  |
|                                        | BRep05 : Predefined Buffered Report 05                             |  |  |  |  |
|                                        | ⊞                                                                  |  |  |  |  |
|                                        | URep01 : Predefined Unbuffered Report 01                           |  |  |  |  |
|                                        | 🕀 💀 URep02 : Predefined Unbuffered Report 02                       |  |  |  |  |
|                                        | URep03 : Predefined Unbuffered Report 03                           |  |  |  |  |
|                                        | You may select up to 10 reports per IED. You may select either     |  |  |  |  |
|                                        | buffered or unbuffered reports.                                    |  |  |  |  |
| MMS Read messages                      | When selecting any data object or data attribute (except for       |  |  |  |  |
|                                        | functional constraint as CO) will set the module to read the tag   |  |  |  |  |
|                                        | over periodic MMS Read command. You cannot select the entire       |  |  |  |  |
|                                        | within a data object                                               |  |  |  |  |
|                                        | You must coloct the entire Oper structure for the controllable     |  |  |  |  |
| Control                                | object (functional constraint = $CO$ )                             |  |  |  |  |
|                                        |                                                                    |  |  |  |  |
|                                        |                                                                    |  |  |  |  |
|                                        | stVal                                                              |  |  |  |  |
|                                        | <b>1</b>                                                           |  |  |  |  |
|                                        | <u>S</u> t                                                         |  |  |  |  |
|                                        | ctlModel                                                           |  |  |  |  |
| GOOSE messages                         | GOOSE data is located under the LLN0 logical node. You must        |  |  |  |  |
|                                        | select the entire data structure and not the individual data       |  |  |  |  |
|                                        | attributes.                                                        |  |  |  |  |
|                                        | CFG: Data Sets, BRCBs, URCBs                                       |  |  |  |  |
|                                        |                                                                    |  |  |  |  |
|                                        |                                                                    |  |  |  |  |
|                                        |                                                                    |  |  |  |  |
|                                        | a.log NamPlt                                                       |  |  |  |  |
|                                        | ⊕ - Reports                                                        |  |  |  |  |
|                                        | Goose                                                              |  |  |  |  |
|                                        | GPub01 : Predefined GOOSE Control Publication                      |  |  |  |  |
|                                        |                                                                    |  |  |  |  |
|                                        | PRO: Protection                                                    |  |  |  |  |
| You may select up to 4 GOOSEs per IED. |                                                                    |  |  |  |  |

The Configuration Manager populates the table with one row for each data attribute included in your selection.

**Tip:** To delete tags, select the tag or tags in the table, then right-click the selected tags and choose **DELETE**.

6 Repeat these steps until you have completed the mapping for the IED.

| ping Edit                                     |   |                                          |                                                |
|-----------------------------------------------|---|------------------------------------------|------------------------------------------------|
| PlantPAx700G                                  | ^ | 61850 Path                               | Tag Name                                       |
| CFG: Data Sets, BRCBs, URCBs                  |   | GSE/GPub01:PlantPAx700GPRO/BXXCBR1\$ST\$ | PlantPAx700G\$PRO\$BXXCBR1\$ST\$Pos\$stVal     |
|                                               |   | GSE/GPub01:PlantPAx700GPRO/BXXCBR1\$ST\$ | PlantPAx700G\$PRO\$BXXCBR1\$ST\$Pos\$q         |
| 🕀 🔟 Mod                                       |   | GSE/GPub01:PlantPAx700GPRO/BYXCBR2\$ST\$ | PlantPAx700G\$PRO\$BYXCBR2\$ST\$Pos\$stVal     |
| 😟 🔟 Beh                                       |   | GSE/GPub01:PlantPAx700GPRO/BYXCBR2\$ST\$ | PlantPAx700G\$PRO\$BYXCBR2\$ST\$Pos\$q         |
| Health                                        |   | GSE/GPub01:PlantPAx700GCON/RBGGI01\$ST   | PlantPAx700G\$CON\$RBGGIO1\$ST\$SPCSO01\$stVal |
|                                               |   | GSE/GPub01:PlantPAx700GCON/RBGGIO1\$ST   | PlantPAx700G\$CON\$RBGGIO1\$ST\$SPCSO01\$g     |
| E-Reports                                     |   | GSE/GPub01:PlantPAx700GCON/RBGGI01\$ST   | PlantPAx700G\$CON\$RBGGIO1\$ST\$SPCSO02\$stVa  |
| Measurands : Predefined Buffered Report 01    |   | GSE/GPub01:PlantPAx700GCON/RBGGI01\$ST   | PlantPAx700G\$CON\$RBGGIO1\$ST\$SPCSO02\$g     |
| Alarms : Predefined Buffered Report 02        |   | GSE/GPub01:PlantPAx700GCON/RBGGI01\$ST   | PlantPAx700G\$CON\$RBGGIO1\$ST\$SPCSO03\$stVa  |
| Predefined Buffered Report 05                 |   | GSE/GPub01:PlantPAx700GCON/RBGGI01\$ST   | PlantPAx700G\$CON\$RBGGIO1\$ST\$SPCSO03\$g     |
| BRENDS : Predefined Buffered Report 05        |   | GSE/GPub01:PlantPAx700GCON/RBGGI01\$ST   | PlantPAx700G\$CON\$RBGGIO1\$ST\$SPCSO04\$stVa  |
| BREDOS: Predefined Buffered Report 05         |   | GSE/GPub01:PlantPAx700GCON/RBGGI01\$ST   | PlantPAx700G\$CON\$RBGGIO1\$ST\$SPCSO04\$g     |
| IRep01 : Predefined Unbuffered Report 01      |   | GSE/GPub01:PlantPAx700GCON/RBGGI01\$ST   | PlantPAx700G\$CON\$RBGGIO1\$ST\$SPCS005\$stVa  |
| URep02 : Predefined Unbuffered Report 02      |   | GSE/GPub01:PlantPAx700GCON/RBGGI01\$ST   | PlantPAx700G\$CON\$RBGGIO1\$ST\$SPCS005\$g     |
| URep03 : Predefined Unbuffered Report 03      |   | GSE/GPub01:PlantPAx700GCON/RBGGI01\$ST   | PlantPAx700G\$CON\$RBGGIO1\$ST\$SPCSO06\$stVa  |
| URep04 : Predefined Unbuffered Report 04      |   | GSE/GPub01:PlantPAx700GCON/RBGGI01\$ST   | PlantPAx700G\$CON\$RBGGIO1\$ST\$SPCSO06\$g     |
| URep05 : Predefined Unbuffered Report 05      |   | GSE/GPub01:PlantPAx700GCON/RBGGIO1\$ST   | PlantPAx700G\$CON\$RBGGIO1\$ST\$SPCS007\$stVa  |
| URep06 : Predefined Unbuffered Report 06      | - | GSE/GPub01:PlantPAx700GCON/RBGGI01\$ST   | PlantPAx700G\$CON\$RBGGIO1\$ST\$SPCS007\$g     |
| 🖻 🏧 Goose                                     |   | GSE/GPub01:PlantPAx700GCON/RBGGI01\$ST   | PlantPAx700G\$CON\$RBGGIO1\$ST\$SPCSO08\$stVa  |
| GPub01 : Predefined GOOSE Control Publication |   | GSE/GPub01:PlantPAx700GCON/RBGGI01\$ST   | PlantPAx700G\$CON\$RBGGI01\$ST\$SPCS008\$g     |
| DevIDLPHD1                                    | ~ | RPT/Measurands:PlantPAx700GMET/METXM     | PlantPAx700G\$MET\$MET\$MMXU1\$MX\$TotW\$m     |
| · · · · · · · · · · · · · · · · · · ·         |   | <                                        | 3                                              |

7 Once your mapping is complete, from the **MAPPING** menu, select **SAVE**.

| 🔊 IEC 61850 Mapping Tool |                          |                       |   |               |  |  |
|--------------------------|--------------------------|-----------------------|---|---------------|--|--|
| Mapping                  | Edit                     |                       | _ |               |  |  |
| Save                     | Ctrl+S                   | 1                     | ^ | 61850 Path    |  |  |
| Canc                     | el <sup>1/3</sup> Ctrl+Q |                       |   | 🚾 RPT/Measu   |  |  |
|                          | in the second            | 1                     |   | 🚾 RPT/Measu   |  |  |
|                          | 🖻 🔤 Goose                |                       | _ | RPT/Measu     |  |  |
|                          | 🖻 📴 GPub01               | : Predefined GOOSE Co |   | RPT/Measu     |  |  |
|                          | - 🛐 BXX                  | CBR1\$ST\$Pos\$stVal  |   | RDT/Measu     |  |  |
|                          | - 🛅 BXX                  | CBR1\$ST\$Pos\$q      |   |               |  |  |
|                          |                          | CODOCCTOD C VI I      |   | MY KP I/Measi |  |  |

8 In the confirmation message that displays, click **YES**.

| ProSoft 61850 Configuration Manager |    |        |  |  |  |
|-------------------------------------|----|--------|--|--|--|
| Save changes to the tag mappings?   |    |        |  |  |  |
| Yes                                 | No | Cancel |  |  |  |

The *IEC 61850 Mapping Tool* window closes, and the *ProSoft MVI56E-61850C Configuration Manager* window redisplays with the tags selected for the IED appearing in the *Configured Tags* pane.

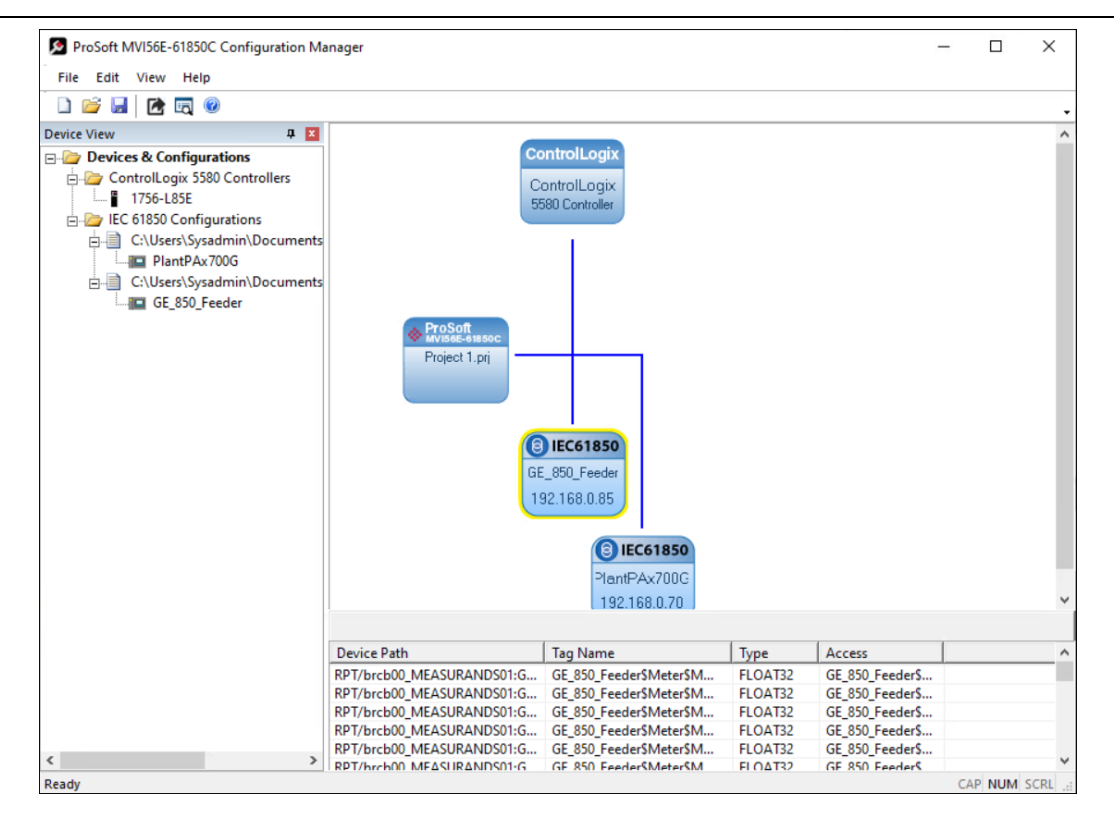

**9** To create a data mapping for another IED, double-click it in the *Network View* pane diagram. Repeat these steps for all IEDs requiring a mapping.

Note: You may select up to 20,000 data attributes for all IEDs in the project.

## 4.1.6 IED Group Feature

For applications with similar IED models and identical mapped tags, the *IED Group* feature allows the grouping of similar IEDs to expedite the configuration process and reduce the number of UDTs generated in the .L5X export file.

The IEDs in the same group will be automatically configured with the same mapped tags and will share the same UDTs. The IEDs in the same group must have the same vendor and type, and the CID files must define the same logical devices, logical nodes, data objects, datasets, reports, control blocks, and GOOSE control blocks.

Note: A maximum of 20 groups can be created per project.

Note: A maximum of 40 IED's (individual or within groups) can be created per project.

**Note:** When using the Rockwell Automation Library of Electrical Protection Devices with 2 or more of the same IED types (Example: Two SEL 700G protection relays), the group must be configured such that the same UDT is used for both relays. It must match the group name as defined in the supported Rockwell Automation Add-On Instructions and Faceplates.

 In the Device View of the MVI56E-61850C Configuration Manager, right-click on IEC 61850 CONFIGURATIONS folder and select the ADD GROUP option.

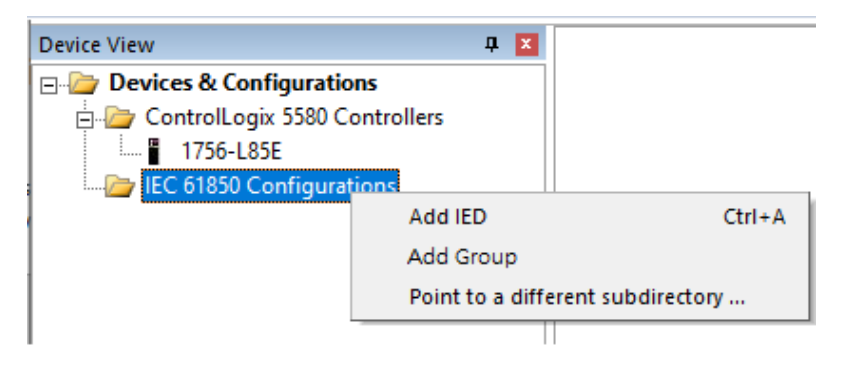

2 A new group folder is created.

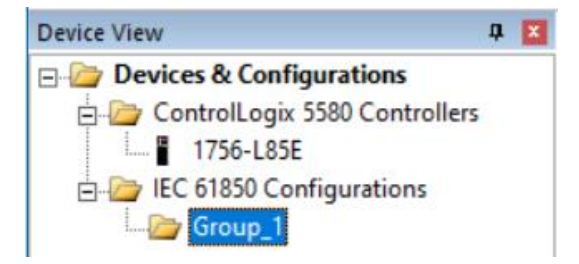

**3** If needed, rename the group folder – it must be alphanumeric (letters, digits, underscore; first character a letter).

| Device View                       |  |  |  |
|-----------------------------------|--|--|--|
| Devices & Configurations          |  |  |  |
| 🗄 🦾 ControlLogix 5580 Controllers |  |  |  |
| 🛄 1756-L85E                       |  |  |  |
| 🗄 🦢 IEC 61850 Configurations      |  |  |  |
| PAx700G                           |  |  |  |

4 Right-click on the group folder and select **ADD IED** to add an IED to the group.

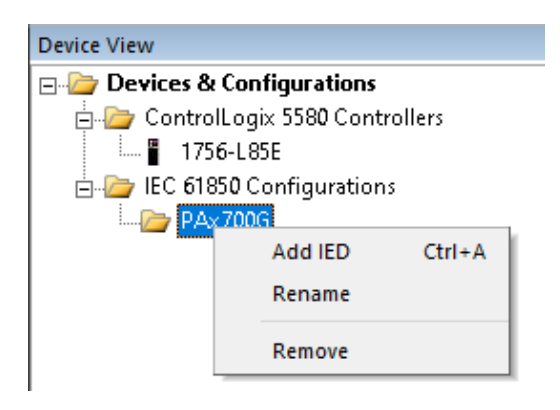

**5** Browse and open the CID file to be used for the group.

| 🔎 Open                                                                          |                                       |   |                                       | ×                 |
|---------------------------------------------------------------------------------|---------------------------------------|---|---------------------------------------|-------------------|
| $\leftarrow$ $\rightarrow$ $\checkmark$ $\uparrow$ $\square$ $\rightarrow$ This | s PC > Windows (C:) > temp            | ~ | ට 🔎 Search temp                       |                   |
| Organize 🔻 New folde                                                            | r                                     |   | •==<br>•==                            | • 🔳 🕐             |
| OneDrive                                                                        | Name                                  |   | Date modified                         | Туре              |
| This DC                                                                         | (RA-LIB) AB857                        |   | 8/25/2017 10:48 AM                    | CID File          |
|                                                                                 | (RA-LIB) AB865                        |   | 8/25/2017 10:48 AM                    | CID File          |
| 3D Objects                                                                      | (RA-LIB) ABB Emax2                    |   | 4/18/2017 2:58 PM                     | CID File          |
| E Desktop                                                                       | (RA-LIB) GE_845_Xfmr                  |   | 5/1/2018 1:13 PM                      | CID File          |
| 🔮 Documents                                                                     | 🥮 (RA-LIB) GE_850_Feeder              |   | 4/16/2018 5:06 PM                     | CID File          |
| 🖶 Downloads                                                                     | (RA-LIB) GE_869_Motor                 |   | 4/18/2018 3:37 PM                     | CID File          |
| h Music                                                                         | 🥅 (RA-LIB) GE_889_Gen                 |   | 5/10/2018 3:14 PM                     | CID File          |
| Pictures                                                                        | (RA-LIB) SEL351                       |   | 4/16/2020 12:44 PM                    | CID File          |
| Videor                                                                          | (RA-LIB) SEL411L                      |   | 4/16/2020 12:44 PM                    | CID File          |
| Videos                                                                          | (RA-LIB) SEL421                       |   | 4/16/2020 12:44 PM                    | CID File          |
| Windows (C:)                                                                    | (RA-LIB) SEL451                       |   | 4/16/2020 12:44 PM                    | CID File          |
| 🛖 Home (H:)                                                                     | (RA-LIB) SEL487B                      |   | 4/16/2020 12:44 PM                    | CID File          |
| 🗙 DriveK (K:)                                                                   | (RA-LIB) SEL700G                      |   | 2/2/2017 12:11 PM                     | CID File          |
| 🛖 Global Drive (V:)                                                             | (RA-LIB) SEL710                       |   | 2/2/2017 12:11 PM                     | CID File          |
| () N                                                                            | / / / / / / / / / / / / / / / / / / / |   | A/16/0000 10.44 DMA                   |                   |
| Network *                                                                       |                                       |   |                                       |                   |
| File na                                                                         | me:                                   |   | <ul> <li>IED Configuration</li> </ul> | Files (*.scd, * ∨ |
|                                                                                 |                                       |   | Open                                  | Cancel:           |

6 The IED is displayed under the group folder.

| Device View                          |  |  |  |
|--------------------------------------|--|--|--|
| Devices & Configurations             |  |  |  |
| 🚊 🦢 ControlLogix 5580 Controllers    |  |  |  |
| 1756-L85E                            |  |  |  |
| 🗄 🗁 IEC 61850 Configurations         |  |  |  |
| – PAx 700G                           |  |  |  |
| 🗄 📄 C:\temp\(RA-LIB) SEL700G_100.CID |  |  |  |
| PAx700G_100                          |  |  |  |
|                                      |  |  |  |

7 Drag and drop the IED from the *Device View* pane to the network area:

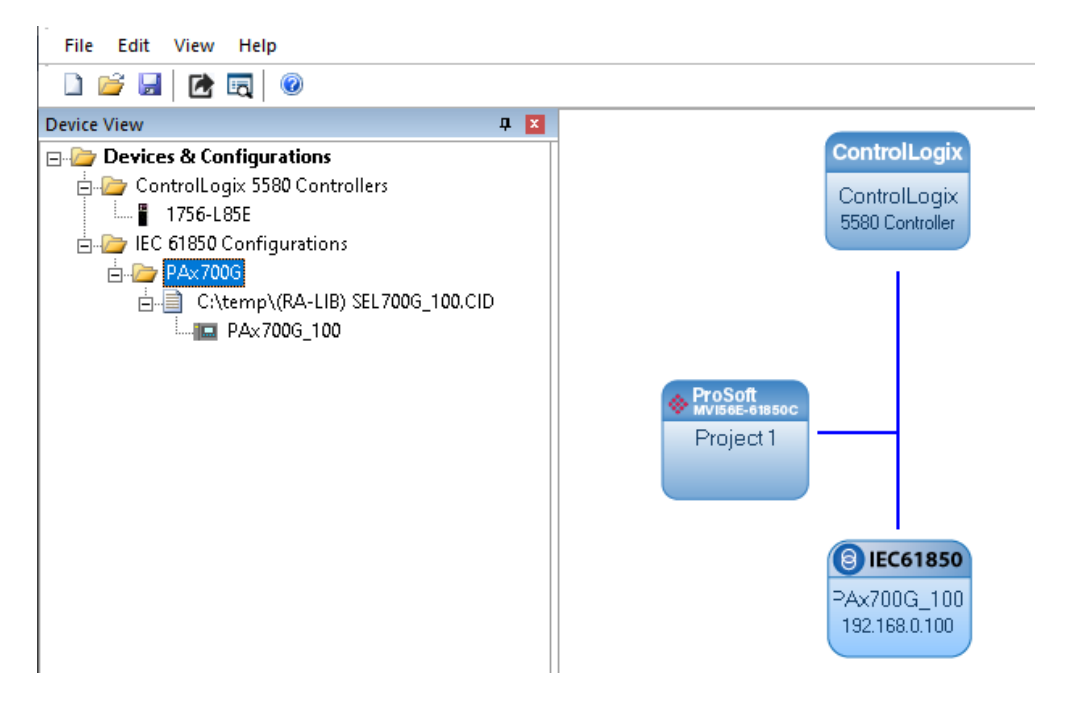
8 Double-click on the IED icon to open the *Mapping Tool* window. Drag and drop to map the data tags:

| PAx700G_100                      | 61850 Path                           | Tag Name                                        | Type    | Access | CtlMo |
|----------------------------------|--------------------------------------|-------------------------------------------------|---------|--------|-------|
| 🖶 🤖 CFG: Data Sets, BRCBs, URCBs | RPT/Measurands:PAx700G_100MET/METXMM | PAx700G_100\$MET\$METXMMXU1\$MX\$TotW\$maq\$f   | FLOAT32 | PA     |       |
| E-LINO                           | RPT/Measurands:PAx700G_100MET/METXMM | PAx700G_100\$MET\$METXMMXU1\$MX\$TotVAr\$mag\$f | FLOAT32 | PA     |       |
| 🗈 🛅 Mod                          | RPT/Measurands:PAx700G_100MET/METXMM | PAx700G_100\$MET\$METXMMXU1\$MX\$TotVA\$maq\$f  | FLOAT32 | PA     |       |
| i ⊡o Beh                         | RPT/Measurands:PAx700G_100MET/METXMM | PAx700G_100\$MET\$METXMMXU1\$MX\$TotPF\$mag\$f  | FLOAT32 | PA     |       |
| i Health                         | RPT/Measurands:PAx700G_100MET/METXMM | PAx700G_100\$MET\$METXMMXU1\$MX\$Hz\$maq\$f     | FLOAT32 | PA     |       |
|                                  | RPT/Measurands:PAx700G_100MET/METXMM | PAx700G_100\$MET\$METXMMXU1\$MX\$Fs\$mag\$f     | FLOAT32 | PA     |       |
| E-Reports                        | RPT/Measurands:PAx700G_100MET/METXMM | PAx700G_100\$MET\$METXMMXU1\$MX\$PPV\$phsAB     | FLOAT32 | PA     |       |
| 🕦 🐖 Measurands :                 | RPT/Measurands:PAx700G_100MET/METXMM | PAx700G_100\$MET\$METXMMXU1\$MX\$PPV\$phsBC     | FLOAT32 | PA     |       |
|                                  | RPT/Measurands:PAx700G_100MET/METXMM | PAx700G_100\$MET\$METXMMXU1\$MX\$PPV\$phsCA     | FLOAT32 | PA     |       |
| BRan(M)                          | RPT/Measurands:PAx700G_100MET/METXMM | PAx700G_100\$MET\$METXMMXU1\$MX\$PhV\$phsA\$    | FLOAT32 | PA     |       |
| Bincher.                         | RPT/Measurands:PAx700G_100MET/METXMM | PAx700G_100\$MET\$METXMMXU1\$MX\$PhV\$phsB\$    | FLOAT32 | PA     |       |
| BRen06:                          | RPT/Measurands:PAx700G_100MET/METXMM | PAx700G_100\$MET\$METXMMXU1\$MX\$PhV\$phsC\$    | FLOAT32 | PA     |       |
| H Rep 01 :                       | RPT/Measurands:PAx700G_100MET/METXMM | PAx700G_100\$MET\$METXMMXU1\$MX\$PhV\$neut\$    | FLOAT32 | PA     |       |
| 🕀 💀 URep 02 :                    | RPT/Measurands:PAx700G_100MET/METXMM | PAx700G_100\$MET\$METXMMXU1\$MX\$PhV\$res\$cV   | FLOAT32 | PA     |       |
| 🖽 📾 URep03 :                     | RPT/Measurands:PAx700G_100MET/METXMM | PAx700G_100\$MET\$METXMMXU1\$MX\$A\$phsA\$cV    | FLOAT32 | PA     |       |
| 🕀 🚈 URep04 :                     | RPT/Measurands:PAx700G_100MET/METXMM | PAx700G_100\$MET\$METXMMXU1\$MX\$A\$phsB\$cV    | FLOAT32 | PA     |       |
| 🕀 💀 URep05 :                     | RPT/Measurands:PAx700G_100MET/METXMM | PAx700G_100\$MET\$METXMMXU1\$MX\$A\$phsC\$cV    | FLOAT32 | PA     |       |
|                                  | RPT/Measurands:PAx700G_100MET/METXMM | PAx700G_100\$MET\$METXMMXU1\$MX\$A\$neut\$cV    | FLOAT32 | PA     |       |
| 🗄 🔤 Goose                        | RPT/Measurands:PAx700G_100MET/METXMM | PAx700G_100\$MET\$METXMMXU1\$MX\$A\$res\$cVal   | FLOAT32 | PA     |       |
|                                  | RPT/Measurands:PAx700G_100MET/METXMM | PAx700G_100\$MET\$METXMMXU1\$MX\$Vhz\$mag\$f    | FLOAT32 | PA     |       |
| 🖶 🛅 PRO: Protection              | RPT/Measurands:PAx700G_100MET/METXMM | PAx700G_100\$MET\$METXMMXU1\$MX\$Rf\$mag\$f     | FLOAT32 | PA     |       |
| 🗈 🧰 MET: Measurement             | RPT/Measurands:PAx700G_100MET/METYMM | PAx700G_100\$MET\$METYMMXU2\$MX\$TotW\$mag\$f   | FLOAT32 | PA     |       |
| E-CON: Control                   | RPT/Measurands:PAx700G_100MET/METYMM | PAx700G_100\$MET\$METYMMXU2\$MX\$TotVAr\$mag\$f | FLOAT32 | PA     |       |
| → Image ANN: Annunciators        | RPT/Measurands:PAx700G_100MET/METYMM | PAx700G_100\$MET\$METYMMXU2\$MX\$TotVA\$mag\$f  | FLOAT32 | PA     |       |
|                                  | RPT/Measurands:PAx700G_100MET/METYMM | PAx700G_100\$MET\$METYMMXU2\$MX\$TotPF\$mag\$f  | FLOAT32 | PA     |       |
|                                  | RPT/Measurands:PAx700G_100MET/METYMM | PAx700G_100\$MET\$METYMMXU2\$MX\$Hz\$mag\$f     | FLOAT32 | PA     |       |
|                                  | RPT/Measurands:PAx700G_100MET/METYMM | PAx700G_100\$MET\$METYMMXU2\$MX\$PPV\$phsAB     | FLOAT32 | PA     |       |
|                                  | RPT/Measurands:PAx700G_100MET/METYMM | PAx700G_100\$MET\$METYMMXU2\$MX\$PPV\$phsBC     | FLOAT32 | PA     |       |
|                                  | RPT/Measurands:PAx700G_100MET/METYMM | PAx700G_100\$MET\$METYMMXU2\$MX\$PPV\$phsCA     | FLOAT32 | PA     |       |
|                                  | RPT/Measurands:PAx700G_100MET/METYMM | PAx700G_100\$MET\$METYMMXU2\$MX\$PhV\$phsA\$    | FLOAT32 | PA     |       |
|                                  | RPT/Measurands:PAx700G_100MET/METYMM | PAx700G_100\$MET\$METYMMXU2\$MX\$PhV\$phsB\$    | FLOAT32 | PA     |       |

- **9** Save and close the *Mapping Tool* window.
- **10** To add another IED to the same group, repeat steps **4** to **7**.

**Note:** Tags will be automatically mapped for all subsequent IED's with the same mapping as defined for the first device.

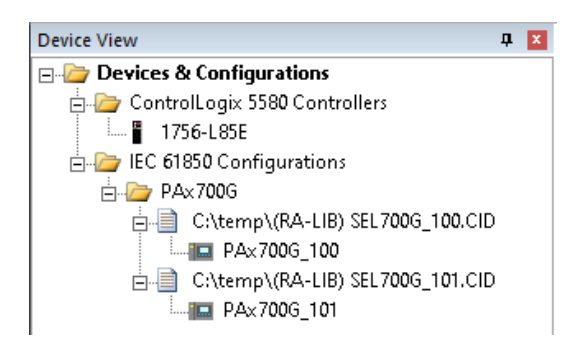

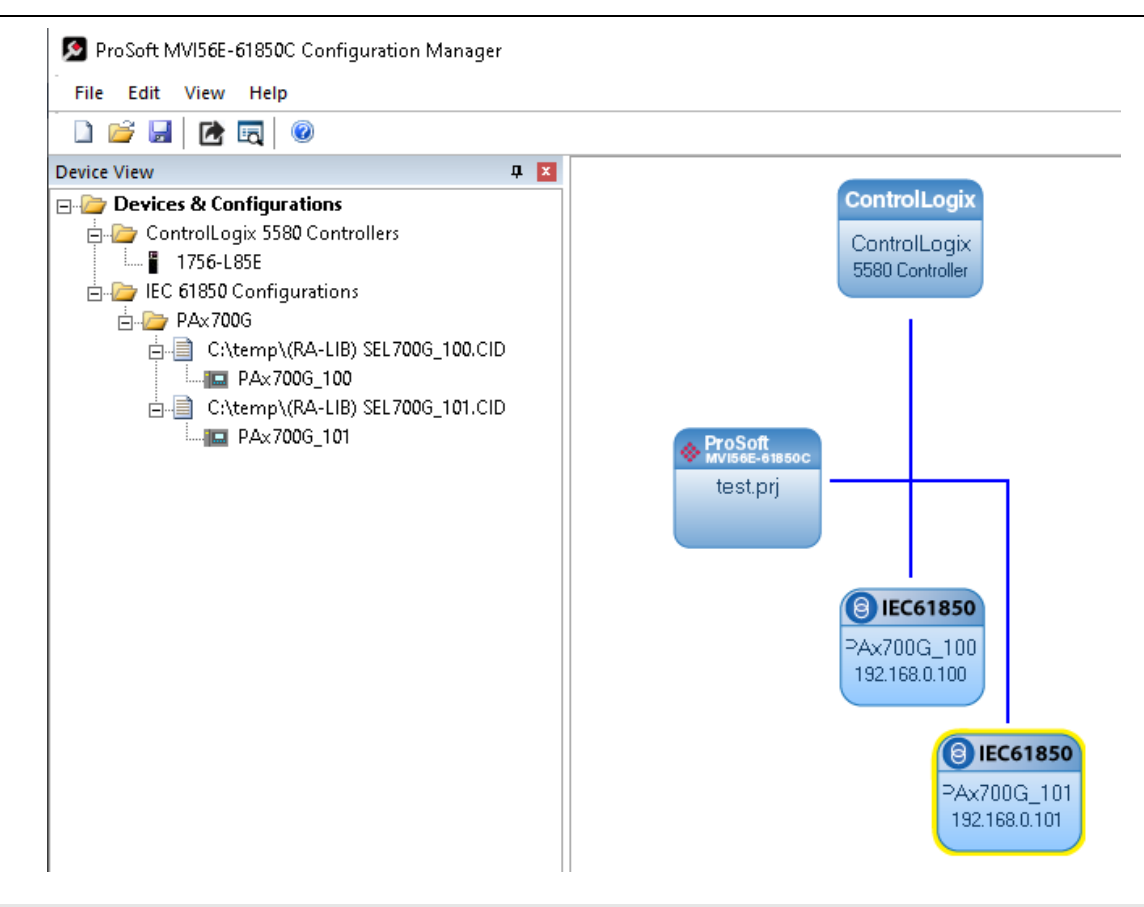

**Caution:** Ensure that all CID files for the same group define the same logical devices, logical nodes, data objects and data attributes. Otherwise, it can result in communication errors between the module and the IEDs.

• In the example above, the **PAx700G\_101** IED is automatically configured with the same tags that were configured for the **PAx700G\_100** IED.

| a ice oroso mapping loor |                                       |                                                 |          |        |       | ~ |
|--------------------------|---------------------------------------|-------------------------------------------------|----------|--------|-------|---|
| Mapping Edit             |                                       |                                                 | -        |        |       |   |
|                          | 61850 Path                            | Tag Name                                        | Туре     | Access | CtlMo | ^ |
|                          | RPT/Measurands:PAx700G_101MET/METXMM  | PAx700G_101\$MET\$METXMMXU1\$MX\$TotW\$mag\$f   | FLOAT32  | PA     |       |   |
|                          | RPT/Measurands:PAx700G_101MET/METXMM  | PAx700G_101\$MET\$METXMMXU1\$MX\$TotVAr\$mag\$f | FLOAT32  | PA     |       |   |
|                          | RPT/Measurands:PAx700G_101MET/METXMM  | PAx700G_101\$MET\$METXMMXU1\$MX\$TotVA\$mag\$f  | FLOAT32  | PA     |       |   |
|                          | RPT/Measurands:PAx700G_101MET/METXMM  | PAx700G_101\$MET\$METXMMXU1\$MX\$TotPF\$mag\$f  | FLOAT32  | PA     |       |   |
|                          | RPT/Measurands:PAx700G_101MET/METXMM  | PAx700G_101\$MET\$METXMMXU1\$MX\$Hz\$mag\$f     | FLOAT32  | PA     |       |   |
|                          | RPT/Measurands:PAx700G_101MET/METXMM  | PAx700G_101\$MET\$METXMMXU1\$MX\$Fs\$mag\$f     | FLOAT32  | PA     |       |   |
|                          | RPT/Measurands:PAx700G_101MET/METXMM  | PAx700G_101\$MET\$METXMMXU1\$MX\$PPV\$phsAB     | FLOAT32  | PA     |       |   |
|                          | RPT/Measurands:PAx700G_101MET/METXMM  | PAx700G_101\$MET\$METXMMXU1\$MX\$PPV\$phsBC     | FLOAT32  | PA     |       |   |
|                          | RPT/Measurands:PAx700G_101MET/METXMM  | PAx700G_101\$MET\$METXMMXU1\$MX\$PPV\$phsCA     | FLOAT32  | PA     |       |   |
|                          | RPT/Measurands:PAx700G_101MET/METXMM  | PAx700G_101\$MET\$METXMMXU1\$MX\$PhV\$phsA\$    | FLOAT32  | PA     |       |   |
|                          | RPT/Measurands:PAx700G_101MET/METXMM  | PAx700G_101\$MET\$METXMMXU1\$MX\$PhV\$phsB\$    | FLOAT32  | PA     |       |   |
|                          | RPT/Measurands:PAx700G_101MET/METXMM  | PAx700G_101\$MET\$METXMMXU1\$MX\$PhV\$phsC\$    | FLOAT32  | PA     |       |   |
|                          | RPT/Measurands:PAx700G_101MET/METXMM  | PAx700G_101\$MET\$METXMMXU1\$MX\$PhV\$neut\$    | FLOAT32  | PA     |       |   |
|                          | RPT/Measurands:PAx700G_101MET/METXMM  | PAx700G_101\$MET\$METXMMXU1\$MX\$PhV\$res\$cV   | FLOAT32  | PA     |       |   |
|                          | RPT/Measurands:PAx700G_101MET/METXMM  | PAx700G_101\$MET\$METXMMXU1\$MX\$A\$phsA\$cV    | FLOAT32  | PA     |       |   |
|                          | RPT/Measurands:PAx700G_101MET/METXMM  | PAx700G_101\$MET\$METXMMXU1\$MX\$A\$phsB\$cV    | FLOAT32  | PA     |       |   |
|                          | RPT/Measurands:PAx700G_101MET/METXMM  | PAx700G_101\$MET\$METXMMXU1\$MX\$A\$phsC\$cV    | FLOAT32  | PA     |       |   |
|                          | RPT/Measurands:PAx700G_101MET/METXMM  | PAx700G_101\$MET\$METXMMXU1\$MX\$A\$neut\$cV    | FLOAT32  | PA     |       |   |
|                          | RPT/Measurands:PAx700G_101MET/METXMM  | PAx700G_101\$MET\$METXMMXU1\$MX\$A\$res\$cVal   | FLOAT32  | PA     |       |   |
|                          | RPT/Measurands:PAx700G_101MET/METXMM  | PAx700G_101\$MET\$METXMMXU1\$MX\$Vhz\$maq\$f    | FLOAT32  | PA     |       |   |
|                          | RPT/Measurands:PAx700G_101MET/METXMM  | PAx700G_101\$MET\$METXMMXU1\$MX\$Rf\$mag\$f     | FLOAT32  | PA     |       |   |
|                          | RPT/Measurands:PAx700G_101MET/METYMM  | PAx700G_101\$MET\$METYMMXU2\$MX\$TotW\$mag\$f   | FLOAT32  | PA     |       |   |
|                          | RPT/Measurands:PAx700G_101MET/METYMM  | PAx700G_101\$MET\$METYMMXU2\$MX\$TotVAr\$mag\$f | FLOAT32  | PA     |       |   |
|                          | RPT/Measurands:PAx700G_101MET/METYMM  | PAx700G_101\$MET\$METYMMXU2\$MX\$TotVA\$mag\$f  | FLOAT32  | PA     |       |   |
|                          | RPT/Measurands:PAx700G 101MET/METYMM  | PAx700G 101\$MET\$METYMMXU2\$MX\$TotPF\$mag\$f  | FLOAT32  | PA     |       |   |
|                          | RPT/Measurands:PAx700G_101MET/METYMM  | PAx700G_101\$MET\$METYMMXU2\$MX\$Hz\$mag\$f     | FLOAT32  | PA     |       |   |
|                          | RPT/Measurands:PAx700G_101MET/METYMM  | PAx700G_101\$MET\$METYMMXU2\$MX\$PPV\$phsAB     | FLOAT32  | PA     |       |   |
|                          | RPT/Measurands:PAx 700G_101MET/METYMM | PAx700G_101\$MET\$METYMMXU2\$MX\$PPV\$phsBC     | FLOAT32  | PA     |       |   |
|                          | RPT/Measurands:PAx700G_101MET/METYMM  | PAx700G_101\$MET\$METYMMXU2\$MX\$PPV\$phsCA     | FLOAT32  | PA     |       |   |
|                          | RPT/Measurands:PAx700G 101MET/METYMM  | PAx700G 101\$MET\$METYMMXU2\$MX\$PhV\$phsA\$    | FLOAT32  | PA     |       |   |
|                          | BPT/Measurands/PAy 700G_101MET/METVMM | PAy 700G 101\$MET\$METYMMXU2\$MX\$PhV\$phs8\$   | EL OAT32 | PΔ     |       | — |

- If a tag is added or deleted for one IED in the group, then all other configured IEDs for the same group will be automatically updated accordingly. All IEDs in the group will always have the same tags configured.
- All IEDs for this group will use the same UDTs for the .L5X export. The L5X UDT names for this group will use the same prefix matching the assigned group name.

## 4.1.7 Deleting one or more IEC 61850 mappings

You can delete one or more MMS messages, Report, and GOOSE mappings from an IED's configuration.

1 In the *Network View* pane in the MVI56E-61850C Configuration Manager, right-click the *IED* bubble, and choose **CONFIGURE**.

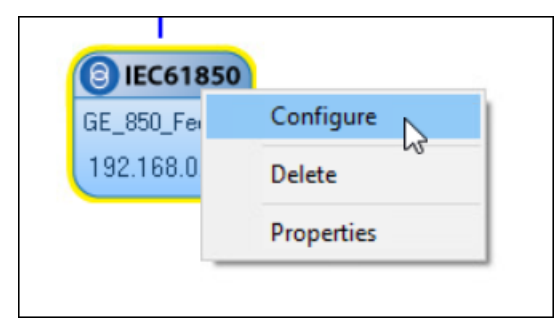

The IEC 61850 Mapping Tool window displays. The mappings are listed in the table on the right side of the window.

**2** To delete only some of the mappings, select them from the table on the right, then right-click the selected mappings and choose **DELETE**.

| ⊕-🧾 GE_850_Feeder | 61850 Path                                    | Tag Name                                         |
|-------------------|-----------------------------------------------|--------------------------------------------------|
|                   | RPT/brcb00_MEASURANDS01:GE_850_Feeder         | GE_850_Feeder\$Meter\$MMXU1\$MX\$A\$phsA\$cVal\$ |
|                   | RPT/brcb00_MEASURANDS01:GE_850_Feeder         | GE_850_Feeder\$Meter\$MMXU1\$MX\$A\$phsB\$cVal\$ |
|                   | RPT/brcb00_MEASURANDS01:GE_850_Feeder         | GE_850_Feeder\$Meter\$MMXU1\$MX\$A\$phsC\$cVal\$ |
|                   | RPT/brcb00_MEASURANDS01:GE_850_Feeder         | GE_850_FeederSMeterSMMXU1SMXSASnetScValSm        |
|                   | RPT/brcb00_MEASURANDS01:GE_850_Feeder         | GE_850_Feeder\$Meter\$MMXU1\$MX\$A\$neut\$cVal\$ |
|                   | RPT/brcb00_MEASURANDS01:GE_850_Feeder         | GE_850_Feeder\$Meter\$MMXU1\$MX\$AuxV\$cVal\$m   |
|                   | RPT/brcb00_MEASURANDS01:GE_850_Feeder         | GE_850_FeederSMeterSMMXU1SMXSHzSmagSf            |
|                   | RPT/brcb00_MEASURANDS01:GE_850_Feeder         | GE_850_Feeder\$Meter\$MMXU1\$MX\$HzRte\$mag\$f   |
|                   | RPT/brcb00_MEASURANDS01:GE_850_Feeder         | GE_850_Feeder\$Meter\$MMXU1\$MX\$Hz3VT\$mag\$f   |
|                   | RPT/brcb00_MEASURANDS01:GE_850_Feeder         | GE_850_FeederSMeterSMMXU1SMXSHz3VTRteSmag        |
|                   | RPT/brcb00_MEASURANDS01:GE_850_Feeder         | GE_850_Feeder\$Meter\$MMXU1\$MX\$HzVxRte\$mag\$f |
|                   | RPT/brcb00_MEASURANDS01:GE_850_Feeder         | GE_850_FeederSMeterSMMXU1SMXSHzVxSmagSf          |
|                   | GSE/gcb01:GE_850_FeederCtrl/XCDD15CTEO+C++    | CF_850_FeederSCtrl\$XCBR1\$ST\$OpCnt             |
|                   | GSE/gcb01:GE_850_FeederCtrl/>     Delete      | 350_Feeder\$Ctrl\$XCBR1\$ST\$Pos                 |
|                   | GSE/gcb01:GE_850_FeederCtrl/TVTR1\$ST\$FuFail | GE_850_Feeder\$Ctrl\$TVTR1\$ST\$FuFail           |

**3** To delete all the mappings, select **EDIT > CLEAR ALL**.

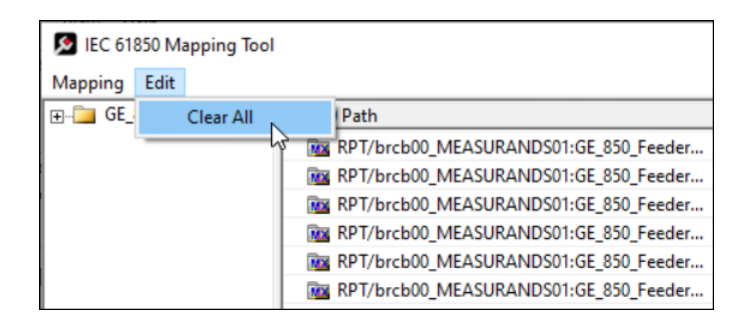

4 From the **MAPPING** menu, select **SAVE**.

# 4.1.8 Set the MMS Scan Delay and MMS Ping for an IED

You can change the MMS Scan Delay and MMS Ping for any IED.

*MMS Scan Delay* value determines how often the MVI56E-61850C module will issue an MMS read command.

*MMS Ping* value configures the frequency of the keepAlive message issued by the module to confirm that the IED is still connected. These are the only properties you can change for an IED, as everything else is set in the IED configuration file.

IEC 61850 Reports and GOOSE messages are generated by the IED and are not affected by the *MMS Scan Delay*. The *MMS Scan Delay* parameter also has no impact on MMS writes. The lower you set the *MMS Scan Delay* value, the more network capacity is consumed by MMS Read network traffic. If you do not configure an IED to read any data attributes using MMS messages, then this parameter has no effect.

1 Right-click an IED and select **PROPERTIES**.

| Device View<br>Devices & Configurations<br>ControlLogix 5580 Controllers<br>ControlLogix 5580 Controllers<br>ControlLogix 5580 Controllers<br>Configurations<br>C:Users/Sysadmin/Documer |                                          | ControlLogix<br>ControlLogix<br>5580 Controller |           |
|----------------------------------------------------------------------------------------------------|------------------------------------------|-------------------------------------------------|-----------|
| GE_850_Feeder<br>□ C:Users\Sysadmin\Documer<br>□ PlantPAx700G                                                                                                    | ProSoft<br>writece-sees<br>Project 1.prj | ©                                               | Configure |
|                                                                                                    |                                          | 192 168 0 7C                                    | Delete    |

The 61850 Properties dialog displays.

| Name:        | PlantP | Ax700 | G |     |          |    |                                      |
|--------------|--------|-------|---|-----|----------|----|--------------------------------------|
| IP Address:  | 192    | . 168 |   | 0   | <u>.</u> | 70 | MMS Scan Delay (2 to 10000) ms: 1000 |
| Subnet Mask: | 255    | . 255 | • | 255 | •        | 0  | MMS Ping (0 to 600) seconds: 12      |
| Gateway:     | 192    | . 168 | 4 | 0   | •        | 1  | Edit Network Settings                |
| Comment:     |        |       |   | -   |          | _  |                                      |
|              |        |       |   |     |          |    |                                      |
|              |        |       |   |     |          |    |                                      |

The **EDIT NETWORK SETTINGS** button is for troubleshooting under the direction of ProSoft Technical Support.

- 2 The network settings (*IP Address, Subnet Mask*, and *Gateway*) should already be filled in, because ProSoft 61850 Configuration Manager reads this from the CID file. You should not need to edit these settings.
- **3** By default, the *MMS SCAN DELAY* is set to 1000 milliseconds. You can change this value if necessary.
- 4 Click OK.

## 4.1.9 Module Properties in Configuration Manager

From within MVI56E-61850C Configuration Manager, you can view and edit various properties of the MVI56E-61850C module. To do so, right-click the module and select **PROPERTIES**.

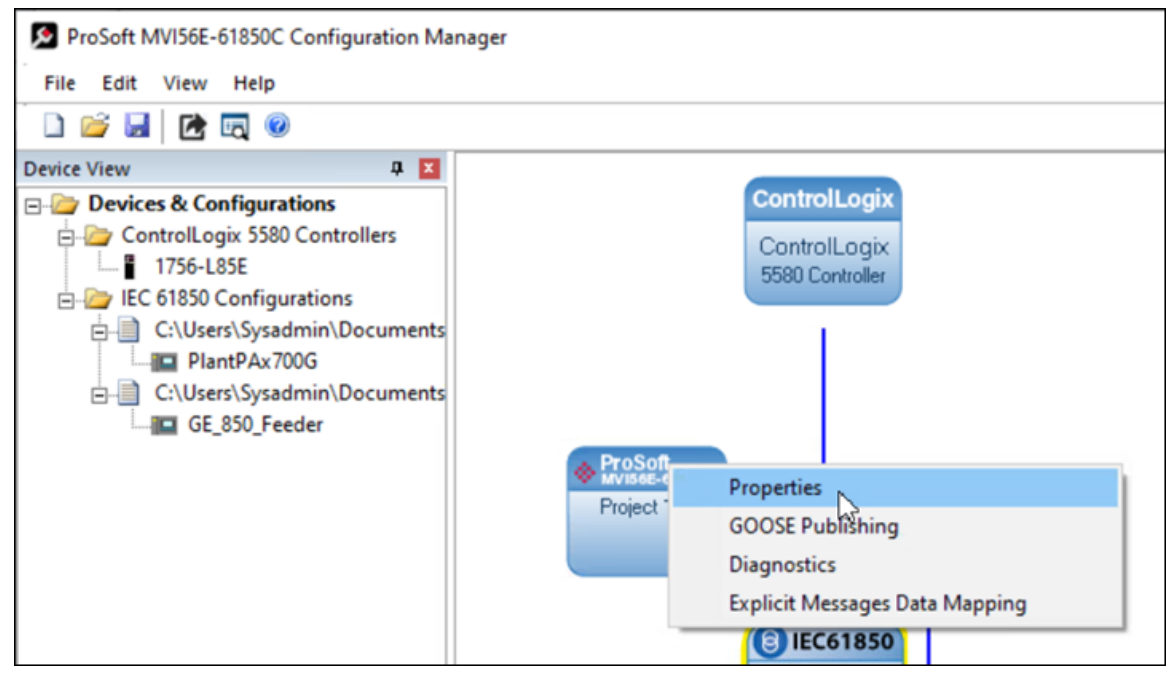

### <u>General</u>

On the *General* tab of the *Properties* dialog, you can view and edit the name of the MVI56E-61850C Configuration Manager project and add notes as appropriate.

| Properties                                                                       | × |
|----------------------------------------------------------------------------------|---|
| General Connections Time Synch Security (CA) Security (TLS) Security (IEC 61850) | 1 |
| Project Name: Project 1                                                          |   |
| Notes:                                                                           |   |
|                                                                                  |   |
|                                                                                  |   |
|                                                                                  |   |
|                                                                                  |   |
|                                                                                  |   |
| OK Cancel                                                                        |   |
|                                                                                  |   |

### **Connections**

The *Connections* tab of the *Properties* dialog displays the backplane connection RPI settings. The backplane connections are used to exchange data between the ControlLogix processor and the MVI56E-61850C module. Each connection is limited to 500 input bytes and 496 output bytes.

The IEC 61850 data selected by the user is automatically mapped to the backplane connections (max 225 connections) for data transfer between the ControlLogix processor and MVI56E-61850C module.

There are two categories of backplane connections: high priority and normal priority. The high priority connections support faster transfer rates. The selected IEC 61850 data is automatically mapped to a backplane category depending on the IEC 61850 communication method as follows:

| High Priority   | Input  | GOOSE Subscribe        |
|-----------------|--------|------------------------|
| Connections     | Output | Control, GOOSE Publish |
| Normal Priority | Input  | Report, MMS Read       |
| Connections     | Output | N/A                    |

This information is also found on the *Connection* tab of the MVI56E-61850C Add-On Profile.

| Properties                     |               | ×                                   |
|--------------------------------|---------------|-------------------------------------|
| General Connections Time Synch | Security (CA) | Security (TLS) Security (IEC 61850) |
| High Priority Connection RPI   |               | [4ms - 9,999ms]                     |
| Normal Priority Connection RPI | 250           | [100ms - 9,999ms]                   |
|                                |               |                                     |
|                                |               | OK Cancel                           |

**Note:** The module supports up to 225 connections. From this total a maximum of 55 high priority connections are supported.

## <u>Time Synch</u>

The *Time Synch* tab of the *Properties* dialog displays properties of the module's Time Synchronization feature.

This feature is always enabled over the backplane (between the ControlLogix processor and the MVI56E-61850C module). You can also enable time synchronization over Ethernet through the *Ethernet Configuration* tab of the MVI56E-61850C Add-On Profile.

| Properties              |                                                              | × |
|-------------------------|--------------------------------------------------------------|---|
| General Connections     | Time Synch Security (CA) Security (TLS) Security (IEC 61850) |   |
| Enable VLAN             |                                                              |   |
| VLAN ID                 | 1 1-4094 VLAN Priority 0 0-7                                 |   |
| Domain Number           | 0-255                                                        |   |
| TLV Include Alternate 7 | CLV V OrganizationSubType 1                                  |   |
| UTC Offset              | UTC+00:00 -                                                  |   |
|                         |                                                              | 1 |
|                         |                                                              |   |
|                         | OK Cance                                                     | 1 |

The following are the parameters on the *Time Synch* tab.

| Parameter     | Description                                                                                                    |
|---------------|----------------------------------------------------------------------------------------------------|
| Enable VLAN   | This parameter allows the configuration of the VLAN header for PTP data communication. If enabled, the MVI56E-61850C module will add the VLAN header to the outgoing PTP data communication over Ethernet. Additionally, the module will also process incoming PTP data with the VLAN header. If disabled, the VLAN header will not be included in the PTP frames, nor will PTP data with the VLAN header be accepted. |
| VLAN ID       | VLAN Identification. Valid values are between 1 and 4094.                                                                                                    |
| VLAN Priority | VLAN priority number. Valid values are between 0 and 7.                                                                                                    |
|               | <b>Note:</b> IEDs supporting the Power Profile standard C37.238 Ed 2011 may require the VLAN header and parameters to accept time synchronization communication.                                                                                                    |
| Domain Number | Domain identification. The domain consists of one or more PTP devices communicating with each other as defined by the protocol. Valid values are between 0 and 255.                                                                                                    |

| Parameter             | Description                                                                                                    |  |  |  |  |  |
|-----------------------|----------------------------------------------------------------------------------------------------|--|--|--|--|--|
| Include Alternate TLV | This option configures the inclusion of the Alternate Time Offset Indicator TLV to the announce frames if missing from the announce frames received by the grandmaster clock.                                                                                                    |  |  |  |  |  |
|                       | <b>Note:</b> IEDs supporting the Power Profile standard C37.238 Ed 2011 require the Alternate Time Offset Indicator TLV to accept time synchronization communication. However, according to standard C37.238 Ed 2017, the Alternate Time Offset Indicator TLV is no longer required. If you configure the module in boundary clock mode (AOP Time Synch Ethernet enabled), with the ControlLogix processor as the time Grandmaster and the IED supporting standard C37.238 Ed 2011 Edition, then you should enable this feature, so the module will insert the TLV section to the Announce frame received from the ControlLogix processor before it gets sent to the IED. |  |  |  |  |  |
| OrganizationSubType   | Defines a subtype within the scope of the organizationID field. Depending on the C37.238 standard edition supported by the IEDs, the parameter value must be set as follows:                                                                                                    |  |  |  |  |  |
|                       | Standard C37.238 Edition OrganizationSubType Value                                                                                                    |  |  |  |  |  |
|                       | _20111                                                                                                    |  |  |  |  |  |
|                       | 2017 2                                                                                                    |  |  |  |  |  |
| UTC Offset            | The difference between Coordinated Universal Time and local time.                                                                                                    |  |  |  |  |  |

For more information on the Time Synch feature, see <u>"Time Synchronization"</u> on page 82.

# Security (CA)

Note: The Security feature is not currently supported.

The Security (CA) tab of the Properties dialog allows you to manage security certificates issued by certificate authorities.

| Properties    |                      |               |                |               |            | × |
|---------------|----------------------|---------------|----------------|---------------|------------|---|
| General Conne | ections   Time Synch | Security (CA) | Security (TLS) | ) Security (I | EC 61850)  | 1 |
| Cert No       | Certificate Name     |               |                |               |            |   |
| 1             |                      |               |                | Add Ce        | rtificates |   |
|               |                      |               |                | ОК            | Cancel     |   |

Security (TLS)

**Note:** The Security feature is not currently supported.

The *Security (TLS)* tab of the *Properties* dialog allows you to manage project security certificates and other related settings.

|        | Connections   Time Sunch | Security (TI 4 | S) Contributing (TEC 61850) ] |     |
|--------|--------------------------|----------------|-------------------------------|-----|
| eneral | Connections   Time Synch | Seconcy (re.   | 57   Security (IEC 61650)     |     |
|        | SSI Cert                 |                |                               |     |
|        | Cert No Certificate N    | ame            |                               |     |
|        |                          | unc            |                               |     |
|        |                          |                |                               |     |
|        | I                        |                | 1                             |     |
|        |                          | Move Down      | Move Up Add C                 | ert |
|        | Max Transaction Per Key  |                | Max Time Per Key              |     |
|        | 5000                     |                | 1800                          | sec |
|        | CRL Check Interval       |                | Rekey Time Per Key            |     |
|        | 0                        | mins           | 60                            | sec |
|        | 1 -                      |                | 1                             |     |

#### Security (IEC 61850)

Note: The Security feature is not currently supported.

The *Security (IEC 61850)* tab of the *Properties* dialog allows you to manage security certificates for IEDs on the IEC 61850 network.

| Properties   |                                                            | × |
|--------------|------------------------------------------------------------|---|
| General Conn | ections   Time Synch   Security (TLS) Security (IEC 61850) |   |
| Cert No      | Certificate Name                                           | 1 |
|              |                                                            |   |
|              |                                                            |   |
|              |                                                            |   |
|              |                                                            |   |
|              |                                                            |   |
|              |                                                            |   |
|              |                                                            | l |
|              | Move Up Move Down Add Certificates                         |   |
|              | OK Cancel                                                  |   |

## 4.1.10 Configure GOOSE Publish

### <u>Overview</u>

The ProSoft MVI56E-61850C Configuration Manager allows for the configuration of GOOSE messages published out to the network from the MVI56E-61850C module. When you export the project to the MVI56E Add-On Profile, (see <u>"Export the Configuration to the Add-On Profile"</u> on page 58), the Configuration Manager creates a .CID file that contains the GOOSE configuration. You can import that .CID file into the application you are using to configure your IEDs so that you can set up those devices to consume the GOOSE messages.

The tags associated with the GOOSE message configuration will be automatically mapped as part of the high priority output connections.

#### Configure the IED Name

The first step in configuring GOOSE Publish is to set the name that the module will assume for the IED on the IEC 61850 network.

1 In Configuration Manager, right-click the MVI56E-61850C module and select **GOOSE PUBLISHING**.

Note: If you have not yet saved the Configuration Manager project, the system will prompt you to do so.

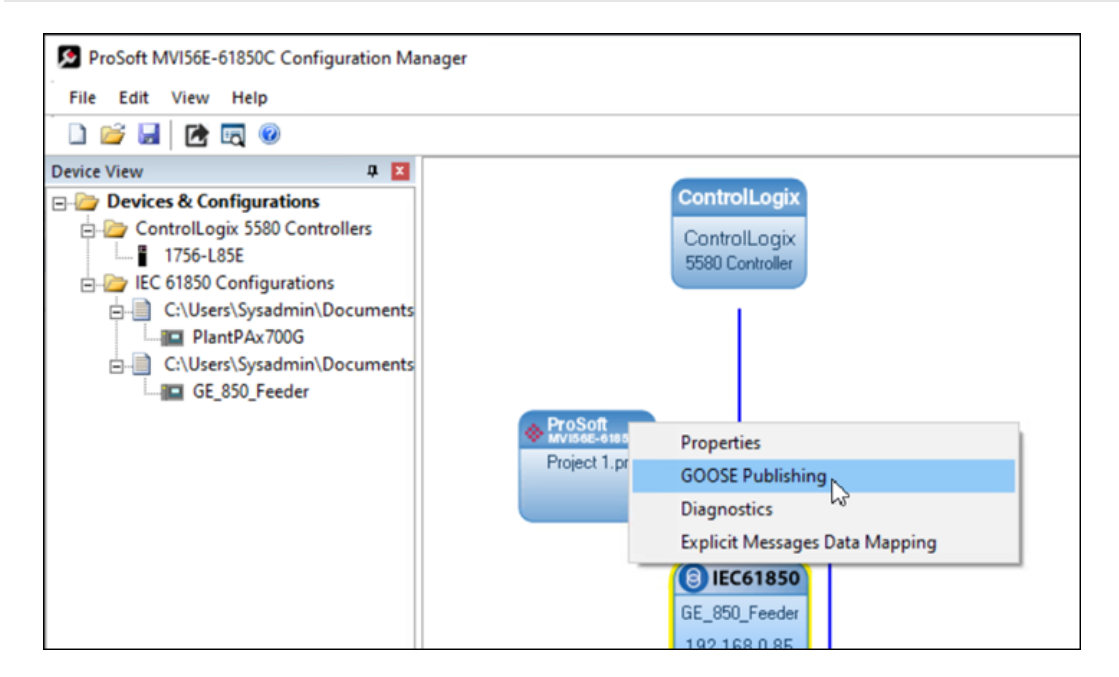

The GOOSE Form window displays.

2 Edit the IED Name field as appropriate.

| IED Name PSFT 61850C                                               |        |
|--------------------------------------------------------------------|--------|
| 1                                                                  | Update |
| Summary                                                            |        |
| GOOSE Publish Object Count                                         | 3      |
| Dataset Count                                                      | 3      |
| Total Data Objects Count                                           | 78     |
| Total Number of Backplane Connections Required (including padding) | 1      |

### Create GOOSE Datasets

The next step in configuring GOOSE messages is to create the datasets that will contain the messages. Each dataset comprises a series of data groups, each of which can contain multiple data objects. You can configure up to 8 datasets.

1 From the GOOSE Form window, select the **DATASET** tab.

| Name      | FCDA Objects (count) | Bytes (count) | Description |  |
|-----------|----------------------|---------------|-------------|--|
| Dataset_0 | 0                    | 0             |             |  |
| Dataset_1 | 0                    | 0             |             |  |
| Dataset_2 | 0                    | 0             |             |  |
| Dataset_3 | 0                    | 0             |             |  |
| Dataset_4 | 0                    | 0             |             |  |
| Dataset_5 | 0                    | 0             |             |  |
| Dataset_6 | 0                    | 0             |             |  |
| Dataset_/ | 0                    | 0             |             |  |
|           |                      |               |             |  |
|           |                      |               |             |  |
|           |                      |               |             |  |
|           |                      |               |             |  |

# 2 Select a dataset and click EDIT.

The *Edit Dataset* window displays.

| Name Dataset_0 Description                           | Data Type Data Attribute IEC 61850 FCDA ControlLogix UDT Start Offset G stVal G stVal G stVal                  |
|------------------------------------------------------|----------------------------------------------------------------------------------------------------|
| Data Object Groups<br>61850 Path DO Count Byte Count | Data Objects Count  Data Objects Count  Data Preview  IEC 61850 Data Object Path Range  ControlLogix Tag Range |
| Fotal Byte Utilized : 0 Of Max (1260)                | Apply New                                                                                                    |

- 3 If necessary, edit the name and description of the dataset as you see fit.
- 4 In the *Data Object Group* area, select a data type and enter the start offset and number of data objects.

The *Data Preview* area updates to show how the data will look when published out to the 61850 network (*IEC 61850 Data Object Path Range*) and how it will be stored in the module (*ControlLogix Tag Range*).

| BOOL                                                                                                   | IEC 61850 FCDA                                                      | ControlLogix UDT    |
|----------------------------------------------------------------------------------------------------|---------------------------------------------------------------------|---------------------|
| Start Offset                                                                                           | stVal                                                               | stVal               |
|                                                                                                    | 🔿 stVal, q, t                                                       | $m{C}$ stVal, q     |
| Data Objects Count                                                                                     |                                                                     |                     |
| 10<br>— Data Preview<br>IEC 61850 Data Obie                                                            | ect Path Range                                                      |                     |
| 10<br>— Data Preview<br>IEC 6 1850 Data Obje<br>PSFT_6 1850C\$GGI                                      | ect Path Range<br>O\$ST\$Ind0500                                    | \$GGIO\$ST\$Ind0509 |
| 10<br>Data Preview<br>IEC 61850 Data Obje<br>PSFT_61850C\$GGI<br>ControlLogix Tag Rar                  | ect Path Range<br>O\$ST\$Ind0500 PSFT_618500                        | \$GGIO\$ST\$Ind0509 |
| 10<br>Data Preview<br>IEC 61850 Data Obje<br>PSFT_61850C\$GGI<br>ControlLogix Tag Rar<br>B0500 - B0509 | ect Path Range<br>O\$ST\$Ind0500 PSFT_61850C<br>nge<br>data objects | \$GGIO\$ST\$Ind0509 |

| For this example | , the GOOSE Publish | data will be access | ed as follows: |
|------------------|---------------------|---------------------|----------------|
|------------------|---------------------|---------------------|----------------|

| ControlLogix Tag | IEC 61850 Data Object         |
|------------------|-------------------------------|
| B0500            | PSFT_61850\$GGIO\$ST\$Ind0500 |
| B0501            | PSFT_61850\$GGIO\$ST\$Ind0501 |
| B0502            | PSFT_61850\$GGIO\$ST\$Ind0502 |
| B0503            | PSFT_61850\$GGIO\$ST\$Ind0503 |
| B0504            | PSFT_61850\$GGIO\$ST\$Ind0504 |
| B0505            | PSFT_61850\$GGIO\$ST\$Ind0505 |
| B0506            | PSFT_61850\$GGIO\$ST\$Ind0506 |
| B0507            | PSFT_61850\$GGIO\$ST\$Ind0507 |
| B0508            | PSFT_61850\$GGIO\$ST\$Ind0508 |
| B0509            | PSFT_61850\$GGIO\$ST\$Ind0509 |

Therefore, updating the *B0500.stVal* value will also send the *PSFT\_61850\$GGIO\$ST\$Ind0500.stVal* value out to the IEC 61850 network.

- 5 In the *Data Attribute* area, select the appropriate attribute for *IEC 61850 FCDA* (*stVal* or *stVal*, *q*, *t*). Your selection determines whether the data objects will contain only the status value (*stVal*) or the status value plus the quality (*q*) and time (*t*) attributes when the MVI56E-61850C sends the GOOSE message out to the IEC 61850 network. The attributes *q* and *t* are defined as follows:
  - q: The 61850 quality, which is a 13-bit variable-length bit array, stored as 13 bits of a 16-bit (two-byte) object. This value is optionally delivered over the backplane from the ControlLogix processor to the module. Even when *stVal* is delivered alone from the ControlLogix processor, the processor still maintains *q* with valid settings out to the IEC 61850 network.
  - *t*: The timestamp of the last change to either stVal or q, having the type of 61850 "Timestamp," an 8-byte quantity. This value is updated from the module's system clock whenever either stVal or q is changed, either from delivery over the backplane or from recalculation of q.
- 6 In the *Data Attribute* area, select the appropriate attribute for *ControlLogix UDT* (*stVal* or *stVal*, *q*). Your selection determines how the data will be stored in the ControlLogix processor. Note that if you select *stVal* under *IEC 61850 FCDA*, the only option available for *ControlLogix UDT* is *stVal*. For more information on how the quality value is set, see <u>"GOOSE Publish Quality Value"</u> on page 53.
- 7 Select APPLY.

The data objects are added to the *Data Object Groups* list. Each item in this list represents a single group of data made up of one or more data objects.

| 61850 Path                           | DO Count | Byte Count |
|--------------------------------------|----------|------------|
| PSFT_61850C\$GGIO\$ST\$Ind500\$stVal | 10       | 10         |
|                                      |          |            |

8 Repeat steps 5 to 8 to add additional data object groups to the dataset.

| 61850 Path       |           |                | DO Count | Byte Count |
|------------------|-----------|----------------|----------|------------|
| PSFT_61850C\$GGI | D\$ST\$Ir | nd500\$stVal   | 10       | 10         |
| PSFT_61850C\$GGI | D\$ST\$In | nd200\$stVal   | 8        | 8          |
| PSFT_61850C\$GGI | D\$ST\$In | ntIn600\$stVal | 12       | 24         |
|                  |           |                |          |            |
|                  |           |                |          |            |

9 Click OK.

The *DataSet* tab redisplays with updated data based on your edits.

| Name      | FCDA Objects (count) | Bytes (count) | Description |  |
|-----------|----------------------|---------------|-------------|--|
| Dataset_0 | 3                    | 42            |             |  |
| Dataset_1 | 0                    | 0             |             |  |
| Dataset_2 | 0                    | 0             |             |  |
| Dataset_3 | 0                    | 0             |             |  |
| Dataset_4 | 0                    | 0             |             |  |
| Dataset_5 | 0                    | 0             |             |  |
| Dataset_6 | 0                    | 0             |             |  |
| Dataset_/ | 0                    | 0             |             |  |
|           |                      |               |             |  |
|           |                      |               |             |  |
|           |                      |               |             |  |

**10** Repeat steps 3 to 10 to configure additional datasets.

## GOOSE Publish Quality Value

If you select *stVal* for *ControlLogix UDT*, the quality value (q) will not be included in the GOOSE Publish tags in Logix Designer.

| Data Object Group                               |                |                  |
|-------------------------------------------------|----------------|------------------|
| Data Type                                       | Data Attribute |                  |
| BOOL<br>Start Offset<br>1<br>Data Objects Count | IEC 61850 FCDA | ControlLogix UDT |
| 3                                               |                |                  |

In this example, the GOOSE Publish tags will be generated as B0001, B0002, and B0003 (status value only), as illustrated in the following screen capture of the *Controller Tags* editor:

| ▲ Local:1:0001                                        | {} |
|-------------------------------------------------------|----|
| Local:1:0001.GE_850_Feeder_Ctrl_XCBR1_CO_Pos_Oper     | {} |
| Local:1:0001.PlantPAx700G_CON_RBGGI01_CO_SPCS001_Oper | {} |
| Local:1:0001.B0001                                    | 1  |
| Local:1:0001.B0002                                    | 1  |
| Local:1:0001.B0003                                    | 1  |

If you select *stVal, q* for *ControlLogix UDT*, the quality will be delivered with the status value.

| Data Object Group       |                |                  |
|-------------------------|----------------|------------------|
| Data Type               | Data Attribute |                  |
| BOOL                    | IEC 61850 FCDA | ControlLogix UDT |
| Start Offset            | ⊂ stVal        | C stVal          |
| ,<br>Data Objects Count |                | ᅊ stVal, q       |
| 3                       |                |                  |
| Data Province           |                |                  |

In this example, the GOOSE Publish tags will be generated as structures of status value (stVal) and quality (Q).

| ▲ Local:1:0001           | {} |
|--------------------------|----|
| Local:1:0001.B0001       | {} |
| Local:1:O001.B0001.stVal | 0  |
| Local:1:0001.B0001.Q     | 0  |
| Local:1:0001.B0002       | {} |
| Local:1:O001.B0002.stVal | 0  |
| Local:1:0001.B0002.Q     | 0  |
| Local:1:0001.B0003       | {} |
| Local:1:0001.B0003.stVal | 0  |
| Local:1:0001.B0003.Q     | 0  |

The data type of Q is a byte (Logix datatype USINT, TagDB datatype UBYTE) whose two low-order bits have been assigned as follows:

- Bit 0: Source is off-line (for example, input card failure, rendering latest data "stale").
- Bit 1: Source is chattering (therefore status value might not be reliable).

When the value of Q is set in Logix Designer, the ControlLogix processor passes the value to the MVI56E-61850C module and updates the quality (q) accordingly as follows:

- If Q bit 0 is set as 1 (offline), then q is set as c100 (old data).
- If *Q* bit 1 is set as 1 (chattering), then *q* is set as 4400 (oscillatory).

#### Configure the GOOSE Control Block

After configuring the datasets, the next step is to set the parameters for the GOOSE control block.

- 1 Select the **GOOSE PUBLISH** tab.
- 2 Click New.

| oose Form       |                 |
|-----------------|-----------------|
| General DataSet | ise Publish     |
| Name            | Description     |
|                 |                 |
|                 |                 |
|                 |                 |
|                 |                 |
|                 |                 |
|                 |                 |
|                 | New Edit Delete |
|                 |                 |

The GOOSE Form (New) window displays.

| DOSE Form (New)   | - 0                  | Х |
|-------------------|----------------------|---|
|                   |                      |   |
| Name              |                      | _ |
| Description       |                      |   |
|                   |                      | _ |
|                   |                      |   |
| Dataset           |                      | _ |
| Dataset_0         | -                    | • |
| GOOSE ID          |                      | _ |
| GseId1            |                      |   |
| MAC Address       | APP ID               |   |
| 01-0C-CD-01-00-01 | 0001                 |   |
| VLAN ID           | VLAN Priority        |   |
| 001               | 0                    | • |
| Min Time          | Time Allowed To Live |   |
| 10                | 1000                 |   |
| Config Rev        |                      |   |
| 1                 |                      |   |
|                   | OK Cancel            | 1 |
|                   |                      |   |

- **3** Enter a name and description.
- 4 Select a dataset. This list contains all the datasets that you configured on the *DataSet* tab.
- **5** Enter values for the remaining parameters using the following table as a guide.

| Parameter               | Description                                                                                                    |
|-------------------------|----------------------------------------------------------------------------------------------------|
| GOOSE ID                | Identification string for the GOOSE control block                                                                                                    |
| MAC Address             | The destination multicast address to which the GOOSE message will be<br>propagating                                                                                                    |
| APP ID                  | Integer value that identifies the sender of the GOOSE message                                                                                                    |
| VLAN ID                 | Value used to broadcast the GOOSE message only to a particular closed<br>network                                                                                                    |
| VLAN Priority           | Priority of the GOOSE message broadcast to the VLAN                                                                                                    |
| Min Time                | GOOSE message frequency (in milliseconds) when a change occurs in the<br>data                                                                                                    |
| Time Allowed to<br>Live | Sets how long the remote IED should wait for the next message before determining there was a communication issue (in milliseconds). The GOOSE message frequency when there is no new event (Max Time) is calculated as Time Allowed to Live divided by 2. |
| Config Rev              | Configuration revision                                                                                                    |

6 Click OK.

The form closes, and the *GOOSE Publish* tab redisplays with the new GOOSE control block appearing in the list.

| Goose | Form                  |                 | $\times$ |
|-------|-----------------------|-----------------|----------|
| Gene  | eral DataSet Goose Pu | blish           |          |
|       | Name                  | Description     |          |
|       | GOOSE0                | Description     |          |
|       |                       |                 |          |
|       |                       |                 |          |
|       |                       |                 |          |
|       |                       |                 |          |
|       |                       |                 |          |
|       | 1                     | New Edit Delete |          |
|       |                       |                 |          |
|       |                       |                 |          |

7 Repeat steps 2 to 6 to add additional GOOSE control blocks.

## 4.1.11 Export the Configuration to the Add-On Profile

After you have created the tag mappings, you are ready to export the configuration to the Add-On Profile, thereby passing the configuration to the ControlLogix processor.

1 Select the **EXPORT CONFIGURATION** icon from the ProSoft MVI56E-61850C Configuration Manager menu bar.

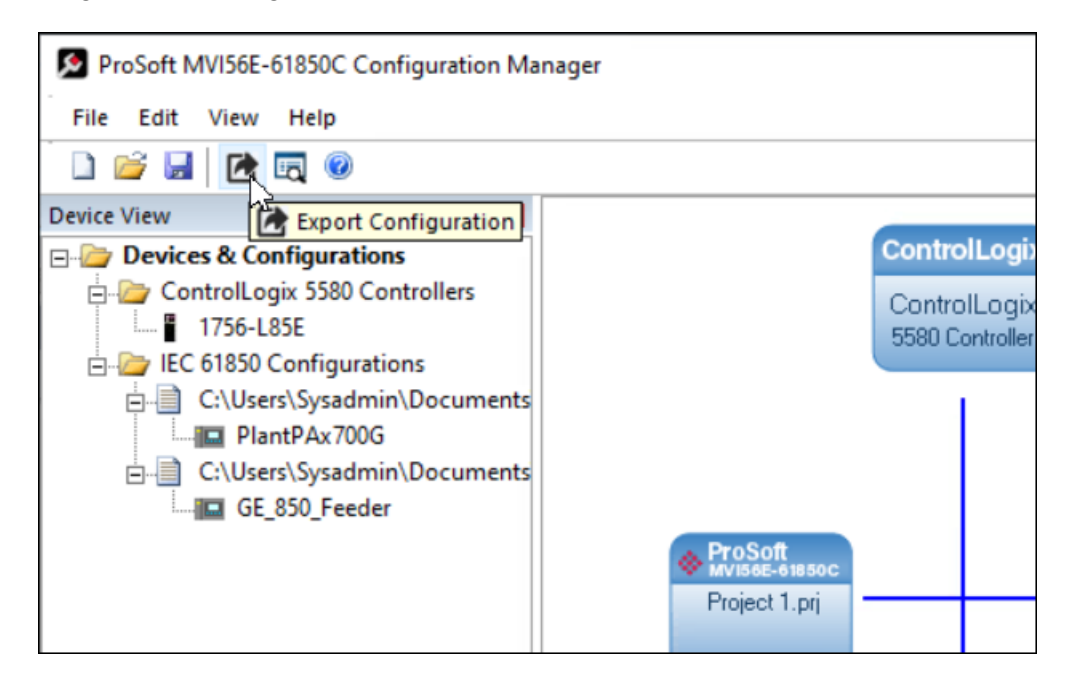

2 In the *Save As* dialog, navigate to the location where you want to save the project files and select **SAVE**.

| ⇒ * <b>↑</b>                                                                             | « Con                                 | figuration Manager Pr >                                               | 20201204 > ∨ ඊ                                                                                    |                                                         | 0201204                |
|------------------------------------------------------------------------------------------|---------------------------------------|-----------------------------------------------------------------------|---------------------------------------------------------------------------------------------------|---------------------------------------------------------|------------------------|
| )rganize 👻 N                                                                             | ew folder                             |                                                                       |                                                                                                   |                                                         |                        |
| This PC This PC Desktop Couments Documents Downloads Music Pictures Videos Local Disk (C | · · · · · · · · · · · · · · · · · · · | Name<br>New folder<br>Project 1.prj<br>Project 2.prj<br>Project 3.prj | Date modified<br>12/4/2020 7:19 AM<br>12/4/2020 7:11 AM<br>12/4/2020 9:03 AM<br>12/4/2020 9:35 AM | Type<br>File folder<br>PRJ File<br>PRJ File<br>PRJ File | Size<br>29 KB<br>29 KB |
| File name:                                                                               | Project                               | 3                                                                     |                                                                                                   |                                                         |                        |

A second *Save As* dialog displays.

3 Navigate to the location where you want to save the configuration files and select **SAVE**.

| → · · · ↑ - · · · · · · · · · · · · · · ·                                                                                                    | 20201204 > ∨ ඊ                                                               |                                             | 0201204                |
|----------------------------------------------------------------------------------------------------|------------------------------------------------------------------------------|---------------------------------------------|------------------------|
| Organize 🔻 New folder                                                                                                    |                                                                              |                                             | 8== -                  |
| <ul> <li>This PC</li> <li>3 D Objects</li> <li>Desktop</li> <li>Documents</li> <li>Downloads</li> <li>Music</li> <li>Pictures</li> <li>Videos</li> </ul> | Date modified<br>12/4/2020 7:19 AM<br>12/4/2020 7:11 AM<br>12/4/2020 9:04 AM | Type<br>File folder<br>CFG File<br>CFG File | Size<br>15 KB<br>18 KB |
| Local Disk (L:)     Vetwork     File name:     Project 3     Save as type:     ProSoft Gateway Configuration file                                        | •s (*.cfg)                                                                   |                                             |                        |

The Configuration Manager saves the following configuration files:

- Project backup (.cfg, .tlz, .xml, .prj, .prx, .db)
- MVI56E-61850C program for Studio 5000 Logix Designer (.L5X)
- IED configuration file (.CID) (only if you configure the GOOSE Publish feature)

Once the project export is successfully concluded, you should see a message similar to the following:

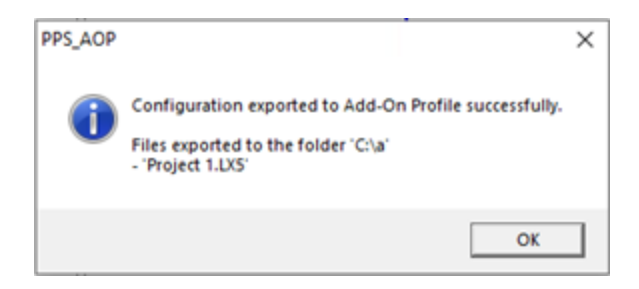

- 4 Click **OK** in the two confirmation dialogs that display.
- 5 Close the Configuration Manager window.

6 In the *Module Definition* window of the Add-On Profile, click **OK**.

| Module Definition               | ×                                |
|---------------------------------|----------------------------------|
| Revision:<br>Electronic Keying: | 1 V 001 V<br>Compatible Module V |
|                                 | Launch Configuration<br>Manager  |
|                                 |                                  |
|                                 | OK Cancel Help                   |

7 Click **YES** to confirm that you want to change the module definition.

| Logix D | esigner ×                                                                                                    |
|---------|----------------------------------------------------------------------------------------------------|
|         | These changes will cause module data types and properties to change.<br>Data will be set to default values unless it can be recovered from the existing module properties.<br>Verify module properties before Applying changes. |
|         | Yes No                                                                                                    |

**Note:** In some cases, it may take some time for the AOP to process the changes made to the module definition.

The *General* tab of the *Module Properties* dialog box displays again. Note that the *Number of Connections* field has been updated to the number of connections set by the Configuration Manager.

**Note:** Configuration Manager automatically calculates the number of connections required by the mapping you created.

| 💰 Logix Designer - Demo_20210324                                                                                         | 4_1 [1756-L81E 32.11]                                                                                                    | - 🗆 × |
|----------------------------------------------------------------------------------------------------|----------------------------------------------------------------------------------------------------|-------|
| Module Properties: Local:1 (MVI                                                                                          | 156E-61850C 1.001) ×                                                                                                    | -     |
| General                                                                                                    | General                                                                                                    |       |
| Connection     Module Info     Time Sync     Ethernet Configuration     PFR Network Redundancy     IED Status     Vendor | Type: MVI56E-61850C IEC 61850 Client Communication Module<br>Vendor: Prosoft Technology<br>Parent: Local<br>Name: MVI56E61850C Slot: 1<br>Description:<br>Module Definition<br>Series:<br>Revision: 1.001<br>Electronic Keying: Compatible Module<br>Connection: Data<br>Number of Conne 5<br>Change | Y     |
| Status: Offline                                                                                                    | OK Cancel Apply                                                                                                    | Help  |
|                                                                                                    |                                                                                                    |       |

8 Click **OK** to close the *Module Properties* dialog box.

## 4.1.12 Files Generated by the MVI56E-61850C Configuration Manager

When you save a configuration project, the MVI56E-61850C Configuration Manager generates the following files in the directory that you specify.

### Project backup files (.cfg, .tlz, .xml, .prj, .prx, .db, .cid)

These files are required if you need to contact ProSoft Technical Support. The support engineer may request these files to evaluate your application configuration. If you want to move the project to another computer, you will need the PRJ file as well as the IED CID files.

The .cid file will be exported by Configuration Manager only if GOOSE Publish is configured.

### MVI56E-61850C Program (.L5X)

The MVI56E-61850C Program is the .L5X file generated by the ProSoft MVI56E-61850C Configuration Manager. This file is required by Studio 5000 to copy the user-defined tags that store the report data received by the IEDs.

The MVI56E-61850C Program contains the following:

• An Add-On Instruction is included for each IED. Following is one example of an Add-On Instruction associated with a configured IED:

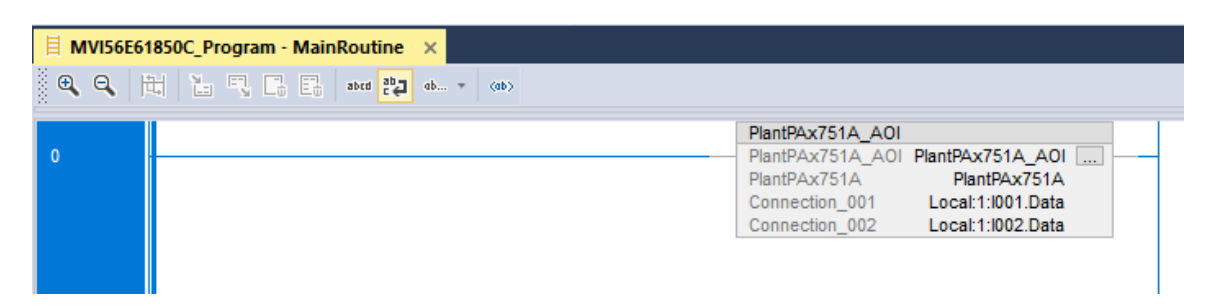

The Add-On instruction includes the logic used by Studio 5000 to copy the report data from the normal priority connections to the IED's user-defined tag.

 For each configured IED, the MVI56E-61850C Program also contains a single userdefined tag that stores all report and MMS data for that IED. The IED tag follows the following syntax:

[IED].[LD].[LN].[FC]\_[DO].[DA]

LD – Logical Device LN – Logical Node FC – Functional Constraint DO – Data Object DA – Data Attribute

For example, if the phase A current value is selected from the IED PlantPAx751A, the controller tag will have the following syntax: *PlantPAx751A.MET.METMMXU1.MX\_A.phsA.cVal\_mag\_f*  The following is an example of an IED tag:

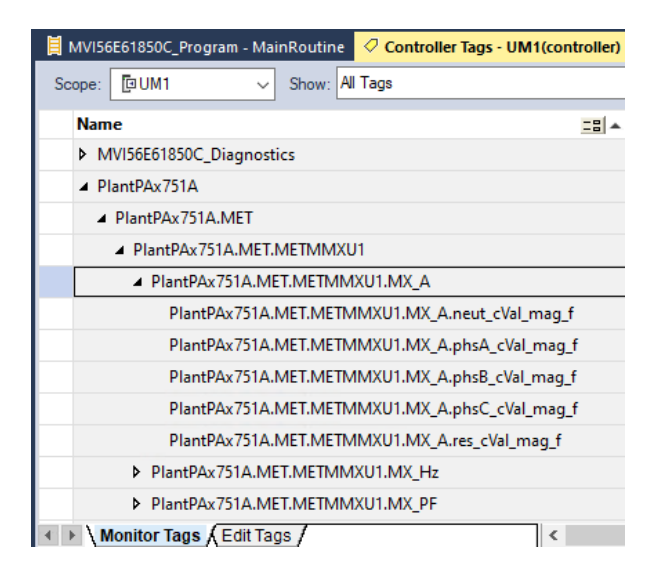

• The MVI56E-61850C Program file also contains the Diagnostics Add-On Instruction, which includes the diagnostics tags used to monitor module operation. See section 8.3, <u>"Diagnostics Controller Tags,"</u> on page 106 for descriptions of these tags.

### Configured IED Description (CID) file (.CID)

This file is generated only if you configured the GOOSE Publish feature. The CID file can be imported into the IED vendor configuration software to allow the remote device to subscribe to the GOOSE messages published by the MVI56E-61850C module.

## 4.2 Configuration in Studio 5000 Logix Designer

The following subsections explain module configuration that takes place in Studio 5000 Logix Designer.

## 4.2.1 Data Mapping Over the Backplane Connections

Data is transferred between the ControlLogix processor and the MVI56E-61850C module through the backplane connections. Each backplane connection supports up to 500 input bytes and 496 output bytes. The module supports up to 225 backplane connections.

The selected IEC 61850 data is automatically mapped over the backplane connections. Once you export the configuration to the MVI56E-61850C Add-On Profile, you can open the *Module Properties* dialog box and look in the *Module Definition* section of the *General* tab to see the number of backplane connections automatically created for your application:

| Module Definition  |                   |        |
|--------------------|-------------------|--------|
| Series:            |                   |        |
| Revision:          | 1.001             |        |
| Electronic Keying: | Compatible Module |        |
| Connection:        | Data              |        |
| Number of Conne.   | . 5               |        |
|                    |                   |        |
|                    |                   | Change |

The selected data is mapped into two types of connections—normal priority data and high priority data, as follows:

| IEC 61850 Data              | I/O    | Backplane Connection Priority | Default RPI<br>Time |
|-----------------------------|--------|-------------------------------|---------------------|
| Report                      | Input  | Normal priority connection    | 250 ms              |
| MMS Read Command            | Input  | Normal priority connection    | 250 ms              |
| GOOSE Subscribe             | Input  | High priority connection      | 4 ms                |
| Control (MMS Write Command) | Output | High priority connection      | 4 ms                |
| GOOSE Publish               | Output | High priority connection      | 4 ms                |

All high priority connections are set by default with the RPI time as 4 ms, while the normal priority connections are set with the RPI time as 250 ms by default.

You can refer to the backplane connections in the *Controller Tags* editor in Studio 5000 Logix Designer:

| Name           | -8 🔺 | ' |
|----------------|------|---|
| ▶ Local:1:C    |      |   |
| ▶ Local:1:1001 |      |   |
| ▶ Local:1:1002 |      |   |
| ▶ Local:1:1003 |      |   |
| ▶ Local:1:1004 |      |   |
| ▶ Local:1:1005 |      |   |

Each backplane connection name uses the following syntax: [Local/Remote]:[Slot Number]:[Connection Number]

The backplane connections are grouped based on priority category. The first backplane connections are always set as high priority connections, while the remaining backplane connections are set as low priority connections.

You may refer to the Add-On Profile (*Module Properties > Connection*) to view the backplane connections created for your application. You can recognize the backplane priority category based on the requested packet interval (RPI) timing.

**Note:** The RPIs are managed by the Configuration Manager software and should not be changed on the *Connection* tab.

For the example below, the first connection is a high (only) priority connection (RPI time = 4 ms), while the subsequent connections are normal priority connections (RPI time = 100 ms).

| 3 | J Logix Designer - Demo_20210503_1 [1756-L81E 32.11] |      |            |                                 |    |  |  |  |  |
|---|------------------------------------------------------|------|------------|---------------------------------|----|--|--|--|--|
| ľ | Module Properties: Local: 1 (MVI56E-61850C 1.001) ×  |      |            |                                 |    |  |  |  |  |
| Г |                                                      | 0    | - dia -    |                                 |    |  |  |  |  |
|   | General                                              | Conn | ection     |                                 |    |  |  |  |  |
|   | - Connection                                         |      |            |                                 |    |  |  |  |  |
|   | Time Supc                                            |      |            |                                 |    |  |  |  |  |
|   | - Bhemet Configuration                               |      |            |                                 | ^  |  |  |  |  |
|   | - PRP Network Redundancy                             |      |            | Requested Packet Interval (RPI) |    |  |  |  |  |
|   | - IED Status                                         |      | Name       | (ms)                            |    |  |  |  |  |
|   | Vendor                                               |      |            |                                 |    |  |  |  |  |
|   |                                                      |      | 0-49-40000 | 40 1 20 7500                    | 4  |  |  |  |  |
|   |                                                      |      | Culpationo | 4.0 2.0 - 750.0                 | -  |  |  |  |  |
|   |                                                      |      | Output0001 | 100.0 😳 2.0 - 750.0             |    |  |  |  |  |
|   |                                                      |      | Output0002 | 100.0 ≑ 2.0 - 750.0             |    |  |  |  |  |
|   |                                                      |      | Output0003 | 100.0 2.0 - 750.0               | \v |  |  |  |  |
|   |                                                      |      |            |                                 |    |  |  |  |  |
|   |                                                      |      |            |                                 |    |  |  |  |  |
|   |                                                      |      |            |                                 |    |  |  |  |  |
|   |                                                      |      |            |                                 |    |  |  |  |  |
|   |                                                      |      |            |                                 |    |  |  |  |  |

After the normal priority connections, there may be spare connections set with an RPI timing of 750 ms. The spare connections are not used for data communication.

| General<br>Connection                                                                                    | Connection |                                         |  |
|----------------------------------------------------------------------------------------------------|------------|-----------------------------------------|--|
| Imodule #10     Time Sync     Ethemet Configuration     PRP Network Redundancy     IED Status     Vendor | Name       | Requested Packet Interval (RPI)<br>(ms) |  |
|                                                                                                    | Output0006 | 100.0 ≑ 2.0 - 750.0                     |  |
|                                                                                                    | Output0007 | 750.0 🜩 2.0 - 750.0                     |  |
|                                                                                                    | Output0008 | 750.0 🗘 2.0 - 750.0                     |  |
|                                                                                                    | Output0009 | 750.0 🛨 2.0 - 750.0 💙                   |  |
|                                                                                                    |            |                                         |  |

# 4.2.2 Accessing GOOSE and Control Data

The GOOSE and control data tags can be monitored directly at the high priority connections:

| Scope: 📴 L85E535523 🗸 Show: All Tags               |      |           |         | ~       | 🔨 Enter Name Filter      |   |
|----------------------------------------------------|------|-----------|---------|---------|--------------------------|---|
| Name                                               | -8   | Value 🗧 🗧 | Force 🗧 | Style   | Data Type                | ^ |
| ▶ Local:1:C                                        |      | {}        | {}      |         | PS:1756_61850:C:0        |   |
| ▲ Local:1:1001                                     |      | {}        | {}      |         | PS:61850_859CC503:I001:0 |   |
| Local: 1:1001.ConnectionFaulted                    |      | 0         |         | Decimal | BOOL                     |   |
| Local:1:1001.PlantPAx700G_PRO_BXXCBR1_ST_Pos_stVal |      | 1         |         | Decimal | USINT                    |   |
| Local:1:1001.PlantPAx700G_PRO_BXXCBR1_ST_Pos_q     |      | 0         |         | Decimal | UINT                     |   |
| Local:1:1001.PlantPAx700G_PRO_BYXCBR2_ST_Pos_stVal |      | 1         |         | Decimal | USINT                    |   |
| Local:1:1001.PlantPAx700G_PRO_BYXCBR2_ST_Pos_q     |      | 1         |         | Decimal | UINT                     |   |
| Local:1:1001.PlantPAx700G_CON_RBGGIO1_ST_SPCSO01_s | stVa | 1         |         | Decimal | BOOL                     |   |
| Local:1:1001.PlantPAx700G_CON_RBGGIO1_ST_SPCS001_0 | 9    | 0         |         | Decimal | UINT                     |   |
| Local:1:1001.PlantPAx700G_CON_RBGGIO1_ST_SPCSO02_s | stVa | 1         |         | Decimal | BOOL                     |   |
| Local:1:1001.PlantPAx700G_CON_RBGGIO1_ST_SPCS002_0 | 9    | 1         |         | Decimal | UINT                     |   |
| Local:1:1001.PlantPAx700G_CON_RBGGIO1_ST_SPCSO03_s | stVa | 0         |         | Decimal | BOOL                     |   |
| Local:1:1001.PlantPAx700G_CON_RBGGI01_ST_SPCS003_c | 9    | 0         |         | Decimal | UINT                     |   |

The report and MMS read command data tags are copied from normal priority connections to controller tags defined by the MVI56E-6180C program exported by the Configuration Manager software. The process of importing the MVI56E-61850C program into Studio 5000 is described in the following section.

- 4.2.3 Import the MVI56E-61850C Program into Studio 5000 Logix Designer
- 1 In the *Tasks* section of the *Controller Organizer*, right-click **MAIN TASK** and select **IMPORT PROGRAM**.

| 💰 Logix Designer - Dem                                                    | 02 [17        | 56-L85E 32.1                                                                                                    | 1]*  |             |                  |       |       |          |             |          |           |               |
|---------------------------------------------------------------------------|---------------|----------------------------------------------------------------------------------------------------|------|-------------|------------------|-------|-------|----------|-------------|----------|-----------|---------------|
| FILE EDIT VIEW                                                            | EARCH         | LOGIC                                                                                                    | col  | MMUNIC      | ATIONS           | TO    | OLS   | WIND     | ow          | HELP     |           |               |
| 🗄 🏠 🔛 🖨 🕹                                                                 | O á           | 2 2 6                                                                                                    |      |             |                  | _     |       | ~ 5      | • *         | <b>7</b> | T2=       | <b>b.</b> [6] |
| RUN<br>CK<br>Energy Storage                                               | ` <b>  </b> ′ | Path: <r< td=""><td>none</td><td>&gt;</td><td></td><td></td><td>No Co</td><td>ta.</td><td></td><td>а</td><td></td><td><b>₹</b> ₹</td></r<> | none | >           |                  |       | No Co | ta.      |             | а        |           | <b>₹</b> ₹    |
| Controller Organizer                                                      | mme           | - 1 -                                                                                                    |      | Canta Canta |                  | P     | NO EC | JILS     | 1           | 1        |           |               |
|                                                                           |               | * * ^                                                                                                    |      | Control     | oller lag        | s · D | emoz( | control  | ier)        | ~        |           |               |
|                                                                           |               |                                                                                                    | ÷.   | Scope:      | Dem              | 02    |       | ~ S      | how:        | All Tag  | JS        |               |
| Controller Demo                                                           |               |                                                                                                    | Г    | Nam         | e                |       | -8    | Value    |             |          | ٠         | Force Ma      |
| Controller Fau                                                            | ılt Han       | dler                                                                                                    | L.   | ▶ Lo        | cal:1:C          |       |       | 1        |             |          | {}        |               |
| Power-Up Ha                                                               | ndler         |                                                                                                    | E    | ▶ Lo        | cal:1:100        | 01    |       |          |             |          | {}        |               |
| 🔺 📹 Tasks                                                                 |               |                                                                                                    | Ŀ    | Þ Lo        | cal:1:10         | 12    |       |          |             |          | ()        |               |
| ▲ 🔂 MainTask<br>♦ 🔓 MainProg                                              | rai           | Add                                                                                                    |      |             | •                |       | New   | Progra   | m           |          | ()        |               |
| Unscheduled                                                               | Ж             | Cut                                                                                                    |      | 9           | Ctrl+X           |       | New   | Equipn   | nent i      | Phase    |           |               |
| General Motion Groups     General Motion Groups     General Motion Groups | ر<br>د<br>د   | Copy<br>Paste                                                                                                    |      |             | Ctrl+C<br>Ctrl+V |       | Impo  | ort Prog | ram<br>pmen | it Phas  | e         |               |
| Alarm Manager                                                             |               | Paste Spec                                                                                                    | ial  |             | +                | 02    |       |          |             |          | {}        |               |
| Logical Model                                                             |               | Delete                                                                                                    |      | 1           | Delete           | 03    |       |          |             |          | {}        |               |
| <ul> <li>I/O Configuration</li> <li>I/O Eackplan</li> </ul>               | n<br>Ie       | Cross Refe                                                                                                    | renc | e           | Ctrl+E           | 04    |       |          |             |          | {}        |               |
| [0 [0] 1756-L                                                             | 85            | Print                                                                                                    |      |             | •                | 05    |       |          |             |          | <b>{}</b> |               |
| ] [1] MVI568<br>▲ 뫎 Ethernet                                              | -6            | Properties                                                                                                    |      | Alt         | Enter            |       |       |          |             |          |           |               |
| 📴 1756-L85E                                                               | Demo          | 2                                                                                                    |      |             |                  |       |       |          |             |          |           |               |

2 In the *Import Program* dialog, select the Logix5000 XML (.L5X) file that you exported from the Configuration Manager and click **OPEN**.

| 💰 Import Progr                  | am             |                                  |       |            |     | ×     |
|---------------------------------|----------------|----------------------------------|-------|------------|-----|-------|
| Look in:                        | Export Confi   | guration ~                       | G 🕻   | ) 📂 🛄      | •   |       |
| 3                               | Name           | ^                                | Date  | modified   |     | Туре  |
| Quick access                    | 🗹 🗋 Demo P     | roject1.L5X                      | 11/24 | /2020 8:47 | AM  | Logix |
| Desktop<br>Libraries<br>This PC |                |                                  |       |            |     |       |
|                                 | <              |                                  |       |            |     | >     |
| Network                         | File name:     | Demo Project 1                   |       | ~          | Ope | en    |
|                                 | Files of type: | Logix Designer XML Files (*.L5X) |       | ~          | Can | cel   |
|                                 |                |                                  |       |            | He  | lp    |

Logix Designer begins importing the program, and the *Import Configuration* window displays.

| Find: Find Within: Final Name                     | ~ <u>A</u> A AA  | Find/Replace                                                 |                 |                                                                                                    |   |  |
|---------------------------------------------------|------------------|--------------------------------------------------------------|-----------------|----------------------------------------------------------------------------------------------------|---|--|
| port Content:                                     |                  |                                                              |                 |                                                                                                    |   |  |
| Construction                                      | Configure Progra | m Properties                                                 |                 |                                                                                                    |   |  |
| MVI56E61850C_Program     Parameters and Local Tag | Import Name:     | MVI56E61850C_Program                                         |                 |                                                                                                    |   |  |
| Routines                                          | Operation:       | Create                                                       | ~               | Di la constante da constante da constante da constante da constante da constante da constante da constante da c |   |  |
| Programs                                          |                  | (i) References will be imported configured in the References | as<br>s folders |                                                                                                    |   |  |
| Tags                                              | Final Name:      | MVI56E61850C_Program                                         | ~               | Properties                                                                                                    |   |  |
| 111 Data Types                                    | Description:     |                                                              | ~               |                                                                                                    |   |  |
| Connections                                       |                  |                                                              |                 |                                                                                                    |   |  |
| -Lo Errors/warnings                               |                  |                                                              |                 |                                                                                                    |   |  |
|                                                   |                  |                                                              | ~               |                                                                                                    |   |  |
|                                                   | Schedule In:     | MainTask                                                     | ~               |                                                                                                    |   |  |
|                                                   |                  | Preserve scheduling for child<br>programs that already exist |                 |                                                                                                    |   |  |
|                                                   | Parent:          | <none></none>                                                | ~               |                                                                                                    |   |  |
|                                                   | Inhibit Program  | n                                                            |                 |                                                                                                    |   |  |
|                                                   | Assigned Routi   | nes                                                          |                 |                                                                                                    |   |  |
|                                                   | Main:            | MainRoutine                                                  |                 |                                                                                                    |   |  |
|                                                   | Fault:           | <none></none>                                                |                 |                                                                                                    |   |  |
|                                                   |                  |                                                              |                 |                                                                                                    |   |  |
| Preserve existing tag values in offline p         | roject           |                                                              |                 |                                                                                                    | 1 |  |

## 3 Click OK.

Logix Designer completes the import of the program. This may take a few moments.

| Perform | ning Import                     |  |
|---------|---------------------------------|--|
|         | Creating routine: 'MainRoutine' |  |
|         |                                 |  |
|         |                                 |  |
| _       |                                 |  |
|         | Cancel                          |  |

**Note:** If any errors or issues occur during the import, they will display in the pane at the bottom of the Logix Designer window.

The imported program displays under the Main Task in the Controller Organizer.

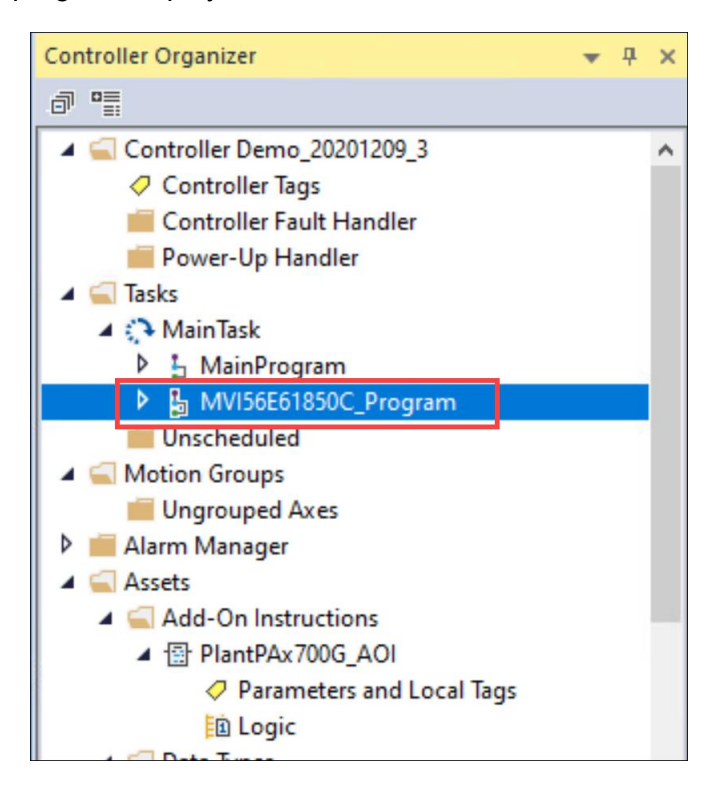

# 4.2.4 Updating and Reimporting a Project

If you need to modify the configuration of the IEDs in the 61850 network, take the following steps to update and reimport the project.

1 In the *I/O Configuration* section of the *Controller Organizer*, right-click the MVI56E-61850C module and select **PROPERTIES**. (Or just double-click the module.)

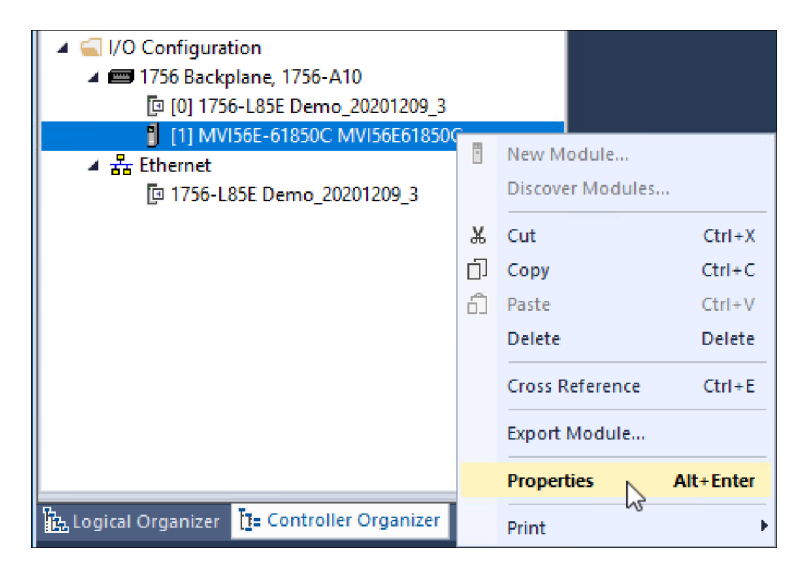

The General tab of the Module Properties dialog box displays.

2 In the *Module Definition* area, click **CHANGE**.

| 📕 MVI56E61850C_Program - MainR                                                                                    | outine 🛛 🥏 Contr                                                                   | oller Tags - UM1(controller)                                             | Module Properties: Loo    | cal:1 (MVI56E-61850C | 1.001) × |      | • |
|----------------------------------------------------------------------------------------------------|------------------------------------------------------------------------------------|--------------------------------------------------------------------------|---------------------------|----------------------|----------|------|---|
| General*                                                                                                    | General                                                                            |                                                                          |                           |                      |          |      | ^ |
| Connection<br>Module Info<br>Time Sync<br>Ethemet Configuration<br>PRP Network Redundancy<br>IED Status<br>Vendor | Type:<br>Vendor:<br>Parent:<br>Name:<br>Description:                               | MVI56E-61850C IEC 61850 C<br>Prosoft Technology<br>Local<br>MVI56E61850C | ient Communication Module | Slot:                | 1        | ×    |   |
|                                                                                                    | Module Defin<br>Series:<br>Revision:<br>Electronic K<br>Connection:<br>Number of C | ition<br>1.001<br>eying: Compatible Module<br>Data<br>conne 5            | ~                         |                      |          |      | 1 |
| Status: Offline                                                                                                   |                                                                                    |                                                                          | Change<br>O               | K Cancel             | Apply    | Help | • |

The *Module Definition* window displays.

#### 3 Select LAUNCH CONFIGURATION MANAGER.

| Module Definition*             |                                 | ×    |
|--------------------------------|---------------------------------|------|
| Revision:                      | 1 ~ 001                         |      |
| Electronic Kevina:             | Compatible Module               |      |
| Lieco on incrycynig.           | Compauble Module V              |      |
| Configuration Manager Project: | Project 1.prj                   |      |
|                                | Launch Configuration<br>Manager |      |
|                                |                                 |      |
|                                |                                 |      |
|                                |                                 |      |
|                                |                                 |      |
|                                |                                 |      |
|                                |                                 |      |
|                                |                                 |      |
|                                |                                 |      |
|                                | OK Cancel                       | Help |

After a brief pause, the Configuration Manager displays.

4 Click the **OPEN PROJECT** icon.

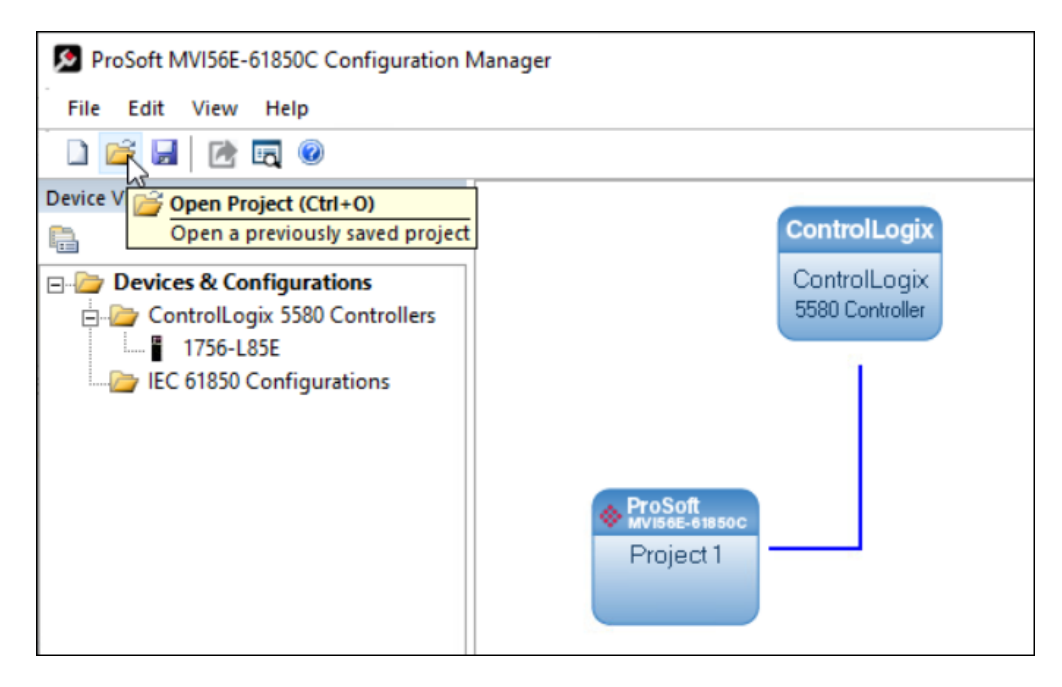

**5** In the *Open* dialog box, select the Configuration Manager project you wish to update and click **OPEN**.

| → * ↑ Gonfiguration Manager Proje → 20201210 |              | ٽ ~                               | Search 20201210 |          |   |
|----------------------------------------------|--------------|-----------------------------------|-----------------|----------|---|
| Organize 🔻 New folder                        |              |                                   |                 |          | 1 |
| CidFiles ^ Name                              | · ^          | Date modified 12/10/2020 10:23 AM |                 | Туре     |   |
| Studio 5000 Proj                             | roject 1.prj |                                   |                 | PRJ File |   |
| This PC                                      | roject 2.prj | 12/10/2020                        | ) 12:44 PM      | PRJ File |   |
| 3D Objects                                   |              |                                   |                 |          |   |
| Desktop                                      |              |                                   |                 |          |   |
| Documents                                    |              |                                   |                 |          |   |
| 🖶 Downloads                                  |              |                                   |                 |          |   |
| 👌 Music                                      |              |                                   |                 |          |   |
| E Pictures                                   |              |                                   |                 |          |   |
| Videos                                       |              |                                   |                 |          |   |
| - Local Disk (C)                             |              |                                   |                 |          |   |
| Ebedi bisk (ci)                              |              |                                   |                 |          |   |
| Alabuark V C                                 |              |                                   |                 |          |   |

The Configuration Manager opens the project.

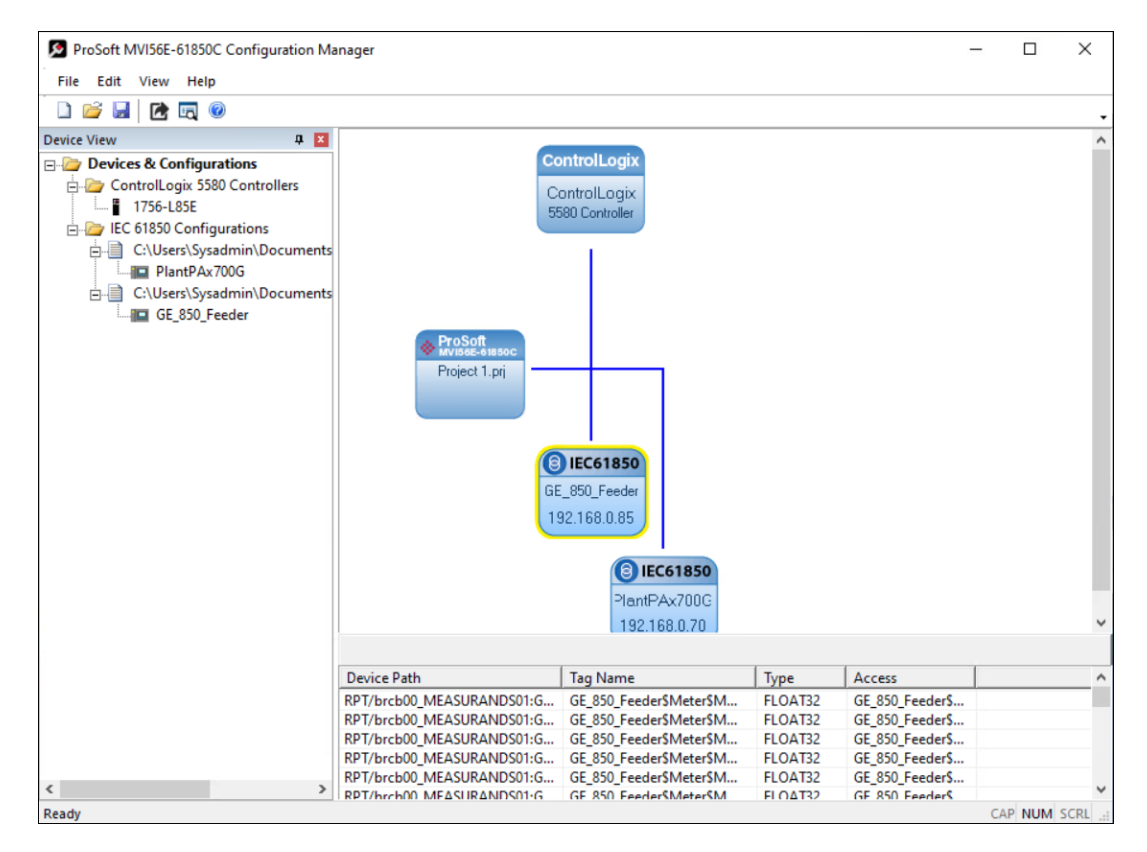
- 6 Edit the configuration as you see fit. For help with this, see <u>"Configure the IED</u> <u>Network"</u> on page 27 and <u>"Map Data Attributes for the IEDs"</u> on page 29.
- 7 Export the configuration by taking the steps in <u>"Export the Configuration to the Add-On Profile</u>" on page 58. During the export, the Configuration Manager will ask if you want to overwrite the PRJ file and the CFG file. Select **YES** in both cases. The Configuration Manager will display an additional dialog asking you to confirm the deletion. Click **YES**.

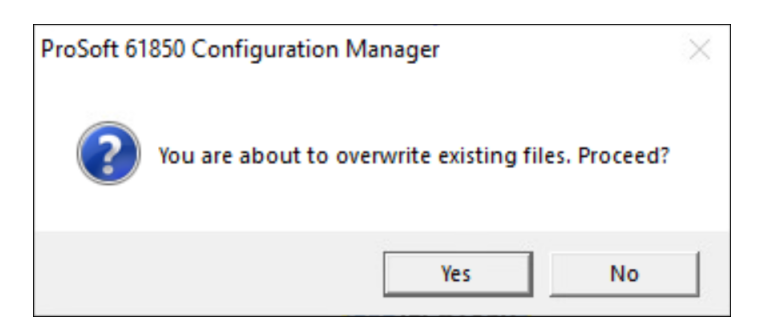

8 Reimport the project into Studio 5000 Logix Designer by taking the steps in section 4.2.3. In the *Import Configuration* dialog, you will need to select *Overwrite* for the *Operation* parameter to update the changes in the existing program.

# 4.2.5 Class 3 Explicit Messages

Certain IEC 61850 data attributes, such as strings and attributes with DC and EX functional constraints, are relatively large and infrequently updated. Because Class 1 connections have a limited size (500 bytes input) and involve continuous data transfer, these data attributes are better suited to Class 3 explicit messages rather than Class 1.

The ProSoft MVI56E-61850C Configuration Manager does not generate Class 3 messages, so you must create these in Studio 5000. The *Explicit Messages Data Mapping* window provides information you need to create the Class 3 messages.

After completing the IEC 61850 data mapping with the ProSoft MVI56E-61850C Configuration Manager, you can access the *Explicit Messages Data Mapping* window by right-clicking the project bubble (labeled *ProSoft MVI56E-61850C*) and selecting **EXPLICIT MESSAGES DATA MAPPING**.

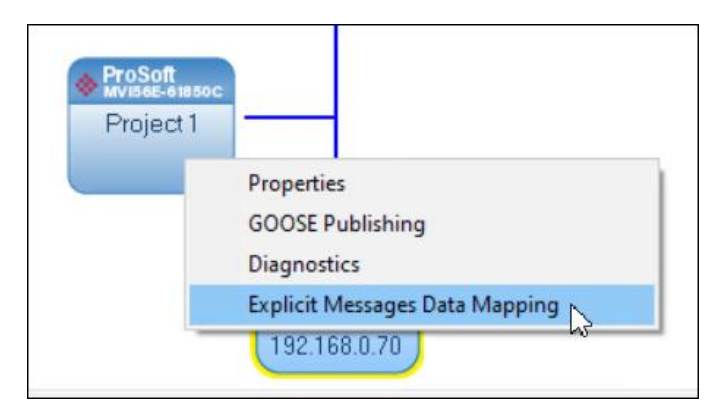

The *Explicit Messages Data Mapping* window appears as follows:

| OVOE  |                                                              |                                                                                                    |                                                                                                    |                                                                                                    |
|-------|--------------------------------------------------------------|----------------------------------------------------------------------------------------------------|----------------------------------------------------------------------------------------------------|----------------------------------------------------------------------------------------------------|
| O'NOL | Ox04                                                         | 1024                                                                                                    | OxA                                                                                                    |                                                                                                    |
| Ox0E  | Ox04                                                         | 1024                                                                                                    | OxB                                                                                                    |                                                                                                    |
| Ox0E  | Ox04                                                         | 1024                                                                                                    | OxC                                                                                                    |                                                                                                    |
| Ox0E  | Ox04                                                         | 1024                                                                                                    | OxD                                                                                                    |                                                                                                    |
| Ox0E  | Ox04                                                         | 1024                                                                                                    | OxE                                                                                                    |                                                                                                    |
| Ox0E  | Ox04                                                         | 1024                                                                                                    | OxF                                                                                                    |                                                                                                    |
| Ox0E  | Ox04                                                         | 1024                                                                                                    | Ox10                                                                                                    |                                                                                                    |
| Ox0E  | Ox04                                                         | 1024                                                                                                    | Ox11                                                                                                    |                                                                                                    |
| Ox0E  | Ox04                                                         | 1024                                                                                                    | Ox12                                                                                                    |                                                                                                    |
| Ox0E  | Ox04                                                         | 1024                                                                                                    | Ox13                                                                                                    |                                                                                                    |
| Ox0E  | Ox04                                                         | 1024                                                                                                    | Ox14                                                                                                    |                                                                                                    |
| Ox0E  | Ox04                                                         | 1024                                                                                                    | Ox15                                                                                                    |                                                                                                    |
| Ox0E  | Ox04                                                         | 1024                                                                                                    | Ox16                                                                                                    |                                                                                                    |
| Ox0E  | Ox04                                                         | 1024                                                                                                    | Ox17                                                                                                    |                                                                                                    |
| Ox0E  | Ox04                                                         | 1024                                                                                                    | Ox18                                                                                                    |                                                                                                    |
| Ox0E  | Ox04                                                         | 1024                                                                                                    | Ox19                                                                                                    |                                                                                                    |
| Ox0E  | Ox04                                                         | 1024                                                                                                    | Ox1A                                                                                                    |                                                                                                    |
| Ox0E  | Ox04                                                         | 1024                                                                                                    | Ox1B                                                                                                    |                                                                                                    |
| Ox0E  | Ox04                                                         | 1024                                                                                                    | Ox1C                                                                                                    |                                                                                                    |
| Ox0E  | Ox04                                                         | 1024                                                                                                    | Ox1D                                                                                                    |                                                                                                    |
| Ox0E  | Ox04                                                         | 1024                                                                                                    | Ox1E                                                                                                    |                                                                                                    |
| Ox0E  | Ox04                                                         | 1024                                                                                                    | Ox1F                                                                                                    |                                                                                                    |
| Ox0E  | Ox04                                                         | 1024                                                                                                    | Ox20                                                                                                    |                                                                                                    |
| Ox0E  | Ox04                                                         | 1024                                                                                                    | Ox21                                                                                                    |                                                                                                    |
| Ox0E  | Ox04                                                         | 1024                                                                                                    | Ox22                                                                                                    |                                                                                                    |
| Ox0E  | Ox04                                                         | 1024                                                                                                    | Ox23                                                                                                    | 1                                                                                                    |
|       |                                                              |                                                                                                    |                                                                                                    | >                                                                                                    |
|       | Ox0E<br>Ox0E<br>Ox0E<br>Ox0E<br>Ox0E<br>Ox0E<br>Ox0E<br>Ox0E | Ox0E         Ox04           Ox0E         Ox04           Ox0E <td>Ox0E         Ox04         1024           Ox0E         Ox04         1024           Ox0E         Ox04         1024</td> <td>Ox0E         Ox04         1024         Ox8           Ox0E         Ox04         1024         OxC           Ox0E         Ox04         1024         OxC           Ox0E         Ox04         1024         OxD           Ox0E         Ox04         1024         OxE           Ox0E         Ox04         1024         OxF           Ox0E         Ox04         1024         OxF           Ox0E         Ox04         1024         Ox11           Ox0E         Ox04         1024         Ox11           Ox0E         Ox04         1024         Ox12           Ox0E         Ox04         1024         Ox12           Ox0E         Ox04         1024         Ox13           Ox0E         Ox04         1024         Ox14           Ox0E         Ox04         1024         Ox15           Ox0E         Ox04         1024         Ox16           Ox0E         Ox04         1024         Ox18           Ox0E         Ox04         1024         Ox18           Ox0E         Ox04         1024         Ox18           Ox0E         Ox04         1024         Ox18           &lt;</td> | Ox0E         Ox04         1024           Ox0E         Ox04         1024           Ox0E         Ox04         1024 | Ox0E         Ox04         1024         Ox8           Ox0E         Ox04         1024         OxC           Ox0E         Ox04         1024         OxC           Ox0E         Ox04         1024         OxD           Ox0E         Ox04         1024         OxE           Ox0E         Ox04         1024         OxF           Ox0E         Ox04         1024         OxF           Ox0E         Ox04         1024         Ox11           Ox0E         Ox04         1024         Ox11           Ox0E         Ox04         1024         Ox12           Ox0E         Ox04         1024         Ox12           Ox0E         Ox04         1024         Ox13           Ox0E         Ox04         1024         Ox14           Ox0E         Ox04         1024         Ox15           Ox0E         Ox04         1024         Ox16           Ox0E         Ox04         1024         Ox18           Ox0E         Ox04         1024         Ox18           Ox0E         Ox04         1024         Ox18           Ox0E         Ox04         1024         Ox18           < |

For example, suppose we wanted to create a class 3 message to poll the first data attribute in the following screen capture (*PhyNam.vendor*):

| Explicit Messages Data Mapping |                                            |              |       |          | $\times$  |   |
|--------------------------------|--------------------------------------------|--------------|-------|----------|-----------|---|
|                                | Tag Name                                   | Service Code | Class | Instance | Attribute | ^ |
|                                | ED2_REF_IED\$LD1\$LPHD1\$DC\$PhyNam.vendor | Ox0E         | Ox04  | 1024     | OxA       |   |
|                                | ED2_REF_IED\$LD1\$LPHD1\$DC\$PhyNam.hwRev  | Ox0E         | Ox04  | 1024     | OxB       |   |
|                                | ED2_REF_IED\$LD1\$LPHD1\$DC\$PhyNam.swRev  | Ox0E         | Ox04  | 1024     | OxC       |   |
|                                | ED2_REF_IED\$LD1\$LPHD1\$DC\$PhyNam.serNum | Ox0E         | Ox04  | 1024     | OxD       |   |
|                                | ED2_REF_IED\$LD1\$LPHD1\$DC\$PhyNam.model  | Ox0E         | Ox04  | 1024     | OxE       |   |

1 In Studio5000 Logix Designer, create a MESSAGE tag and then create the ladder logic with the message instruction to poll the vendor tag.

| Read_Vendor | MSG<br>Message Control MSG PN vendor |
|-------------|--------------------------------------|
|             |                                      |
|             | Read_Vendor                          |

2 Configure the message tag as follows according to the *Explicit Messages Data Mapping* windows settings.

| Configuratio                                        | on Communication Tag                                                 |                                                                                                    |                 |
|-----------------------------------------------------|----------------------------------------------------------------------|----------------------------------------------------------------------------------------------------|-----------------|
| Message                                             | Type: CIP Generic                                                    | ) ~                                                                                                    |                 |
| Service<br>Type:<br>Service<br>Code:<br>Instance:   | Get Attribute Single                                                 | <ul> <li>Source Element</li> <li>Source Length:</li> <li>x) Destination</li> <li>x) Element:</li> </ul> | 0 (Bytes)       |
| Instance:                                           | 1024 Attri <u>b</u> ute: a (He                                       | x) Element:                                                                                             | Ne <u>w</u> Tag |
|                                                     |                                                                      |                                                                                                    |                 |
|                                                     |                                                                      |                                                                                                    |                 |
|                                                     |                                                                      |                                                                                                    |                 |
|                                                     |                                                                      |                                                                                                    |                 |
|                                                     |                                                                      |                                                                                                    |                 |
|                                                     |                                                                      |                                                                                                    |                 |
| ) Enable                                            | ◯ Enable Waiting ◯ Start                                             | ⊖ Done                                                                                                  | Done Length: 0  |
| ) Enable<br>) Error Coo<br>ror Path: I<br>ror Text: | ◯ Enable Waiting ◯ Start<br>de: Extended Error Code:<br>MVI56E61850C | () Done                                                                                                 | Done Length: 0  |

Note: All messages must be set with a Service Type of Get Attribute Single (Service Code = E hex).

The destination element must match the Studio 5000 data attribute tag (in this example, ED2\_REF\_IED.LD1.LPHD1.DC\_PhyNam.vendor).

**3** Select the *Communication* tab.

| Message Configuration - MSG_PN_vendor                                                                     |  |  |  |  |
|----------------------------------------------------------------------------------------------------|--|--|--|--|
| Configuration Communication* Tag                                                                          |  |  |  |  |
| <u>Path:</u> <u>B</u> rowse                                                                               |  |  |  |  |
| ◯ Broadcast: ✓                                                                                            |  |  |  |  |
| Communication Method                                                                                      |  |  |  |  |
| ● CIP ○ DH+ Channel: 'A'Destination Link: 0                                                               |  |  |  |  |
| CIP <u>With</u><br>Source ID Source Link: 0 ♀ Destination Node: 0 ♀ (Octal)                               |  |  |  |  |
| Connected Cache Connections                                                                               |  |  |  |  |
| ⊖ Enable → Enable Weiting → Stat → Dage Length: 0                                                         |  |  |  |  |
| C Enable C Enable Walking C Start C Done Done Length. V                                                   |  |  |  |  |
| ○ Error Code: Extended Error Code: ☐ Timed Out ♥           Error Path: MVI56E61850C           Error Text: |  |  |  |  |
| OK Cancel <u>A</u> pply Help                                                                              |  |  |  |  |

4 Click **BROWSE** to open the *Message Path Browser* dialog.

5 Select the MVI56E-61850C module and then select **OK**.

| Message Configuration - MSG_PN_vendor                                                                                                    | $\times$       |
|----------------------------------------------------------------------------------------------------|----------------|
| Configuration Communication Tag                                                                                                    |                |
| <u>P</u> ath: MVI56E61850C <u>B</u> rowse                                                                                                    |                |
| Broad Message Path Browser X                                                                                                    |                |
| Commun         Path:         MVI56E61850C           ● CIP         MVI56E61850C         □                                                                                                    |                |
| CIP y       I/O Configuration         Sourd       I 756 Backplane, 1756-A7         Conr       III 0011756-L85EP cMdl3_description         III MVI56E-61850C MVI56E61850C         III T56-L85EP cMdl3_description | lotal)<br>lion |
| O Enable                                                                                                    |                |
| ○ Error Code: Extended Error Code: ☐ Timed Out ←<br>Error Path: MVI56E61850C<br>Error Text:                                                                                                    |                |
| OK Cancel Apply H                                                                                                    | lelp           |

The *Message Configuration* dialog redisplays with the module appearing in the *Path* field.

| Message Configuration - MSG_PN_vendor                                          | ×   |
|--------------------------------------------------------------------------------|-----|
| Configuration Communication Tag                                                |     |
| Path: MVI56E61850C     Browse                                                  |     |
| MVI56E61850C                                                                   |     |
| ◯ Broadcast: ✓                                                                 |     |
| Communication Method                                                           |     |
| O CIP ○ DH+ Channel: 'A'Destination Link: 0                                    |     |
| CIP <u>With</u> <u>S</u> ource Link: 0 	➡ Destination <u>N</u> ode: 0 	➡ (Octa | il) |
| Connected Cache Connections                                                    |     |
|                                                                                |     |
|                                                                                |     |
|                                                                                |     |
|                                                                                |     |
|                                                                                |     |
| ⊖ Enable ⊖ Enable Waiting ⊖ Start ⊖ Done Done Length: 0                        |     |
| ⊖ Error Code: Extended Error Code: ☐ Timed Out ♥                               |     |
| Error Path: MVI56E61850C<br>Error Text:                                        |     |
| OK Cancel Apply Help                                                           | 1   |

6 Click OK.

# **5** Automatic Device Replacement (ADR)

The MVI56E-61850C module supports automatic device replacement (ADR). This feature allows for the automatic configuration of a new MVI56E-61850C installed in place of a failed module, reducing the potential for downtime and errors typically associated with such a replacement.

As explained in <u>"Configuring the MVI56E-61850C Module,"</u> the MVI56E-61850's configuration file resides in the ControlLogix processor. Upon the MVI56E-61850C initialization, the module reads the configuration file stored in the ControlLogix processor before starting in operation mode. If a module fails and the user replaces it with a new one, the processor will transfer the same configuration to the new module. Within a matter of seconds, the new module will be configured and in operation without any user intervention.

**Important:** If you make any changes to the IEC 61850 network in the MVI56E-61850C Configuration Manager, remember to save the configuration and export it to the Add-On Profile. Otherwise, the ControlLogix processor could configure a newly installed replacement module with an out-of-date configuration file.

The user installs a new module and configures it using the MVI56E-61850C Configuration Manager. Studio 5000 Logix Designer downloads the configuration file to the ControlLogix processor, which then uploads the configuration to the new module.

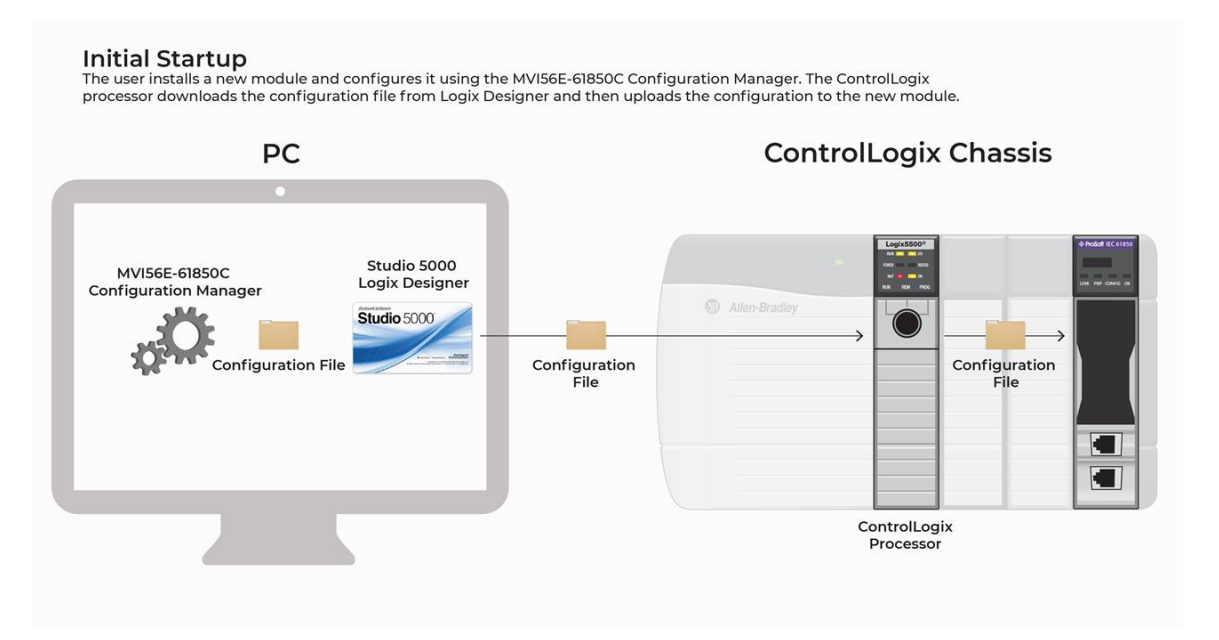

# 6 Parallel Redundancy Protocol (PRP)

Note: For instructions on enabling PRP, see <u>"Enable Parallel Redundancy Protocol (PRP)</u>" on page 16.

The MVI56E-61850C module supports Parallel Redundancy Protocol (PRP) according to standard IEC 62439-3:2016.

PRP mode eliminates the chance of disruption in operation in the event of a network issue by providing seamless redundancy for data traffic.

When PRP mode is enabled, the module's two Ethernet ports operate in parallel and connect to two independent networks, known as LAN A and LAN B. Both ports have the same MAC ID, IP address, subnet mask, and default gateway address.

The module simultaneously sends and receives duplicate Ethernet frames through both ports. When receiving frames, the module accepts whichever frame arrives first and discards the subsequent copy. If a failure occurs in one of the paths, data communication continues through the other path with no recovery time.

The following diagram illustrates the exchange of data between the MVI56E-61850C and remote IEDs when PRP mode is enabled:

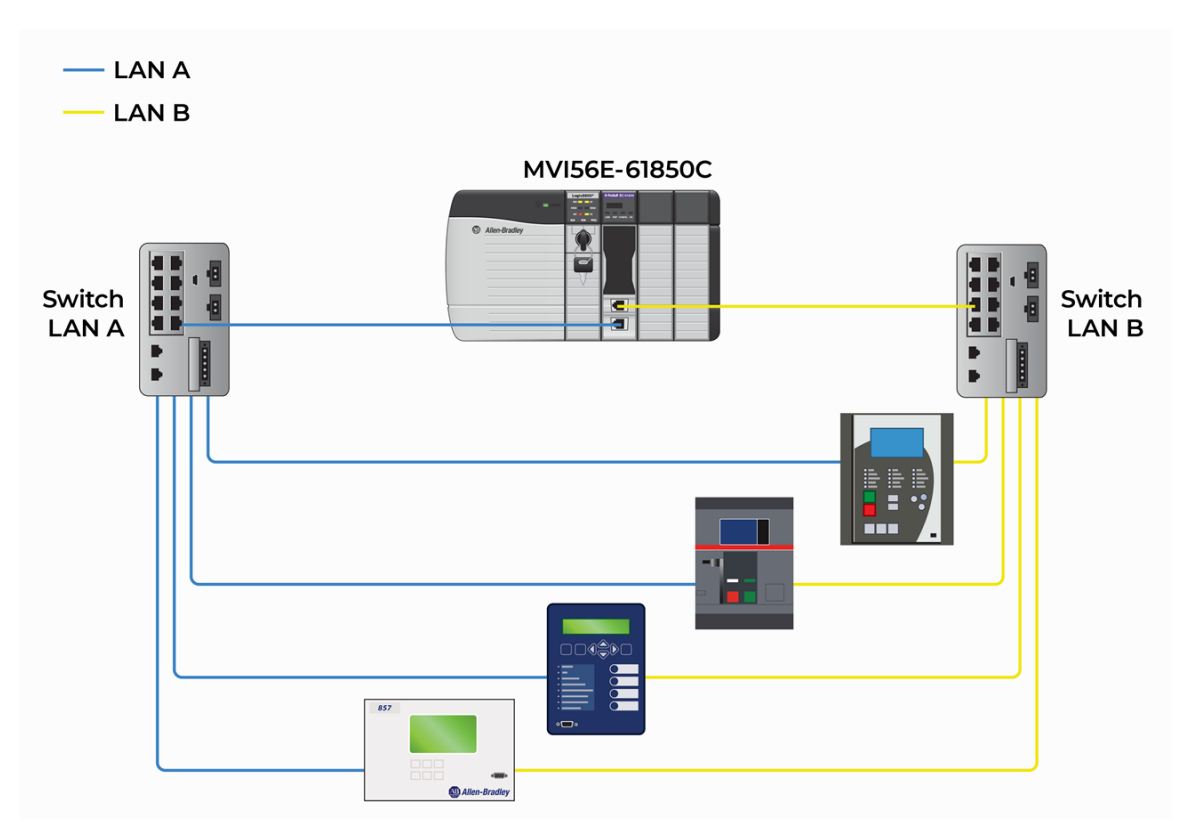

You can enable PRP by setting *PRP Mode* to *Redundant* on the *Ethernet Configuration* tab of the *Module Properties* dialog box, as explained in <u>"Enable Parallel Redundancy</u> <u>Protocol (PRP)"</u> on page 16.

| Logix Designer - Demo_20210908_2 [1756-L81E 32.11]                                                    |                                                                                          |                   |  |  |  |  |
|----------------------------------------------------------------------------------------------------|------------------------------------------------------------------------------------------|-------------------|--|--|--|--|
| Module Properties: Local:1 (MVI56E-61850C 1.001) ×                                                    |                                                                                          |                   |  |  |  |  |
| General<br>Connection*                                                                                | Ethernet Configuration                                                                   |                   |  |  |  |  |
| Module Info<br>Time Sync<br>Ethernet Configuration*<br>PRP Network Redundancy<br>IED Status<br>Vendor | <ul> <li>Manually configure IP address</li> <li>Obtain IP Settings using DHCP</li> </ul> |                   |  |  |  |  |
|                                                                                                    | Module IP Address: 192 . 168                                                             | 3.0.250 Su        |  |  |  |  |
|                                                                                                    |                                                                                          | G                 |  |  |  |  |
|                                                                                                    |                                                                                          | Disabled          |  |  |  |  |
|                                                                                                    | Redundant                                                                                | ○ Enabled         |  |  |  |  |
|                                                                                                    | Time Synchronization ————                                                                | Firmware Lock ——— |  |  |  |  |
|                                                                                                    | Disabled                                                                                 | OUnlocked         |  |  |  |  |

When PRP is enabled, you can the monitor the status of LAN A (Ethernet port 1) and LAN B (Ethernet port 2) on the *PRP Network Redundancy* tab of the *Module Properties* dialog box.

| Count                                     | DDD Network Dr | dundangu  |         |
|-------------------------------------------|----------------|-----------|---------|
| General                                   | FRP Network Re | culluancy |         |
| Connection                                |                |           |         |
| - Module Info                             |                |           |         |
| - Time Sync                               |                |           |         |
| <ul> <li>Ethemet Configuration</li> </ul> |                |           |         |
| PRP Network Redundancy                    | LAN A Status:  | ок        |         |
| - IED Status                              |                |           |         |
| - Vendor                                  | LAN B Status:  | Failure   |         |
|                                           |                |           |         |
|                                           |                |           |         |
|                                           |                |           | Refresh |
|                                           |                |           |         |

# 7 Time Synchronization

**Note:** This feature is always enabled over the backplane (between the ControlLogix processor and the MVI56E-61850C module). You can also enable time synchronization over Ethernet through the *Ethernet Configuration* tab of the MVI56E-61850C Add-On Profile.

### 7.1 Overview

The MVI56E-61850C module supports the PTP Power Profile according to standard C37.238 Ed 2017 to propagate a time signal to the IEC 61850 network with peer-to-peer delay path mechanism.

The module supports time synchronization over three different ports: the backplane, Ethernet Port 1, and Ethernet Port 2 (if redundancy is enabled).

Time synchronization over the backplane is always enabled. If the MVI56E-61850C detects that the ControlLogix processor is the time master over the backplane, the module will automatically synchronize its clock based on the ControlLogix processor's time source.

You can configure time synchronization over Ethernet through the *PRP Mode* and *Time Synchronization* parameters in the Add-On Profile's *Ethernet Configuration* tab.

To enable time synchronization for Ethernet Port 1 only, configure these settings as follows (*PRP Mode* = *Simplex* and *Time Synchronization* = *Enabled*):

| PRP Mode                                      |  |
|-----------------------------------------------|--|
| ● Simplex<br>○ Redundant                      |  |
| Time Synchronization<br>O Disabled<br>Enabled |  |

To enable time synchronization for both Ethernet ports (redundant mode), use the following configuration (*PRP Mode* = *Redundant* and *Time Synchronization* = *Enabled*):

| PRP Mode             |  |
|----------------------|--|
| ◯ Simplex            |  |
| Redundant            |  |
| Time Synchronization |  |
| ○ Disabled           |  |
| Enabled              |  |
|                      |  |

If the Ethernet Time Synchronization parameter is disabled, the module will operate as an *ordinary clock* with a single port (backplane). The module can either operate as a time master or time slave in ordinary clock mode. If the module operates as a time master, the module becomes the time source over the backplane. If the module operates as a time slave, the time master device (for example, the ControLogix processor) will synchronize module time over the backplane.

If the Ethernet Time Synchronization parameter is enabled, the module will operate as a *boundary clock* with the backplane and Ethernet ports actively operating in time synchronization mode. In boundary clock mode, the module will pass the time received from the backplane to the Ethernet port or vice versa. In this case the MVI56E-61850C ports can have different time roles depending on whether the time master is located at the backplane or on the Ethernet network.

For example, the backplane port can operate as a time slave while the Ethernet port operates as a time master. This scenario is illustrated in the following diagram:

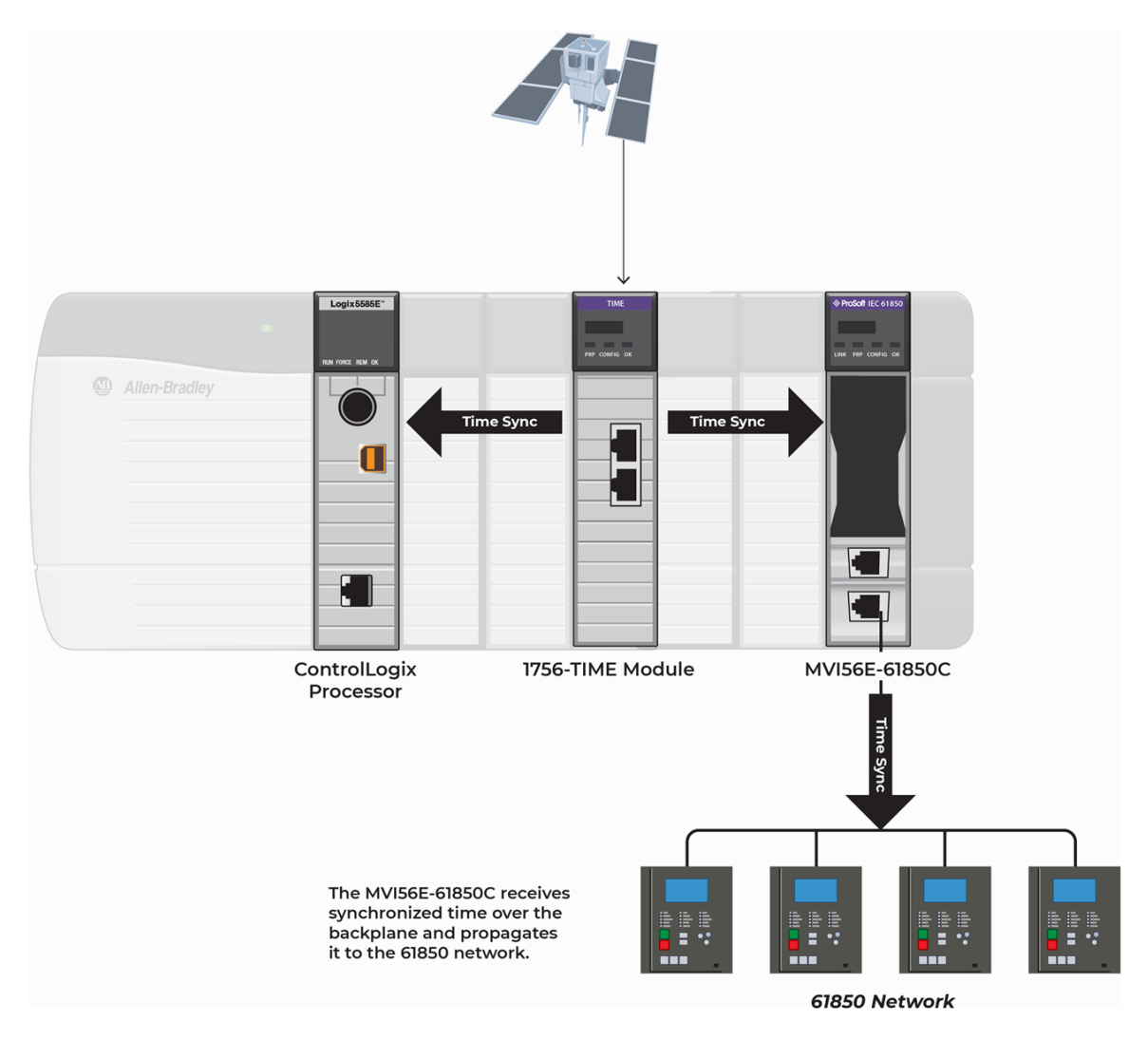

As shown in the diagram above, the 1756-TIME module is the time master by synchronizing time over the backplane. The MVI56E-61850C backplane port operates as a time slave, thus receiving the time source from the 1756-TIME card.

The time is passed to the MVI56E-61850C Ethernet port, which operates as a time master over the Ethernet network by synchronizing the IED clocks.

In case the MVI56E-61850C detects a better clock on the Ethernet network, it can automatically switch the port roles, so that the module's Ethernet port operates as a time slave receiving the time synchronization from another time master device on the Ethernet network. For this scenario, the backplane port operates as a time master synchronizing the other devices over the backplane.

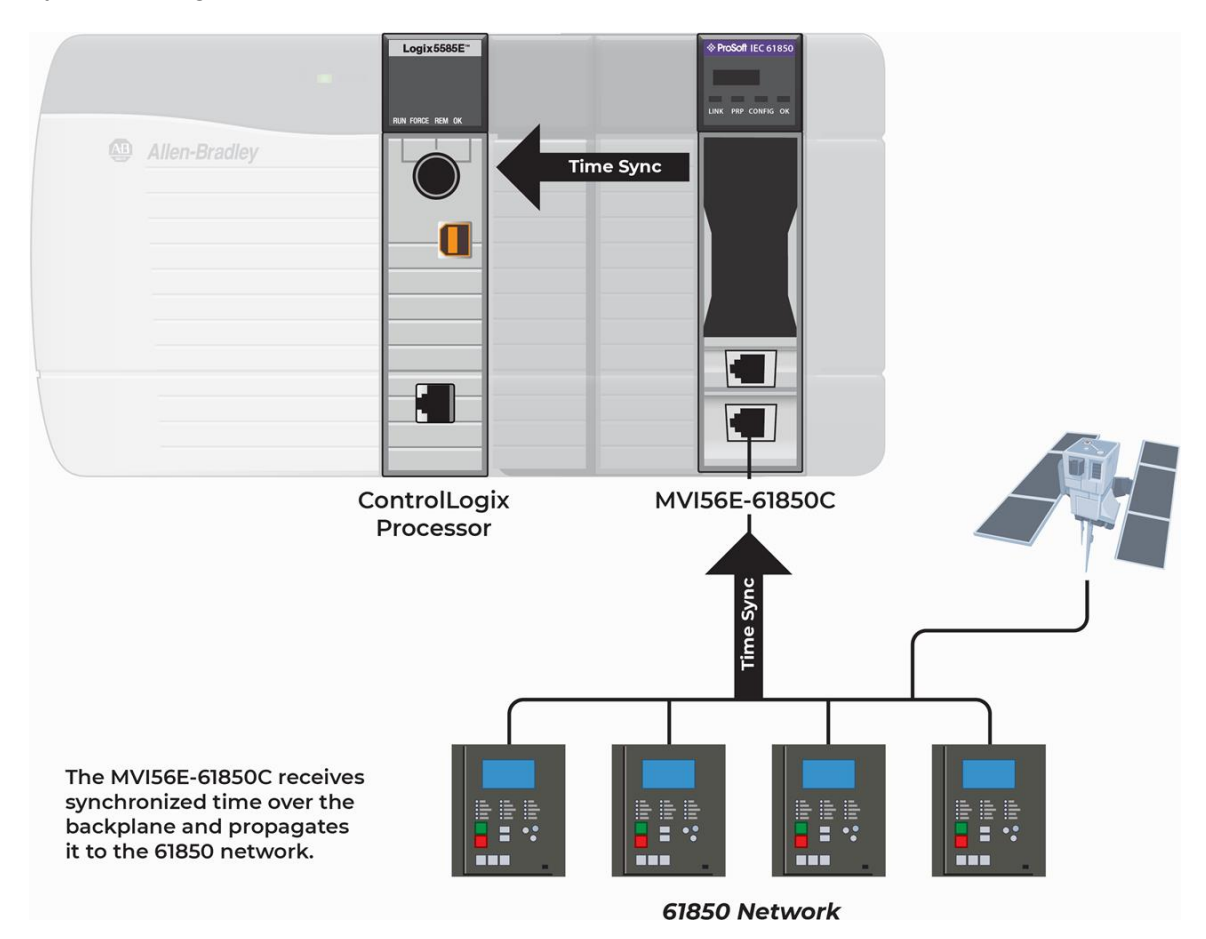

## 7.2 Diagnostics

The *Time Sync* tab of the *Module Properties* dialog box displays diagnostics information related to the Time Synchronization feature of the module. For details see <u>"Time Synchronization Diagnostics"</u> on page 113.

# 8 Diagnostics and Troubleshooting

There are multiple ways to troubleshoot the MVI56E-61850C module:

- Use the LEDs located on the front of the module. See <u>"LED Diagnostics"</u> below for more information.
- Use the MVI56E-61850C Diagnostics Tool. See <u>"ProSoft MVI56E-61850C</u> <u>Diagnostics Tool"</u> on page 86.
- The MVI56E-61850C Add-On Profile displays diagnostics data in Studio 5000 Logix Designer. See <u>"Diagnostics in the MVI56E-61850C Add-On Profile"</u> on page 111
- Use the *Controller Tags* dialog in Studio 5000 to view tags related to diagnostics.

## 8.1 LED Diagnostics

## 8.1.1 Operating Status LEDs

The MVI56E-61850C provides four diagnostic LEDs, as shown in the following image:

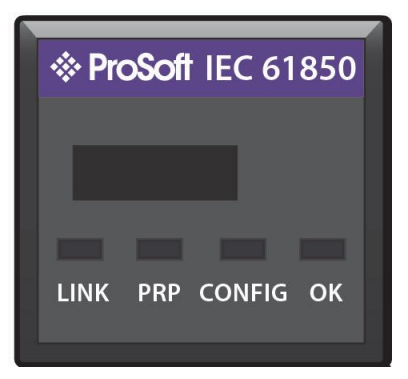

The LEDs indicate the operating status of the MVI56E-61850C as follows:

| LED    | Indication                                            | Off                               | Red                                                             | Green                                                                          | Amber                           |
|--------|-------------------------------------------------------|-----------------------------------|-----------------------------------------------------------------|--------------------------------------------------------------------------------|---------------------------------|
| LINK   | Connection<br>established with the<br>configured IEDs | Power OFF<br>No IEDs<br>connected | Loss of all<br>IEDs                                             | Solid: All<br>configured IEDs<br>connected<br>Blinking: Some<br>IEDs connected | N/A                             |
| PRP    | Module is operating<br>in Redundant/PRP<br>mode       | Power OFF<br>Not in PRP<br>mode   | Loss of LAN A<br>and LAN B                                      | PRP mode, LAN<br>A and LAN B<br>active                                         | Lost link,<br>LAN A or<br>LAN B |
| CONFIG | Configuration error detected                          | Power OFF                         | Configuration error                                             | Configuration<br>OK                                                            | N/A                             |
| ОК     | Module running                                        | Power OFF                         | <b>Solid:</b> Major<br>fault<br><b>Blinking:</b><br>Minor fault | Solid: Normal<br>operation<br>Blinking: I/O not<br>active                      | N/A                             |

# 8.1.2 Ethernet LEDs

The link speed and status LEDs are driven directly by the Ethernet controllers. There is no user control. The following table explains their function:

| LED Function             | LED Color    | LED State | Description                            |
|--------------------------|--------------|-----------|----------------------------------------|
| Link Speed               | Green/Orange | Off       | 10 Mbps link speed                     |
|                          |              | Green     | 100 Mbps link speed                    |
|                          |              | Orange    | 1000 Mbps link speed                   |
| Link Status and Activity | Yellow       | Off       | No Link                                |
|                          |              | Steady On | Link established; no activity detected |
|                          |              | Blinking  | Link established; activity detected    |

# 8.1.3 Scrolling LED

The following information is displayed during module operation or initialization:

| Display Characters                   | Description                                                                                                    | State           | Examples                            |
|--------------------------------------|----------------------------------------------------------------------------------------------------|-----------------|-------------------------------------|
| Boot/DDOK                            | Module is initializing                                                                                                    | Initialization  | Boot/DDOK                           |
| Waiting for Processor<br>Connection  | The module is waiting to<br>connect to the<br>ControlLogix processor                                                                  | Initialization  | Waiting for Processor<br>Connection |
| Waiting for<br>Configuration         | Module is waiting for<br>required module<br>configuration data from<br>the Controller                                                 | Initialization  | Waiting for<br>Configuration        |
| Last Config <date></date>            | Last date/time the<br>module was configured                                                                                           | Initialization  | Last Config 2019-10-23              |
| Project File <name></name>           | File name of project<br>files stored on module                                                                                        | Operation       | Project file Filename.prx           |
| BP <backplane status=""></backplane> | OK: Module is<br>communicating with the<br>processor<br>ERR <code>: Module is<br/>unable to communicate<br/>with the processor</code> | Operation       | BP OK<br>BP ERR 99                  |
| <ip address=""></ip>                 | Module IP Address                                                                                                    | Operation/Error | 192.168.0.250                       |
| If DHCP is enabled:                  |                                                                                                    |                 |                                     |
| Waiting for IP                       | DHCP – MAC – [MAC<br>Address]                                                                                                    | Operation       | DHCP – MAC –<br>192.168.0.250       |
| After IP is set                      | DHCP – IP – [IP<br>Address]                                                                                                    | Operation       | DHCP – IP –<br>00:0D:8D:00:10:A3    |

## 8.2 ProSoft MVI56E-61850C Diagnostics Tool

### 8.2.1 Diagnostics Tool Overview

The ProSoft MVI56E-61850C Diagnostics Tool is a standalone Windows application that displays diagnostics data and timestamped events.

**Note:** You must run the Diagnostics Tool on a computer connected to the IEC 61850 network, as the diagnostics data will be polled directly from the MVI56E-61850C module's Ethernet port.

#### To launch the Diagnostics Tool and connect to the module:

1 Select the **MODULE DIAGNOSTICS** icon from the MVI56E-61850C Configuration Manager menu bar.

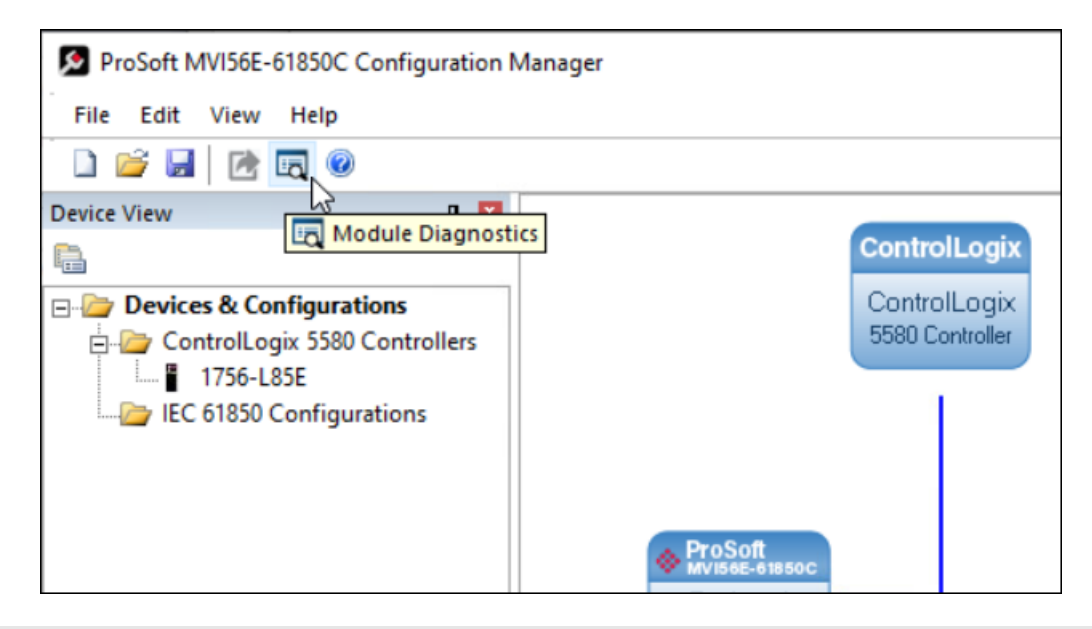

Tip: The Diagnostics Tool can also be launched from the Windows START menu.

2 From the **ONLINE** menu, select **CONNECT**.

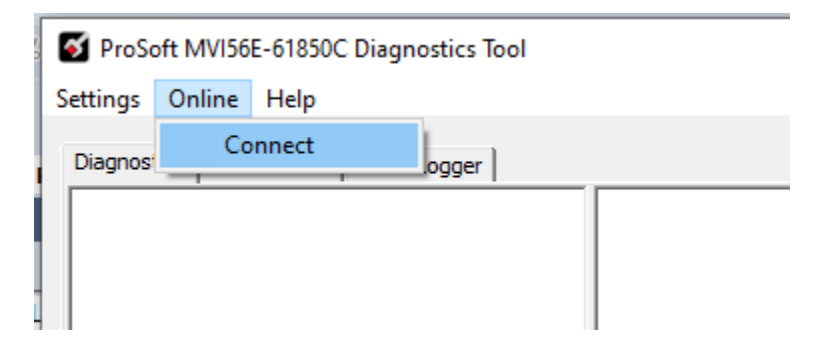

3 Enter the MVI56E-61850C module's IP address and click **OK**.

| Enter IP Address                                          | × |
|-----------------------------------------------------------|---|
| MVI56E-61850C IP Address<br>IP Address: 192, 168, 18, 101 |   |
| OK Cancel                                                 |   |

Once the Diagnostics Tool connects to the MVI56E-61850C module, the Diagnostics menu structure displays in the left pane of the window.

The status of the connection to the module is indicated in the status bar at the bottom of the window and in the right pane of the window.

| S ProSoft MVI56E-61850C Diagnostics Tool                                                                                                    |  |  | $\times$ |
|----------------------------------------------------------------------------------------------------|--|--|----------|
| Settings Online Help                                                                                                    |  |  |          |
| Settings Online Help  Diagnostics Data Monitor Event Logger  - MVI56E-61850C  - Backplane  - Driver Status  - Configuration Status - Configuration Status - Configuration Settings - IED Config IED Status - PlatformService - PRP - System - System - System - System Status - Time Synch - Status - Status |  |  | ^        |
| Connected to MVI56E-61850C at 192.168.18.101                                                                                                    |  |  | ~        |

The Diagnostics Tool provides the following three categories of diagnostics data, each appearing on a separate tab in the tool:

Diagnostics

The Diagnostics tab includes the configuration settings and data communication status information. You can monitor different aspects of the IEC 61850 data communication, such as which IEDs are connected to the module and which reports have been successfully subscribed.

- *Data Monitor* The *Data Monitor* tab allows you to monitor the configured tag data values. You can select and monitor any configured report, GOOSE Subscribe, control or MMS read tag.
- Event Logger

The *Event Logger* tab allows you to monitor timestamped events logged by the module, including IED disconnection, IED connection, and report subscription failure.

•

These three tabs are explained in the following subsections.

## 8.2.2 Diagnostics Tab

The *Diagnostics* tab displays configuration and diagnostics data grouped into the following categories:

- Backplane
- IEC61850C
- PlatformService
- System
- Time Synch

These categories appear in the Diagnostics menu structure in the left pane of the window. Under each category is one or more subcategories that you can select to view the associated data.

Following are descriptions of these categories and their subcategories.

#### <u>Driver Status</u>

The *Driver Status* screen (*Backplane > Driver Status*) shows the data communication status between the MVI56E-61850C module and the ControlLogix processor.

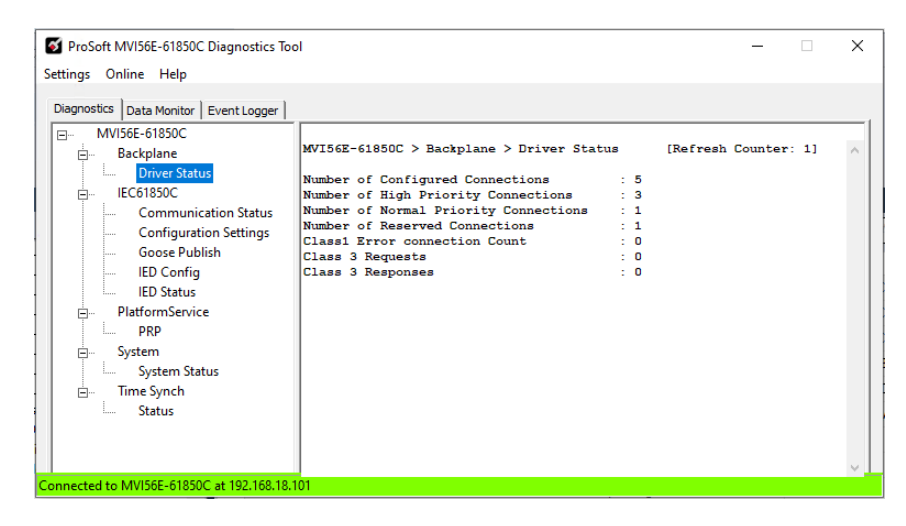

The following table describes the data displayed on the Driver Status screen:

| Parameter                                | Description                                                                                                    |
|------------------------------------------|----------------------------------------------------------------------------------------------------|
| Number of Configured<br>Connections      | Total number of configured connections.                                                                                                    |
| Number of High<br>Priority Connections   | Total number of high priority connections. The high priority connections are reserved for GOOSE and control data.                                                                                    |
| Number of Normal<br>Priority Connections | Total number of normal priority connections. The normal priority connections are reserved for report and MMS read data.                                                                              |
| Number of Reserved<br>Connections        | Total number of reserved connections. The reserved connections are not used by the module for data transfer.                                                                                         |
| Class 1 Error<br>Connection Count        | Total number of times a connection error is detected.                                                                                                    |
| Class 3 Requests                         | The total number of times a class 3 request is received by the module. The module supports class 3 messaging for diagnostics and specific data read from ControlLogix processor such as string data. |

| Parameter        | Description                                                                                                    |
|------------------|----------------------------------------------------------------------------------------------------|
| Class 3 Response | The total number of times a class 3 response is sent by the module. The module supports class 3 messaging for diagnostics and specific data read from ControlLogix processor such as string data. |

### IEC 61850C

#### **Communication Status**

The Communication Status screen shows the global status for all configured IEDs.

| <ul> <li>ProSoft MVI56E-61850C Diagnostics Tool</li> <li>Settings Online Help</li> <li>Diagnostics Data Monitor Event Logger</li> <li>MVI56E-61850C</li> <li>Backplane</li> <li>Driver Status</li> <li>IEC61850C</li> <li>Communication Status</li> <li>Configuration Settings</li> <li>Goose Publish</li> <li>IED Status</li> <li>PlatformService</li> <li>PRP</li> <li>System</li> </ul> | MVI56E-61850C > IEC61850C > Communicat<br>IEDs status<br>Connection Successes<br>Commedia Reads Requested<br>Command Reads Succeeded<br>Command Reads Failed<br>Command Writes Requested<br>Command Writes Requested<br>Command Writes Failed<br>Report Messages Received<br>GODSE Messages Transmitted | cion Status<br>: 11<br>: 2<br>: 0<br>: 119<br>: 10<br>: 1<br>: 0<br>: 1<br>: 147<br>: 1<br>: 4 | [Refresh Counter: 77] | × |
|----------------------------------------------------------------------------------------------------|----------------------------------------------------------------------------------------------------|------------------------------------------------------------------------------------------------|-----------------------|---|
| G System<br>G System Status<br>G Time Synch<br>L Status                                                                                                    | (GODSE Messages Received<br>GODSE Messages Transmitted<br>Identification Response Errors<br>Create DataType Errors                                                                                                    | : 1<br>: 4<br>: 0<br>: 0                                                                       |                       | ~ |
| Connected to MVI56E-61850C at 192.168.18.101                                                                                                    |                                                                                                    |                                                                                                |                       |   |

The following table describes the data displayed on the *Communication Status* screen:

| Parameter            | Description                                                                                                    |  |  |  |
|----------------------|----------------------------------------------------------------------------------------------------|--|--|--|
| IEDs Status          | Bitmap register where the number of bits correspond to the number of configured IED, where bit X indicates the connection status of IED X. |  |  |  |
|                      | For example, in case two IEDs are configured then the IED status is displayed as follows:                                                  |  |  |  |
|                      | MVI56E-61850C > IEC61850C > Communication Status                                                                                           |  |  |  |
|                      | IEDs status : 11                                                                                                    |  |  |  |
|                      | Where:                                                                                                    |  |  |  |
|                      | Bit 0 (IED 0) = 1                                                                                                    |  |  |  |
|                      | Bit 1 (IED 1) = 1                                                                                                    |  |  |  |
|                      | If IED 0 is disconnected, the IED status is updated as follows:                                                                            |  |  |  |
|                      | MVI56E-61850C > IEC61850C > Communication Status                                                                                           |  |  |  |
|                      | IEDs status : 01                                                                                                    |  |  |  |
|                      | Where:                                                                                                    |  |  |  |
|                      | Bit 0 (IED 0) = 0                                                                                                    |  |  |  |
|                      | Bit 1 (IED 1) = 1                                                                                                    |  |  |  |
| Connection Successes | Incremented every time a connection is successful established with an IED.                                                                 |  |  |  |
| Connection Failures  | Incremented every time a connection attempt with an IED fails.                                                                             |  |  |  |

| Parameter                         | Description                                                                                    |
|-----------------------------------|------------------------------------------------------------------------------------------------|
| Command Reads<br>Requests         | Incremented every time a MMS read command is sent to an IED                                    |
| Command Reads<br>Succeeded        | Incremented every time a MMS read response is received from an IED.                            |
| Command Reads<br>Failed           | Incremented every time a MMS read response failure occurs.                                     |
| Command Write<br>Requests         | Incremented every time a MMS write command is sent to an IED.                                  |
| Command Write<br>Succeeded        | Incremented every time a MMS write response is received from an IED.                           |
| Command Writes<br>Failed          | Incremented every time a MMS write response failure occurs.                                    |
| Report Messages<br>Received       | Incremented every time a report is received from an IED.                                       |
| GOOSE Messages<br>Received        | Incremented every time a GOOSE message with new data is received from an IED.                  |
| GOOSE Messages<br>Transmitted     | Incremented every time a GOOSE message with new data is published by the MVI56E-61850C module. |
| Identification<br>Response Errors | Incremented every time an identification error is received from an IED.                        |
| Create Data Type<br>Errors        | Incremented every time a data type error is received from an IED.                              |

#### **Configuration Settings**

The *Configuration Settings* screen shows the global IEC 61850 configuration settings for all IEDs, including the following:

- Project signature
- Number of configured IEDs
- Number of reports configured
- Number of MMS commands configured
- Number of GOOSE subscriptions configured
- Number of GOOSE publications configured

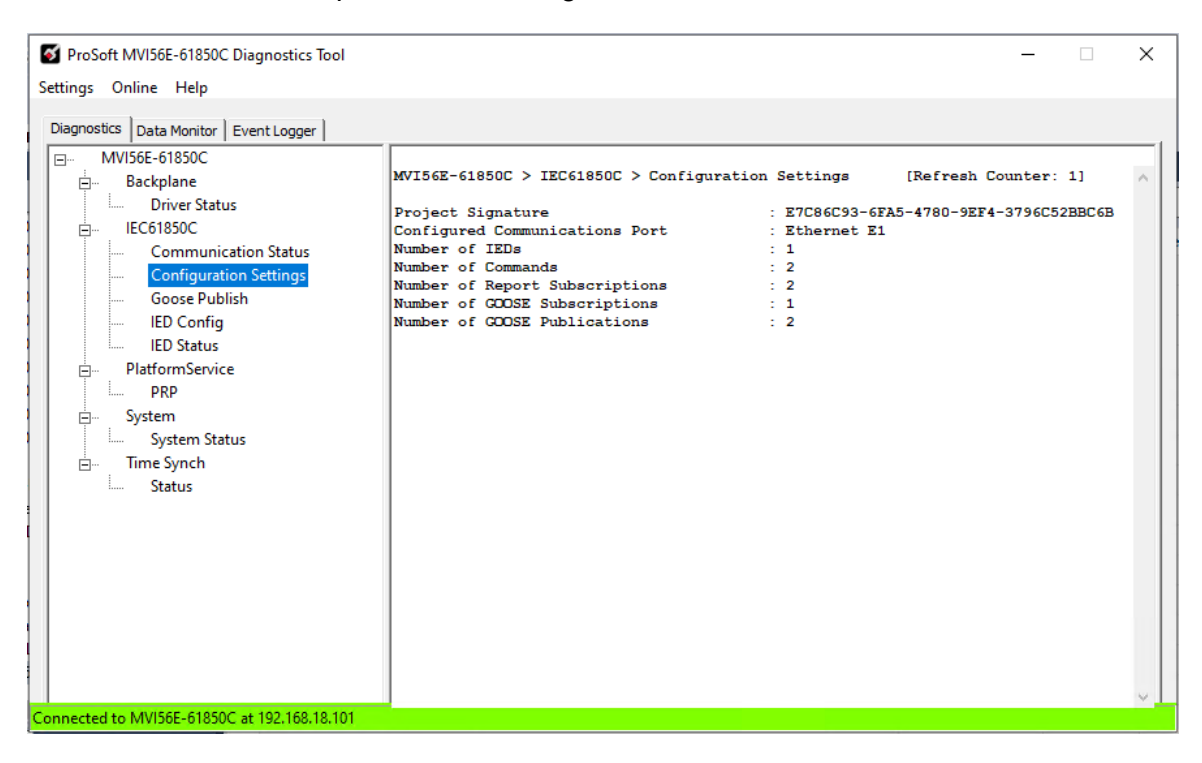

### **GOOSE** Publish

The *GOOSE Publish* screen shows the configuration settings for all configured GOOSE Publish Objects (a maximum of 8).

| S ProSoft MVI56E-61850C Diagnostics Tool                                                                                                    | - | ×     |
|----------------------------------------------------------------------------------------------------|---|-------|
| Settings Online Help         Diagnostics       Data Monitor       Event Logger         Image: Settings       MV156E-61850C       Goose Publish       [Refresh Counter: 69]         Image: Settings       Image: Settings       Image: Settings       Image: Settings       Image: Settings         Image: Settings       Image: Settings       Image: Settings       Image: Settings       Image: Settings       Image: Settings         Image: Settings       Image: Settings       Image: Setings       Image: Setings       Ima |   | ~     |
|                                                                                                    |   | <br>_ |

# IED Config

The IED Configuration screen shows the configuration settings for each IED.

| FroSoft MVI56E-61850C Diagnostics Tool      |                                                        |                 | _                                                    | × |
|---------------------------------------------|--------------------------------------------------------|-----------------|------------------------------------------------------|---|
| Settings Online Help                        |                                                        |                 |                                                      |   |
| Diagnostics Data Monitor Event Logger       |                                                        |                 |                                                      |   |
|                                             | ★ ►                                                    | [Refresh Cou    | nter: 201                                            |   |
| Driver Status                               | IED Configured                                         | . 0             |                                                      |   |
| IEC61850C                                   | IED Name                                               | : SEL700G       |                                                      |   |
| Communication Status                        | IED IP Address                                         | : 192.168.18.70 |                                                      |   |
| Configuration Settings                      | Inter-scan Delay                                       | : 1000          |                                                      |   |
| Goose Publish                               | MMSping                                                | : 12            |                                                      |   |
| IED Config                                  | General Timeout (default)<br>EmdTerm Timeout (default) | : 2             |                                                      |   |
| IED Status                                  | Connect/Disconnect Timeout                             | : 10            |                                                      |   |
| Distances                                   |                                                        |                 |                                                      |   |
|                                             | Commands Configured :                                  |                 |                                                      |   |
| PRP                                         | Command Configurad                                     |                 |                                                      |   |
| ⊡ System                                    | Command Index Entry                                    |                 | - 0                                                  |   |
| System Status                               | Datapath                                               |                 | : SEL700GCON/RBGGIO1\$CO\$SPCSO01\$Oper              |   |
| 🚊 👘 Time Synch                              | Tag Name                                               |                 | : SEL700G\$CON\$RBGGIO1\$CO\$SPCSO01\$Oper           |   |
| Status                                      |                                                        |                 |                                                      |   |
|                                             | Command Configured :                                   |                 |                                                      |   |
|                                             | Command Index Entry                                    |                 | : 1                                                  |   |
|                                             | Datapath                                               |                 | : SEL700GMET/METXMMXU1\$MX\$A\$phsA\$cVal\$mag\$f    |   |
|                                             | Tag Name                                               |                 | : SEL700G\$MET\$METXMMXU1\$MX\$A\$phsA\$cVal\$mag\$f |   |
|                                             |                                                        |                 |                                                      |   |
| F                                           | Reports Configured :                                   |                 |                                                      |   |
|                                             | Penert Configured                                      |                 |                                                      |   |
|                                             | Report Index Entry                                     |                 | : 0                                                  |   |
|                                             | Report Domain Name Entry                               | 7               | : SEL700GCFG                                         |   |
|                                             | Report Data Reference E                                | ntry            | : LLN0\$BR\$Measurands01                             |   |
|                                             | Report ID                                              |                 | : BRep01                                             |   |
|                                             | Integrity Period (mSec)                                |                 | : 1000                                               |   |
|                                             | # of Tags Associated Wit                               | th Report       | : 7                                                  |   |
|                                             |                                                        | -               |                                                      |   |
|                                             |                                                        |                 |                                                      | ~ |
| Connected to MVI56E-61850C at 192.168.18.10 | 1                                                      |                 |                                                      |   |

To navigate through the different IEDs, use the IED selection buttons at the top of the screen.

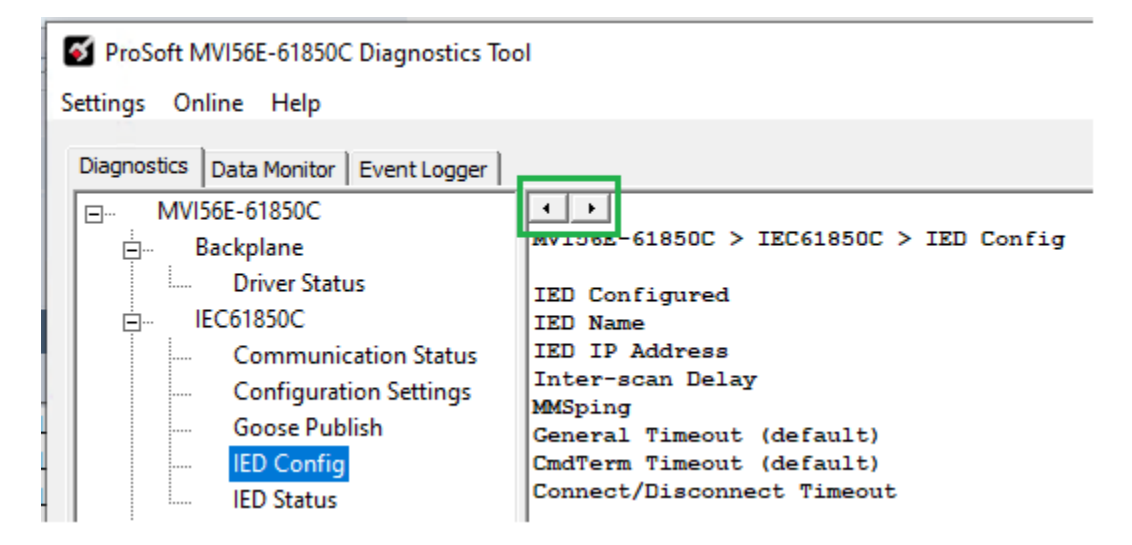

The IED Configuration screen is divided into the following sections:

#### **IED Configuration Settings**

| IED Configured             | : 0             |
|----------------------------|-----------------|
| IED Name                   | : SEL700G       |
| IED IP Address             | : 192.168.18.70 |
| Inter-scan Delay           | : 1000          |
| MMSping                    | : 12            |
| General Timeout (default)  | : 2             |
| CmdTerm Timeout (default)  | : 5             |
| Connect/Disconnect Timeout | : 10            |
|                            |                 |

#### MMS Commands Configured

| Commands Config | ured :                                                      |                                                                                                    |
|-----------------|-------------------------------------------------------------|----------------------------------------------------------------------------------------------------|
| Command         | Configured :<br>Command Index Entry<br>Datapath<br>Tag Name | : 0<br>: SEL700GCON/RBGGIO1\$CO\$SPCSO01\$Oper<br>: SEL700G\$CON\$RBGGIO1\$CO\$SPCSO01\$Oper                     |
| Command         | Configured :<br>Command Index Entry<br>Datapath<br>Tag Name | : 1<br>: SEL700GMET/METXMMXU1\$MX\$A\$phsA\$cVal\$mag\$f<br>: SEL700G\$MET\$METXMMXU1\$MX\$A\$phsA\$cVal\$mag\$f |

## Reports Configured

| Reports | Configured :                                |                          |
|---------|---------------------------------------------|--------------------------|
|         | Report Configured :                         |                          |
|         | Report Index Entry                          | : 0                      |
|         | Report Domain Name Entry                    | : SEL700GCFG             |
|         | Report Data Reference Entry                 | : LLN0\$BR\$Measurands01 |
|         | Report ID                                   | : BRep01                 |
|         | Integrity Period (mSec)                     | : 1000                   |
|         | Configuration Revision                      | : 1                      |
|         | # of Tags Associated With Report            | : 7                      |
|         | Report Configured :                         |                          |
|         | Report Index Entry                          | : 1                      |
|         | Report Domain Name Entry                    | : SEL700GCFG             |
|         | Report Data Reference Entry                 | : LLNO\$BR\$Alarms       |
|         | Report ID                                   | : BRep02                 |
|         | Integrity Period (mSec)                     | : 5000                   |
|         | Configuration Revision                      | : 1                      |
|         | <pre># of Tags Associated With Report</pre> | : 252                    |

# GOOSE Subscriptions Configured

| GOOSE | Subscriptions Configured : |                                          |
|-------|----------------------------|------------------------------------------|
|       | GOOSE Index Entry          | : 0                                      |
|       | Data Set Reference         | : SEL700GCFG/LLN0\$GPDSet01              |
|       | GOOSE CB Reference         | : SEL700GCFG/LLN0\$GO\$GPub01            |
|       | Application ID             | : Gen1                                   |
|       | Multicast Address          | : 01 OC CD 01 00 06                      |
|       | Configuration Revision     | : 1                                      |
|       | tags :                     |                                          |
|       | GOOSE FCDA Datapath        | : SEL700GPRD/BXXCBR1\$ST\$Pos\$stVal     |
|       | GOOSE FCDA Datapath        | : SEL700GPRO/BXXCBR1\$ST\$Pos\$q         |
|       | GOOSE FCDA Datapath        | : SEL700GPRO/BYXCBR2\$ST\$Pos\$stVal     |
|       | GOOSE FCDA Datapath        | : SEL700GPRO/BYXCBR2\$ST\$Pos\$q         |
|       | GOOSE FCDA Datapath        | : SEL700GCON/RBGGIO1\$ST\$SPCSO01\$stVal |
|       | GOOSE FCDA Datapath        | : SEL700GCON/RBGGIO1\$ST\$SPCSO01\$q     |
|       | GOOSE FCDA Datapath        | : SEL700GCON/RBGGIO1\$ST\$SPCSO02\$stVal |
|       | GOOSE FCDA Datapath        | : SEL700GCON/RBGGIO1\$ST\$SPCSO02\$q     |
|       | GOOSE FCDA Datapath        | : SEL700GCON/RBGGIO1\$ST\$SPCSO03\$stVal |
|       | GOOSE FCDA Datapath        | : SEL700GCON/RBGGIO1\$ST\$SPCSO03\$q     |
|       |                            |                                          |

#### IED Status

The IED Status screen shows the status data for each configured IED.

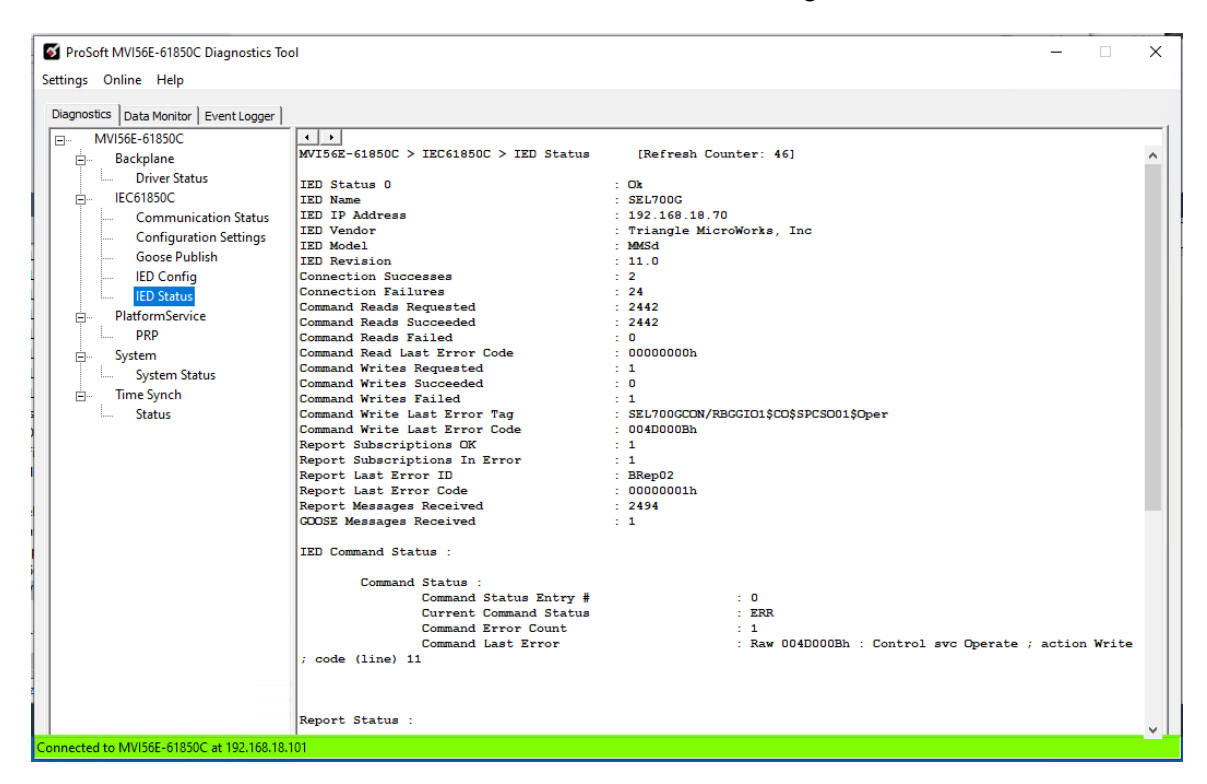

To navigate through the different IEDs, use the IED selection buttons at the top of the screen.

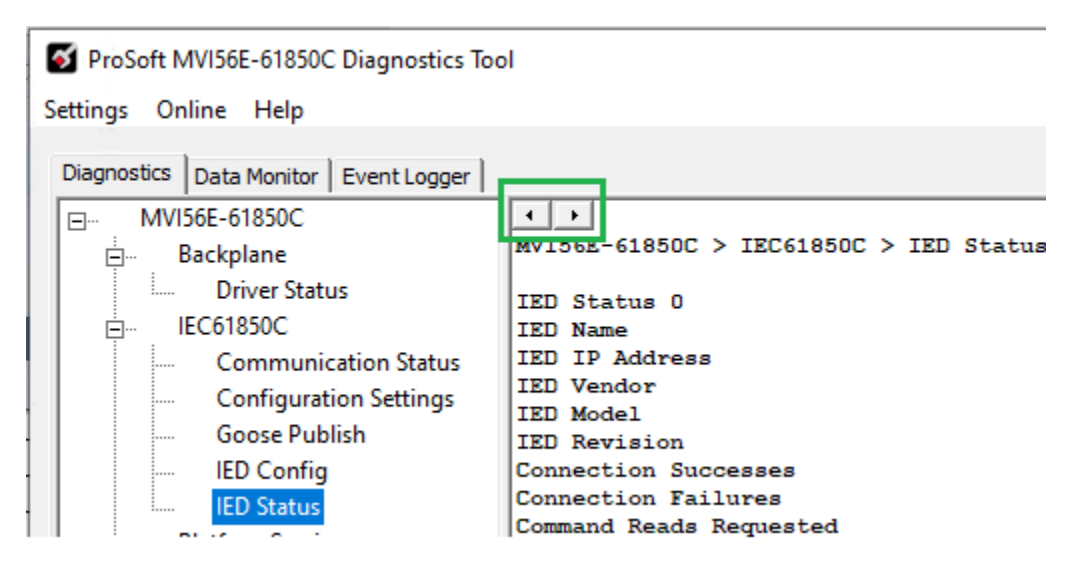

The *IED Status* screen is divided into the following sections:

#### IED Status

| IED Status 0                  | : Ox                                    |  |  |
|-------------------------------|-----------------------------------------|--|--|
| IED Name                      | : SEL700G                               |  |  |
| IED IP Address                | : 192.168.18.70                         |  |  |
| IED Vendor                    | : Triangle MicroWorks, Inc              |  |  |
| IED Model                     | : MMSd                                  |  |  |
| IED Revision                  | : 11.0                                  |  |  |
| Connection Successes          | : 2                                     |  |  |
| Connection Failures           | : 24                                    |  |  |
| Command Reads Requested       | : 2678                                  |  |  |
| Command Reads Succeeded       | : 2678                                  |  |  |
| Command Reads Failed          | : 0                                     |  |  |
| Command Read Last Error Code  | : 0000000h                              |  |  |
| Command Writes Requested      | : 1                                     |  |  |
| Command Writes Succeeded      | : 0                                     |  |  |
| Command Writes Failed         | : 1                                     |  |  |
| Command Write Last Error Tag  | : SEL700GCON/RBGGIO1\$CO\$SPCSO01\$Oper |  |  |
| Command Write Last Error Code | : 004D000Bh                             |  |  |
| Report Subscriptions OK       | : 1                                     |  |  |
| Report Subscriptions In Error | : 1                                     |  |  |
| Report Last Error ID          | : BRep02                                |  |  |
| Report Last Error Code        | : 00000001h                             |  |  |
| Report Messages Received      | : 2732                                  |  |  |
| GOOSE Messages Received       | : 1                                     |  |  |
|                               |                                         |  |  |

## MMS Command Status

| IED  | Command Stat | tus :   |                |   |     |           |          |       |         |          |       |
|------|--------------|---------|----------------|---|-----|-----------|----------|-------|---------|----------|-------|
|      | Command      | Status  | :              |   |     |           |          |       |         |          |       |
|      |              | Command | Status Entry # | : | 0   |           |          |       |         |          |       |
|      |              | Current | Command Status | : | ERR |           |          |       |         |          |       |
|      |              | Command | Error Count    | : | 1   |           |          |       |         |          |       |
|      |              | Command | Last Error     | : | Raw | 004D000Bh | : Contro | l svc | Operate | ; action | Write |
| ; co | de (line) 1  | 1       |                |   |     |           |          |       |         |          |       |

## Report Status

| Report | Status :               |           |
|--------|------------------------|-----------|
|        | Report Status :        |           |
|        | Report Status Entry #  | : 0       |
|        | Report Enable State    | : Enabled |
|        | Reports Received Count | : 2785    |
|        | Report Status :        |           |
|        | Report Status Entry #  | : 1       |
|        | Report Enable State    | : Error   |
|        | Reports Received Count | : 0       |
|        |                        |           |

#### **GOOSE Subscription Status**

```
GOOSE Subscription Status :

GOOSE Status :

GOOSE Status Entry # : 0

GOOSE CB Reference : SEL700GCFG/LLN0$GO$GPub01

Goose Messages Received Count : 1
```

#### PRP Status

The *PRP Status* screen (*PlatformService* > *PRP*) shows the redundancy operation status in case the PRP feature is enabled through the Add-On Profile.

#### The following table describes the data displayed on the PRP Status screen:

| Parameter                          | Description                                                                                                    |
|------------------------------------|----------------------------------------------------------------------------------------------------|
| PRP LAN A/B Status                 | LAN status (Not Configured/OK/Failure).                                                                                                    |
| Transmit Count Port<br>A/B         | Messages transmitted                                                                                                    |
| Receive Count Port<br>A/B          | Messages received.                                                                                                    |
| Wrong Port Count Port<br>A/B       | Messages received at one port which was tagged for the other port.                                                                                                    |
| Unique Entries Count<br>Port A/B   | Unique messages received. During normal operation this counter should be continuously incrementing, since the port should not detect multiple instances of the same message. |
| Multiple Entries Count<br>Port A/B | Multiple messages received. This counter indicates that the port received multiple instances of the same message.                                                            |

## Time Synch Status

The time synch status screen shows whether the module clock is synchronized by another time source.

| S ProSoft MVI56E-61850C Diagnostics Tool                                                                                                    | _        |    | × |
|----------------------------------------------------------------------------------------------------|----------|----|---|
| Settings Online Help                                                                                                    |          |    |   |
| Diagnostics Data Monitor Event Logger                                                                                                    |          |    | 1 |
| Image: MVI56E-61850C         Image: Backplane         Image: Driver Status         Image: Driver Status         Image: Driver Driver Driver Driver Driver Driver Driver Driver Driver Driver Driver Driver Driter Driver Driver Driver Driver Driver Driver Driver Dr | Counter: | 1] | ^ |
|                                                                                                    |          |    | ~ |
| Connected to MVI56E-61850C at 192.168.18.101                                                                                                    |          |    |   |

## System Status

The System Status screen (*System* > *System Status*) shows the status of different module operating registers such as the following:

- Ethernet read/write counters
- LED status
- Product information
- Uptime
- IP settings

| S ProSoft MVI56E-61850C Diagnostics Tool – 🗆 🗙                                                                                                    |                                                                  |                                                                   |  |        |  |
|----------------------------------------------------------------------------------------------------|------------------------------------------------------------------|-------------------------------------------------------------------|--|--------|--|
| Settings Online Help                                                                                                    |                                                                  |                                                                   |  |        |  |
| Diagnostics Data Monitor Event Logger                                                                                                    |                                                                  |                                                                   |  |        |  |
| <ul> <li>MVI56E-61850C</li> <li>Backplane</li> <li>Driver Status</li> <li>IEC61850C</li> <li>IEC61850C</li> <li>IIII Communication Status</li> </ul> | MVI56E-61850C > System > System Status<br>ethernet :<br>RX Bytes | [Refresh Counter: 121]<br>: 2447801                               |  | ^      |  |
| Configuration Settings<br>Goose Publish<br>ED Config                                                                                                 | RX Packets<br>TX Bytes<br>TX Packets<br>OK                       | : 35980<br>: 1656<br>: 20<br>: OFF                                |  |        |  |
| PlatformService<br>PRP                                                                                                    | CFG<br>LINK<br>PRP                                               | : OFF<br>: OK<br>: OFF                                            |  |        |  |
| ⊡ System<br>System Status<br>⊡ Time Synch                                                                                                    | Mode<br>Product Type<br>Product Name<br>Module Name              | : MVI56E<br>: MVI56E-61850C-(Beta2)<br>: Auto2.prj                |  |        |  |
| i Status                                                                                                    | Product Version<br>MAC Address<br>Serial Number<br>Status        | : 1.01.023<br>: 00:0D:8D:06:56:C4<br>: 000D8D0656C4<br>: OK       |  |        |  |
|                                                                                                    | Days<br>hours<br>Minutes<br>Seconds                              | : 0<br>: 6<br>: 17<br>: 27                                        |  |        |  |
|                                                                                                    | Network Mode<br>IP Address<br>Network Mask<br>Gateway            | : STATIC<br>: 192.168.18.101<br>: 255.255.255.0<br>: 192.168.18.1 |  |        |  |
| Connected to MVI56E-61850C at 192.168.18.1                                                                                                    | 01                                                               |                                                                   |  | $\sim$ |  |

### 8.2.3 Data Monitor

#### <u>Overview</u>

The *Data Monit*or feature allows you to monitor the configured data tag values as read directly from the module. To do so, you create a *tag view*, which is a consolidated table of tags that you select from all tags available for the IEDs on the network. You can create multiple tag views, each of which can contain any combination of available tags.

The *Data Monitor* screen is divided into two sections: the *Tag Views* list (left pane) and a list of tags (right pane).

The *Tag Views* list (left pane) is a list of tag views that you have created. When you select a tag view from this list, its associated tags display in the list on the right.

The list of tags (right pane) shows the tags contained in the selected tag view. This list can include both data objects and data attributes. You can expand a data object to view its attributes.

| ProSoft MVI56E-61850C Diagnostics Tool      |              | _         | ×     |
|---------------------------------------------|--------------|-----------|-------|
| Diagnostics Data Monitor Event Logger       |              |           |       |
| ····· Tag Views                             | Tag Tag Name | Data Type | Value |
|                                             |              |           |       |
|                                             |              |           |       |
|                                             |              |           |       |
|                                             |              |           |       |
|                                             |              |           |       |
|                                             |              |           |       |
|                                             |              |           |       |
| Add TagView                                 | ٢            |           | >     |
| Connected to MVI56E-61850C at 192.168.18.10 | 1            |           |       |

- <u>Create a Tag View</u>
- 1 Click ADD TAGVIEW.

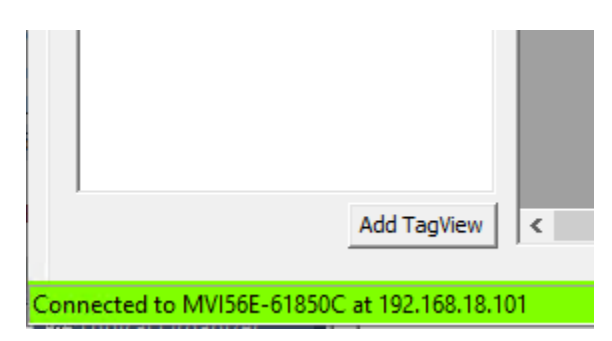

2 In the *Edit TagView Table* window, enter a name for the tag view.

| Edit TagView Table |           |  |
|--------------------|-----------|--|
| TagView Name       | MyTagView |  |

The left pane of the *Edit TagView Table* window shows each IED on the IEC 61850 network.

| Edit TagView Table                                                     |              | ×         |
|------------------------------------------------------------------------|--------------|-----------|
| TagView Name                                                           | TagView Tags |           |
| E - Configured Tags<br>E - IED 1: SEL 700G<br>E - IED 2: GE_850_Feeder | TagName      | DataType  |
|                                                                        |              | OK Cancel |

**3** Expand an IED to see its configured tags that can be selected for data monitoring.

**4** Drag the tags that you wish to monitor from the left pane and drop them into the right pane.

| it TagView Table                                                                                                    |                                                                                                    |                                                |
|----------------------------------------------------------------------------------------------------|----------------------------------------------------------------------------------------------------|------------------------------------------------|
| TagView Name MyTagView                                                                                                    | TagView Tags                                                                                                    |                                                |
| EL 700G     SEL 700G     SEL 700G     SEL 700G     SMET \$METXIMIXU 1\$MX\$TotW\$mag\$f     SEL 700G\$MET\$METXIMIXU 1\$MX\$TotVA\$mag\$f     SEL 700G\$MET\$METXIMIXU 1\$MX\$TotVA\$mag\$f     SEL 700G\$MET\$METXIMIXU 1\$MX\$TotP5mag\$f     SEL 700G\$MET\$METXIMIXU 1\$MX\$FotP5mag\$f     SEL 700G\$MET\$METXIMIXU 1\$MX\$PPV\$phsAB\$cVal\$ma     SEL 700G\$MET\$METXIMIXU 1\$MX\$PPV\$phsAB\$cVal\$ma     SEL 700G\$MET\$METXIMIXU 1\$MX\$PPV\$phsAB\$cVal\$ma     SEL 700G\$MET\$METXIMIXU 1\$MX\$PPV\$phsAB\$cVal\$ma     SEL 700G\$MET\$METXIMIXU 1\$MX\$PPV\$phsAB\$cVal\$ma     SEL 700G\$MET\$METXIMIXU 1\$MX\$PPV\$phsAB\$cVal\$ma     SEL 700G\$MET\$METXIMIXU 1\$MX\$PPV\$phsAB\$cVal\$ma     SEL 700G\$MET\$METXIMIXU 1\$MX\$PPV\$phsAB\$cVal\$ma     SEL 700G\$MET\$METXIMIXU 1\$MX\$PPV\$phsAB\$cVal\$ma     SEL 700G\$MET\$METXIMIXU 1\$MX\$PPV\$phsAB\$cVal\$ma     SEL 700G\$MET\$METXIMIXU 1\$MX\$PPV\$phsAB\$cVal\$ma     SEL 700G\$MET\$METXIMIXU 1\$MX\$PV\$phsAB\$cVal\$ma     SEL 700G\$MET\$METXIMIXU 1\$MX\$PV\$phsAB\$cVal\$ma     SEL 700G\$MET\$METXIMIXU 1\$MX\$PV\$phsAB\$cVal\$ma     SEL 700G\$MET\$METXIMIXU 1\$MX\$PV\$phsAB\$cVal\$ma     SEL 700G\$MET\$METXIMIXU 1\$MX\$PV\$phsAB\$cVal\$ma     SEL 700G\$MET\$METXIMIXU 1\$MX\$PV\$phsAB\$cVal\$ma     SEL 700G\$MET\$METXIMIXU 1\$MX\$PV\$phsAB\$CVal\$ma     SEL 700G\$MET\$METXIMIXU 1\$MX\$PV\$phsAB\$CVal\$ma     SEL 700G\$MET\$METXIMIXU 1\$MX\$PV\$phsAB\$CVal\$ma     SEL 700G\$MET\$METXIMIXU 1\$MX\$PV\$phsAB\$CVal\$ma     SEL 700G\$MET\$METXIMIXU 1\$MX\$PV\$phsAB\$CVal\$ma     SEL 700G\$MET\$METXIMIXU 1\$MX\$PV\$phsAB\$CVal\$ma     SEL 700G\$MET\$METXMIXU 1\$MX\$PV\$phsAB\$VY physBhybbybbybbybbybbybbybbybbybbybbybbybbybb | SEL 700G\$MET5METXMMXU1\$MX\$TotW\$mag\$f<br>SEL 700G\$MET\$METXMMXU1\$MX\$PPV\$phsBb\$cVal\$<br>SEL 700G\$MET\$METXMMXU1\$MX\$PPV\$phsBb\$cVal\$<br>SEL 700G\$MET\$METXMMXU1\$MX\$PPV\$phsCA\$cVal\$<br>SEL 700G\$PRO\$BXXCBR1\$ST\$Pos\$stVal<br>SEL 700G\$PRO\$BXXCBR1\$ST\$Pos\$stVal<br>SEL 700G\$CON\$RBGGIO1\$ST\$SPCSO01\$stVal | REAL<br>REAL<br>REAL<br>UBYTE<br>UBYTE<br>BOOL |
| SEL 7005 \$PRO \$AXXEN 1551 \$P05\$4     SEL 7005 \$PRO \$BYXCBR 25ST \$P05\$47     SEL 7005 \$PRO \$BYXCBR 25ST \$P05\$47     SEL 7005 \$CON\$RBGGI0 1\$ST \$SPC500 1\$47     SEL 7005 \$CON\$RBGGI0 1\$ST \$SPC500 1\$47     SEL 7005 \$CON\$RBGGI0 1\$ST \$SPC500 2\$st Val     SEL 7005 \$CON\$RBGGI0 1\$ST \$SPC500 2\$st Val     SEL 7005 \$CON\$RBGGI0 1\$ST \$SPC500 2\$st Val     SEL 7005 \$CON\$RBGGI0 1\$ST \$SPC500 2\$st Val     SEL 7005 \$CON\$RBGGI0 1\$ST \$SPC500 3\$st Val     SEL 7005 \$CON\$RBGGI0 1\$ST \$SPC500 3\$st                                                                                                    |                                                                                                    |                                                |
| - SEL 7006\$PRO\$PX1PIOC1\$ST\$Op\$general<br>- SEL 7006\$PRO\$PX1PIOC1\$ST\$Op\$general<br>- SEL 7006\$PRO\$PX2PIOC2\$ST\$Op\$general<br>- SEL 7006\$PRO\$PX2PIOC2\$ST\$Op\$general<br>- SEL 7006\$PRO\$PXAPIOC2\$ST\$Op\$t<br>- SEL 7006\$PRO\$PXAPIOC2\$ST\$Op\$t<br>- SEL 7006\$PRO\$PXAPIOC2\$ST\$Op\$t<br>- SEL 7006\$PRO\$PXAPIOC2\$ST\$Op\$t                                                                                                    |                                                                                                    |                                                |
| SEL700G\$PRO\$PXDPIOC+\$\$1\$0p\$general     SEL700G\$PRO\$PXDPIOC4\$51\$0p\$t     SEL700G\$PRO\$PXCPIOC5\$ST\$0p\$general     SEL700G\$PRO\$PXCPIOC5\$ST\$0p\$t     ✓                                                                                                    |                                                                                                    |                                                |
|                                                                                                    |                                                                                                    | OK Cancel                                      |

- **5** Repeat steps 3 and 4 to select tags from other IEDs.
- 6 After you have selected all tags to be included in the tag view, click **OK** to close the window.

| ⊡ <sup></sup> Tag Views<br><u>MyTaqView</u> | Tag Tag Name | Data Type | Value |  |
|---------------------------------------------|--------------|-----------|-------|--|
|                                             |              | ,         | ,     |  |
|                                             |              |           |       |  |
|                                             |              |           |       |  |
|                                             |              |           |       |  |
|                                             |              |           |       |  |
|                                             |              |           |       |  |
|                                             |              |           |       |  |
|                                             |              |           |       |  |
|                                             |              |           |       |  |
|                                             |              |           |       |  |
|                                             |              |           |       |  |
|                                             |              |           |       |  |
|                                             |              |           |       |  |

The new tag view appears in the left pane of the Data Monitor tab.

7 Select the new tag view. The associated data tags and values display on the right.

| ProSoft MVI56E-61850C Diagnostics Tool  Settings Online Help |     |                                                       |           |            | × |
|--------------------------------------------------------------|-----|-------------------------------------------------------|-----------|------------|---|
| Diagnostics Data Monitor Event Logger                        |     |                                                       |           |            | 1 |
| ⊡Tag Views<br><mark>MyTagView</mark>                         | Tag | Tag Name                                              | Data Type | Value      |   |
|                                                              | 1   | SEL700G\$MET\$METXMMXU1\$MX\$TotW\$mag\$f             | REAL      | 67.980003  |   |
|                                                              | 2   | SEL700G\$MET\$METXMMXU1\$MX\$TotVAr\$mag\$f           | REAL      | 98.231003  |   |
|                                                              | 3   | SEL700G\$MET\$METXMMXU1\$MX\$TotVA\$mag\$f            | REAL      | 105.680000 |   |
|                                                              | 4   | SEL700G\$MET\$METXMMXU1\$MX\$TotPF\$mag\$f            | REAL      | 35.564999  |   |
|                                                              | 5   | SEL700G\$MET\$METXMMXU1\$MX\$PPV\$phsAB\$cVal\$mag\$f | REAL      | 212.320007 |   |
|                                                              | 6   | SEL700G\$MET\$METXMMXU1\$MX\$PPV\$phsBC\$cVal\$mag\$f | REAL      | 215.119995 |   |
|                                                              | 7   | SEL700G\$MET\$METXMMXU1\$MX\$PPV\$phsCA\$cVal\$mag\$f | REAL      | 216.229996 |   |
|                                                              |     |                                                       |           |            |   |
| Add TagView                                                  |     |                                                       |           |            |   |
| Connected to MVI56E-61850C at 192.168.18.192                 |     |                                                       |           |            |   |

# 8.2.4 Event Logger

The *Event Logger* tab of the ProSoft MVI56E-61850C Diagnostics Tool shows a list of timestamped events, including the following:

- IED connection and disconnection
- Module initialization
- Report subscription errors

| ResourceID | Date and Time           | Driver    | EventLevel | Message                                                                                          |
|------------|-------------------------|-----------|------------|--------------------------------------------------------------------------------------------------|
| ith        | 2021-09-02 19:43:15.713 | IEC61850C | ERROR      | ConfRev read error (report): dient 0 '192.168.18.70', element 1 'SEL700GCFG/LLN0\$BR\$Alarms\$C  |
| th         | 2021-09-02 19:43:15.702 | IEC61850C | ERROR      | Fail get type of var 'SEL700GCFG/LLN0\$BR\$Alarms\$ConfRev', dient 0 to server 'SEL700G'(192.168 |
| th         | 2021-09-02 19:43:15.070 | IEC61850C | INFO       | Client 0 connected to server 'SEL700G'(192.168.18.70).                                           |
| th         | 2021-09-02 19:43:09.070 | IEC61850C | WARNING    | Client 1 connection to server 'GE_850_Feeder'(192.168.18.85) failed (6a18); retry every 5000 ms. |
| th         | 2021-09-02 19:43:09.069 | IEC61850C | WARNING    | Client 0 connection to server 'SEL700G'(192.168.18.70) failed (6a18); retry every 5000 ms.       |
| th         | 2021-09-02 19:43:03.807 | IEC61850C | INFO       | Created Event Log. Success.                                                                      |
| .th        | 2021-08-30 18:56:14.563 | IEC61850C | INFO       | Created Event Log. Success.                                                                      |
|            |                         |           |            |                                                                                                  |
|            |                         |           |            |                                                                                                  |
|            |                         |           |            |                                                                                                  |
|            |                         |           |            |                                                                                                  |
|            |                         |           |            |                                                                                                  |
|            |                         |           |            |                                                                                                  |
|            |                         |           |            |                                                                                                  |
|            |                         |           |            |                                                                                                  |
|            |                         |           |            |                                                                                                  |
|            |                         |           |            |                                                                                                  |
|            |                         |           |            |                                                                                                  |
|            |                         |           |            |                                                                                                  |
|            |                         |           |            |                                                                                                  |
|            |                         |           |            |                                                                                                  |
|            |                         |           |            |                                                                                                  |

## 8.3 Diagnostics Controller Tags

When you import the MVI56E-61850C program into Studio 5000 (see section 4.2.3), the ProSoft MVI56E-61850C Configuration Manager generates controller tags related to module diagnostics.

# 8.3.1 MVI56E61850C\_Diagnostics

Open the Controller Tags editor to view the diagnostics tags.

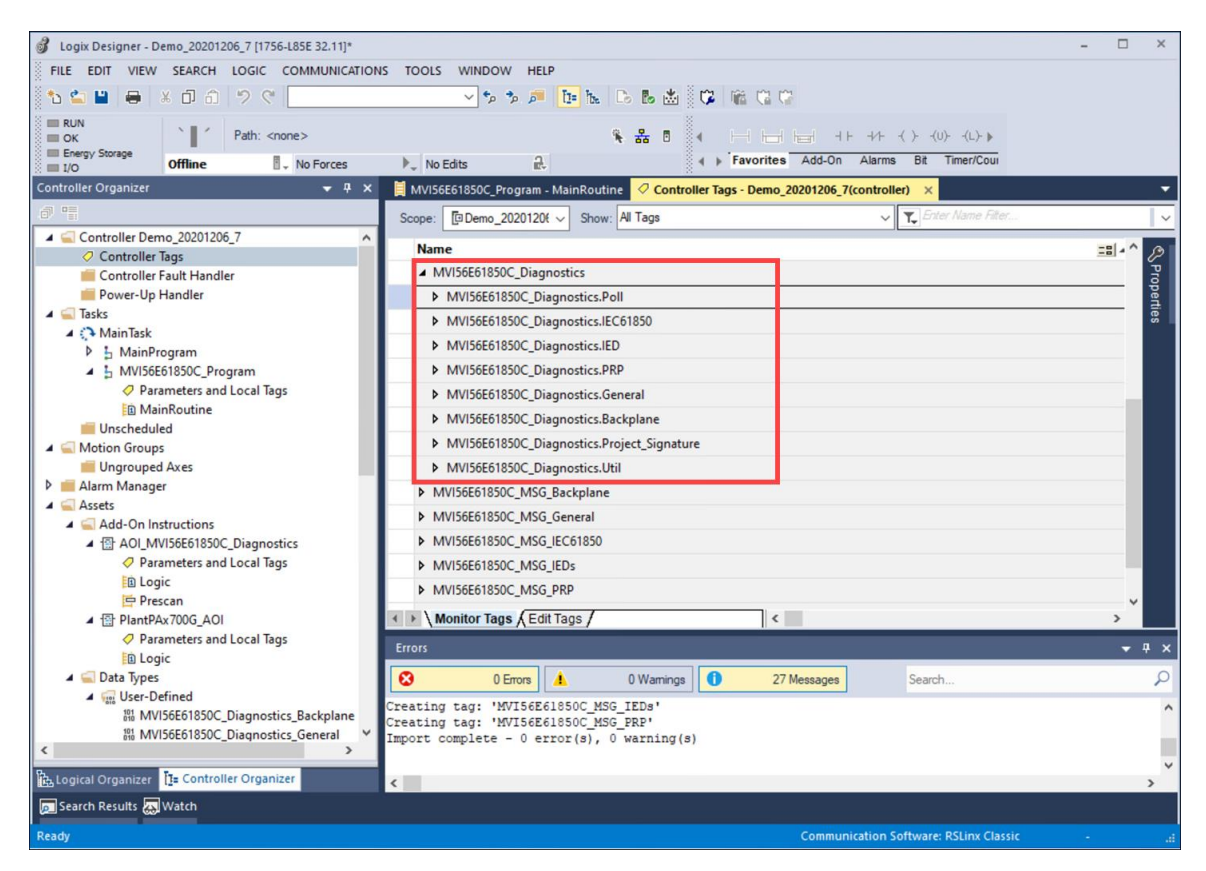

Expand *MVI56E61850C\_Diagnostics* to view the following categories of tags:

- MVI56E61850C\_Diagnostics.Poll
- MVI56E61850C\_Diagnostics.IEC61850
- MVI56E61850C\_Diagnostics.IED
- MVI56E61850C Diagnostics.PRP
- MVI56E61850C\_Diagnostics.General
- MVI56E61850C\_Diagnostics.Backplane
- MVI56E61850C Diagnostics.Project Signature
- MVI56E61850C\_Diagnostics.Util

The following section describes the data contained in these tags.

# 8.3.2 Diagnostics Data Reference

| Name               | Data<br>Type | Description                                                                                                    |  |  |  |
|--------------------|--------------|----------------------------------------------------------------------------------------------------|--|--|--|
| Auto_Poll          | BOOL         | Enables the automatic polling of diagnostics data at the rate set in<br>Auto_Poll_Interval.                                      |  |  |  |
| Auto_Poll_Interval | DINT         | The rate at which diagnostics data contained within Diagnostics.IEC61850 will be refreshed. The minimum is 5000 ms.              |  |  |  |
| Poll_Once          | BOOL         | Entering a value of 1 will cause a one-time refreshing of diagnostics data, after which the value will automatically reset to 0. |  |  |  |

### MVI56E61850C Diagnostics.Poll

## MVI56E61850C Diagnostics.IEC61850

| Data<br>Type | Description                                                                                                    |
|--------------|----------------------------------------------------------------------------------------------------|
| USINT        | Number of IEDs connected with the module                                                                                                    |
| UINT         | How many connections have been established successfully                                                                                                    |
| UINT         | Number of times an IED connection was<br>terminated with the module                                                                                                    |
| USINT        | Number of configured IEDs                                                                                                    |
| ULINIT       | The online status bitmap – bit 0 refers to IED<br>0, bit 1 to IED 1, etc. If IED is connected, value<br>will be 1, if not then 0.<br>Online bitmap status 1=online, 0=offline                                                                                                    |
| UINT         | Number of times the module issued a MMS read command request                                                                                                    |
| UINT         | Number of times the module received an OK response to a MMS                                                                                                    |
| UINT         | Number of times the module received an error response to a MMS Read request.                                                                                                    |
| UINT         | Number of times the module issued a MMS write command request                                                                                                    |
| UINT         | Number of times the module received an OK response to a MMS Write request.                                                                                                    |
| UINT         | Number of times the module received an error response to a MMS Write request.                                                                                                    |
| UINT         | Number of times the module subscribed to a report                                                                                                    |
| UINT         | Number of times the report subscription attempt failed                                                                                                    |
| UINT         | Number of times a report was received                                                                                                    |
| UINT         | Number of times a GOOSE message was received with data change                                                                                                    |
| UINT         | Number of times module published a GOOSE message with data change                                                                                                    |
| UINT         | IED number of the IED that sent the latest message response with error.                                                                                                    |
| UINT         | Last error code associated with the latest error message received from an IED                                                                                                    |
|              | Data           Type           USINT           UINT           USINT           UINT           UINT |

# MVI56E61850C\_Diagnostics.IED

This data structure is an array of 40 IEDs that can be expanded to show information about each device.

| Name                                        | Data<br>Type | Description                                                                   |
|---------------------------------------------|--------------|-------------------------------------------------------------------------------|
| [IED#].Index.Code                           | USINT        | IED Code (0-based)                                                            |
| [IED#].Name                                 | STRING       | IED Name                                                                      |
| [IED#].IP_Address                           | USINT[4]     | IED IP Address                                                                |
| [IED#].Status_Code                          | USINT        | IED Status Code (-1 = Initialization, -2 = Fault, 1 = OK)                     |
| [IED#].Connection_OK_Count                  | UINT         | Number of times the connection was<br>established with the IED                |
| [IED#].Connection_Error_Count               | UINT         | Number of times the connection was terminated with the IED                    |
| [IED#].MMS_Read_Cmd_Request_Counter         | UINT         | Number of times the module issued a MMS read command request                  |
| [IED#].MMS_Read_Cmd_Response_OK_Counter     | UINT         | Number of times the module received an OK response to a MMS Read request      |
| [IED#].MMS_Read_Cmd_Response_Error_Counter  | UINT         | Number of times the module received an error response to a MMS Read request.  |
| [IED#].MMS_Read_Last_Error_Code             | SINT         | Error code associated with the last mms read error response received          |
| [IED#].MMS_Write_Cmd_Request_Counter        | UINT         | Number of times the module issued a MMS write command request                 |
| [IED#].MMS_Write_Cmd_Response_OK_Counter    | UINT         | Number of times the module received an OK response to a MMS Write request.    |
| [IED#].MMS_Write_Cmd_Response_Error_Counter | UINT         | Number of times the module received an error response to a MMS Write request. |
| [IED#].MMS_Write_Last_Error_Tag             | STRING       | Tag name which generated an error<br>response from the IED                    |
| [IED#].MMS_Write_Last_Error_Code            | SINT         | Error code associated with the last error response from the IED               |
| [IED#].Report_Subscription_OK_Counter       | UINT         | Number of times the module subscribed to a report Read/Write                  |
| [IED#].Report_Subscription_Error_Counter    | UINT         | Number of times the report subscription attempt failed                        |
| [IED#].Report_Subscription_Last_Error       | STRING       | Report name of report control block that failed the subscription operation    |
| [IED#].Report_Subscription_Last_Error_Code  | SINT         | Error code associated with the last report subscription error                 |
| [IED#].Report_Received_Counter              | UINT         | Number of report messages received                                            |
| [IED#].GOOSE_Received_Counter               | UINT         | Number of times a GOOSE message was received with data change                 |
| Name                     | Data Type | Description                                                                                                    |
|--------------------------|-----------|----------------------------------------------------------------------------------------------------|
| LAN_A_Status             | SINT      | LAN A Status Code (-1 = LAN A Failure, 0 = PRP Disabled,<br>1 = LAN A OK)                                                                             |
| LAN_B_Status             | SINT      | LAN B Status Code (-1 = LAN B Failure, 0 = PRP Disabled,<br>1 = LAN B OK)                                                                             |
| LAN_A_Fault_Count        | UINT      | Number of times LAN A failure was detected                                                                                                    |
| LAN_B_Fault_Count        | UINT      | Number of times LAN B failure was detected                                                                                                    |
| LAN_A_TX_Count           | UDINT     | Number of frames transmitted to LAN A                                                                                                    |
| LAN_B_TX_Count           | UDINT     | Number of frames transmitted to LAN B                                                                                                    |
| LAN_A_RX_Count           | UDINT     | Number of frames received from LAN A                                                                                                    |
| LAN_B_RX_Count           | UDINT     | Number of frames received from LAN B                                                                                                    |
| LAN_A_Unique_Entry_Count | UDINT     | Number of tagged frames received on LAN A but not received on LAN B                                                                                   |
| LAN_B_Unique_Entry_Count | UDINT     | Number of tagged frames received on LAN B but not<br>received on LAN A                                                                                |
| Duplicate_Entry_Count    | UDINT     | Number of tagged frames received on LAN A and LAN B.<br>This number should increment during normal operation and<br>it is not an indication of error. |
| Reserved                 | UDINT     |                                                                                                    |

#### MVI56E61850C Diagnostics.General

| Name                             | Data Type | Description                                                                 |
|----------------------------------|-----------|-----------------------------------------------------------------------------|
| Timestamp_Last_Startup           | LINT      | Date/Time of latest module initialization                                   |
| Program_Scan_Count               | UINT      | Incremented upon the end of each module program cycle                       |
| State_Code                       | SINT      | Module state code (-1 Initialization, -2 =<br>Configuration, 1 = Operation) |
| General_Configuration_Error_Code | SINT      | Configuration Error Code (0 = No Error, <1 =<br>Configuration Error)        |

#### MVI56E61850C Diagnostics.Backplane

This data is related to communication between the ControlLogix processor and the MVI56E-61850C module. "Class 1" refers to implicit messaging connections, while "Class 3" refers to explicit messaging between the MVI56E-61850C Add-On Profile and the module and also between the Diagnostics Add-On Instruction and the module.

| Name                                   | Data<br>Type | Description                                                          |
|----------------------------------------|--------------|----------------------------------------------------------------------|
| Class_1_Connection_Established_Count   | UINT         | Number of times each implicit (Class 1)<br>connection is established |
| Class_1_Connection_Error_Count         | UINT         | Number of implicit (Class 1) connections in error                    |
| Class_3_Message_Request_Received_Count | UINT         | Number of times the module received a explicit (class 3) message     |
| Class_3_Message_Responses_OK_Count     | UINT         | Number of times the module sent an explicit (class 3 response) OK    |
| Class_3_Message_Responses_Error_Count  | UINT         | Number of times the module sent an explicit (class 3 response) error |

#### MVI56E61850C\_Diagnostics.Project\_Signature

Project signatures ensure that the data in Studio 5000 Logix Designer is synchronized with the data in the MVI56E-61850C module. The Synchronization\_Status flag indicates the synchronization status of the two project signatures.

| Name                   | Data<br>Type | Description                                                                                                    |
|------------------------|--------------|----------------------------------------------------------------------------------------------------|
| Studio5000_Program     | SINT[36]     | Project signature associated with the Studio 5000 program.<br>Configuration Manager automatically sets the values in this array.                                                         |
| Module_Configuration   | SINT[36]     | Project signature associated with the module configuration                                                                                                    |
| Synchronization_Status | SINT         | If the Studio5000_Program signature is equal to the<br>Module_Configuration signature, the value of<br>Synchronization_Status will be 1. If they are not equal, the<br>value will be -1. |

For more information on project signatures, see <u>"Project Signature"</u> on page 114.

#### MVI56E61850C Diagnostics.Util

The tags in the MVI56E61850C\_Diagnostics.Util section are for internal processing use only.

## 8.4 Diagnostics in the MVI56E-61850C Add-On Profile

#### 8.4.1 Module Info

The *Module Info* tab of the *Module Properties* dialog box displays information regarding the current status of the MVI56E-61850C module.

| General                                                                                                    | Module Info                                                                                                    |                                                                                                    |
|----------------------------------------------------------------------------------------------------|----------------------------------------------------------------------------------------------------|----------------------------------------------------------------------------------------------------|
| Connection<br>Module Info<br>Time Sync<br>Ethemet Configuration<br>PRP Network Redundancy<br>IED Status<br>Vendor | Identification<br>Vendor: Prosoft Technology<br>Product Type: Communications Adapter<br>Product Name: MVI56E-61850C<br>Revision: 1.001<br>Product Code: MVI56E-61850C<br>Serial Number: 0001AEB4 | Status       Major Fault:       None         Minor Fault:       None         Internal State:       Run mode         Configured:       No         Owned:       No         Module Identity:       Match         Protection Mode:       Implicit         Refresh       Reset Module |
| s: Running                                                                                                    |                                                                                                    | OK Cancel Appl                                                                                                    |

### 8.4.2 IED Status

The *IED Status* tab of the *Module Properties* dialog box in the MVI56E-61850C Add-On Profile lists all IEDs connected to the 61850 network and provides the status of each. The IEDs will show as connected only when configured for MMS data communication (report, control, or MMS read). If an IED is configured only for GOOSE, it will not show as connected, since GOOSE does not require a TCP connection.

Note: The IED Status tab displays data only when Logix Designer is online with the Logix controller.

| đ | Logix Designer - Demo_20210611_1 [1756-L81E 32.11]                                                                           |     |        |                                     |                                              |                         |   |
|---|----------------------------------------------------------------------------------------------------|-----|--------|-------------------------------------|----------------------------------------------|-------------------------|---|
|   | Module Properties: Local:1 (MVI56E-61850C 1.001) ×                                                                           |     |        |                                     |                                              |                         |   |
|   | General<br>Connection<br>Module Info<br>Time Sync<br>Ethemet Configuration<br>PRP Network Redundancy<br>IED Status<br>Vendor | IED | Number | ED Name<br>GE_850_Feeder<br>SEL700G | IP Address<br>192.168.18.85<br>192.168.18.70 | Status<br>OK<br>Faulted |   |
|   | - Vendor                                                                                                    |     | 1 2    | GE_850_Feeder<br>SEL700G            | 192.168.18.85<br>192.168.18.70               | OK<br>Faulted           | I |

#### 8.4.3 PRP Diagnostics

When PRP redundant mode is enabled, as explained in <u>"Enable Parallel Redundancy</u> <u>Protocol (PRP)</u>" on page 16, you can the monitor the status of LAN A (Ethernet port 1) and LAN B (Ethernet port 2) on the *PRP Network Redundancy* tab of the *Module Properties* dialog box.

**Note:** The *PRP Network Redundancy* tab displays data only when Logix Designer is online with the Logix controller.

| General                | PRP Network Redundancy |        |
|------------------------|------------------------|--------|
| Connection             |                        |        |
| Nodule Info            |                        |        |
| Time Sync              |                        |        |
| Ethemet Configuration  |                        |        |
| PRP Network Redundancy | LAN A Status: OK       |        |
| IED Status             |                        |        |
| Vendor                 | LAN B Status: Failure  |        |
|                        |                        |        |
|                        |                        | Defeat |

## 8.4.4 Time Synchronization Diagnostics

Time Synchronization diagnostics are available on the *Time Sync* tab of the *Module Properties* dialog box.

| General                                                                                                    | Time Sync                                                                                                    |                                                                 |                                                                                                    |                                                                   |          |
|----------------------------------------------------------------------------------------------------|----------------------------------------------------------------------------------------------------|-----------------------------------------------------------------|----------------------------------------------------------------------------------------------------|-------------------------------------------------------------------|----------|
| Connection     Module Info     Time Sync     Time Sync     Ethernet Configuration     PRP Network Redundancy     IED Status     Vendor | CIP Sync Time Synchron<br>UTC System Time:<br>Grandmaster Clock<br>Description:<br>User Name:<br>User Location: | ization: Enabled<br>5/18/2021 4:3                               | 5:19 AM<br>Local Clock<br>Synchronization Status:<br>Offset to Master:<br>Backnlane:                                      | Synchronized<br>0 ns                                              |          |
|                                                                                                    | Protocol Address:<br>Physical Address:                                                                          | v                                                               |                                                                                                    |                                                                   |          |
|                                                                                                    | Identity:<br>Class:<br>Accuracy:<br>Variance:<br>Source:<br>Priority 1:<br>Priority 2:                          | 5C8816FFFF1CE07<br>187<br>48<br>65535<br>Hand Set<br>128<br>128 | Identity: FFFF0<br>Class: 187<br>Accuracy: 49<br>Variance: 65535<br>Source: Oscilla<br>Priority 1: 128<br>Priority 2: 128 | FFFF01350001AEI<br>187<br>49<br>65535<br>Oscillator<br>128<br>128 | 84       |
| Running                                                                                                    |                                                                                                    |                                                                 | ОК                                                                                                    | Cancel Ap                                                         | ply Help |

#### Following are descriptions of the parameters on the *Time Sync* tab:

| Parameter                        | Description                                                                                                    |
|----------------------------------|----------------------------------------------------------------------------------------------------|
| CIP Sync Time<br>Synchronization | Indicates if time synchronization is enabled or disabled on the device.                                                                                                    |
| UTC System Time                  | The current system time in Universal Coordinated Time (UCT). The time does not include time zone or Daylight Savings Time offsets.                                                                                                    |
| Grandmaster Clock                |                                                                                                    |
| Description                      | Displays information about the clock. The grandmaster clock is controlled by the vendor of the grandmaster clock.                                                                                                    |
| Identity                         | Unique identifier for the clock. The format depends on the network protocol.<br>Ethernet network encodes the MAC address into the identifier while ControlNet<br>and DeviceNet networks encode the vendor ID and serial number into the<br>identifier.                                 |
| Class                            | A measure of the traceability of the clock to primary reference sources. This is predefined by the hardware manufacturer. Values are defined from 0 through 255 with 0 as the best clock. Clocks with Class values below 128 may only be master clocks.                                |
| Accuracy                         | The expected absolute accuracy of the clock relative to the clock epoch of January 1, 1970.<br>The accuracy is specified as a graduated scale starting at 25 nanoseconds (ns) and ending at greater than 10 seconds or unknown.<br>The lower the accuracy value, the better the clock. |

| Parameter                                             | Description                                                                                                    |
|-------------------------------------------------------|----------------------------------------------------------------------------------------------------|
| Variance                                              | The measure of the inherent stability properties of the clock. The value is represented in offset scaled log units. The lower the variance, the better the clock.                                                        |
| Source                                                | The time source of the clock. The available values are Atomic clock, GPS, Radio, PTP, HAND set, Other, and Oscillator.                                                                                                   |
| Priority 1 / Priority 2                               | The relative priority of the clock to other clocks in the system. Values range from 0 to 255. The highest priority is 0. The default value for both settings is 128.                                                     |
| Local Clock                                           |                                                                                                    |
| Synchronization Status                                | Specifies whether the local clock is synchronized or not synchronized with the grandmaster reference clock. A clock is synchronized if it has one port in the slave state and is receiving updates from the time master. |
| Offset to Master                                      | The amount of deviation between the local clock and the grandmaster clock in nanoseconds, updated every sync interval.                                                                                                   |
| Backplane                                             | Current state of the backplane. Available values are Initializing, Faulty, Disabled, Listening, PreMaster, Master, Passive, Uncalibration, Slave, and None.                                                              |
| Identity, Class,<br>Accuracy, Variance,<br>and Source | Definitions for these parameters are the same for the local clock and the grandmaster clock. Refer to the descriptions above.                                                                                            |

### 8.5 **Project Signature**

When you save and export a project from the ProSoft MVI56E-61850C Configuration Manager software, the following associated files are assigned the same project signature value in one of the XML data members:

- Configuration File (.cfg)
- MDDT File (.xml)
- Studio 5000 Program Export (.L5X)
- CID File (.CID)

You can use this signature to confirm that the files were generated from the same project save/export operation.

Following is an example of the configuration file section that includes the project signature value at the beginning of the file:

<?xml version="1.0" encoding="UTF-8"?>

<DeviceConfig moduleName="SampleProject.prj" productName="MV156E-61850C" DriverAutoRestart="Yes" ProjectSignature="55DB80D1-4891-4070-BD9B-1A7D33054120">

Every time you edit and save or export a new project in the ProSoft MVI56E-61850C Configuration Manager, a new project signature value is automatically generated.

One application of the project signature is to allow you to confirm whether the configuration file exported to the Add-On Profile is consistent with the MVI56E-61850C program imported into Studio 5000 (that is, both files are from the same project). If these files are inconsistent, it might prevent data transfer between the ControlLogix processor and the module.

The MVI56E-61850C Program file includes the following tags that allow you to confirm whether the configuration file is consistent with Studio 5000:

| Name                   | Data<br>Type | Description                                                                                                    |
|------------------------|--------------|----------------------------------------------------------------------------------------------------|
| Studio5000_Program     | SINT[36]     | Project signature associated with the Studio 5000 program.<br>Configuration Manager automatically sets the values in this<br>array.                                                      |
| Module_Configuration   | SINT[36]     | Project signature associated with the module configuration                                                                                                    |
| Synchronization_Status | SINT         | If the Studio5000_Program signature is equal to the<br>Module_Configuration signature, the value of<br>Synchronization_Status will be 1. If they are not equal, the<br>value will be -1. |

In the following example, the configuration file and Studio 5000 Programs are consistent, as evidenced by a Synchronization Status value of 1:

| <ul> <li>MVI56E61850C_Diagnostics.Project_Signature</li> </ul>    | {}        |
|-------------------------------------------------------------------|-----------|
| MVI56E61850C_Diagnostics.Project_Signature.Studio5000_Program     | {}        |
| MVI56E61850C_Diagnostics.Project_Signature.Module_Configuration   | <b>{}</b> |
| MVI56E61850C_Diagnostics.Project_Signature.Synchronization_Status | 1         |

If you reconfigure the module but forget to reimport the Studio 500 program, then the Synchronization Status will be automatically updated as -1, indicating that the configuration and the Studio 5000 program do not match.

## 8.6 CIP Diagnostics Tags

Following are the CIP objects implemented by the CIP Diagnostics Add-On Instruction.

#### 8.6.1 Identity

Class (hex) = 1, Instance (hex) = 1

| Attribute (dec) | Description         | Data Type | Bytes |
|-----------------|---------------------|-----------|-------|
| 1               | Vendor ID           | UINT      | 2     |
| 2               | Device Type         | UINT      | 2     |
| 3               | Product Code        | UINT      | 2     |
| 4               | Fw Version Major    | USINT     | 1     |
| 4               | Fw Version Minor    | USINT     | 1     |
| 5               | Status              | UINT      | 2     |
|                 | Pad                 | INT       | 2     |
| 6               | Serial Number       | UDINT     | 4     |
| 7               | Product Name (LEN)  | DINT      | 4     |
|                 | Product Name (DATA) | SINT[82]  |       |

#### 8.6.2 Module

Class (hex) = 4, Instance (hex) = 300

| Attribute (dec) | Description            | Data Type | Bytes |
|-----------------|------------------------|-----------|-------|
| 0               | All Data               |           |       |
| 1               | Timestamp Last Startup | LINT      | 8     |
| 2               | Reserved               | UINT      | 2     |
| 3               | Reserved               | SINT      | 1     |
| 4               | Reserved               | SINT      | 1     |
|                 | Pad                    | DINT      | 4     |
|                 |                        | Total     | 16    |

#### 8.6.3 PRP

Class (hex) = 4, Instance (hex) = 303

| Attribute (dec) | Description                 | Data Type | Bytes |
|-----------------|-----------------------------|-----------|-------|
| 0               | All Data                    |           |       |
| 1               | LAN A Status                | SINT      | 1     |
| 2               | LAN B Status                | SINT      | 1     |
| 3               | LAN A Fault Count           | UDINT     | 2     |
| 4               | LAN B Fault Count           | UDINT     | 2     |
|                 | Pad                         | INT       | 2     |
| 5               | LAN A Tx Count              | ULINT     | 4     |
| 6               | LAN B Tx Count              | ULINT     | 4     |
| 7               | LAN A Rx Count              | ULINT     | 4     |
| 8               | LAN B Rx Count              | ULINT     | 4     |
| 9               | LAN A Unique Entry Count    | ULINT     | 4     |
| 10              | LAN B Unique Entry Count    | ULINT     | 4     |
| 11              | LAN A Duplicate Entry Count | ULINT     | 4     |
| 12              | LAN B Duplicate Entry Count | ULINT     | 4     |
|                 |                             | Total     | 40    |

## 8.6.4 Backplane

Class (hex) = 4 Instance (hex) = 310

| Attribute (dec) | Description                             | Data Type | Bytes |
|-----------------|-----------------------------------------|-----------|-------|
| 0               | All Data                                |           |       |
| 1               | Class 1 Connection Established Count    | UINT      | 2     |
| 2               | Class 1 Connection Error Count          | UINT      | 2     |
| 3               | Class 3 Message Requests Received Count | UINT      | 2     |
| 4               | Class 3 Message Responses OK Count      | UINT      | 2     |
| 5               | Class 3 Message Responses Error Count   | UINT      | 2     |
|                 | Pad                                     | INT       | 2     |
|                 |                                         | Total     | 12    |

## 8.6.5 IEC61850C, General

Class (hex) = 4 Instance (hex) = 320

| Attribute (dec) | Description                                      | Data Type | Bytes |
|-----------------|--------------------------------------------------|-----------|-------|
| 0               | All Data                                         |           |       |
| 1               | Active IED Connection Count                      | USINT     | 1     |
|                 | Pad                                              | SINT      | 1     |
| 2               | IED Connection OK Count                          | UINT      | 1     |
| 3               | IED Connection Error Count                       | UINT      | 2     |
| 4               | IEDs Configured Count                            | USINT     | 1     |
|                 | Pad                                              | SINT      | 1     |
| 5               | IEDs Online Status (bitmap): 1=online, 0=offline | ULINT     | 8     |
| 6               | MMS Read Command Request Count                   | UINT      | 2     |
| 7               | MMS Read Command Response OK Count               | UINT      | 2     |
| 8               | MMS Read Command Response Error Count            | UINT      | 2     |
| 9               | MMS Write Command Request Count                  | UINT      | 2     |
| 10              | MMS Write Command Response OK Count              | UINT      | 2     |
| 11              | MMS Write Command Response Error Count           | UINT      | 2     |
| 12              | Report Subscription OK Count                     | UINT      | 2     |
| 13              | Report Subscription Error Count                  | UINT      | 2     |
| 14              | Report Received Count                            | UINT      | 2     |
| 15              | New GOOSE Received Count                         | UINT      | 2     |
| 16              | New GOOSE Published Count                        | UINT      | 2     |
| 17              | Last Error Received IED # (1-based)              | USINT     | 1     |
|                 |                                                  | Total     | 40    |

# 8.6.6 IEC61850C, IED Status

Class (hex) = 4 Instance (hex) = 321 to 348

| Attribute (dec) | Description                                | Data Type | Bytes |
|-----------------|--------------------------------------------|-----------|-------|
| 0               | All Data                                   |           |       |
| 1               | IED Index Code (1-based): =Instance-321h+1 | USINT     | 1     |
|                 | Pad                                        | SINT x 3  | 3     |
| 2               | IED Name (truncated to 14 characters) LEN  | DINT      | 4     |
|                 | IED Name (truncated to 14 characters) DATA | SINT[82]  | 82    |
|                 | Pad                                        | INT       | 2     |
| 3               | IP Address (IPv4, Network Byte Order)      | USINT[4]  | 4     |
| 4               | IED Status Code: -1=Init, -2=Fault, 1=OK   | SINT      | 1     |
|                 | Pad                                        | SINT      | 1     |
| 5               | IED Connection OK Count                    | UINT      | 2     |
| 6               | IED Connection Error Count                 | UINT      | 2     |
| 7               | MMS Read Command Request Count             | UINT      | 2     |
| 8               | MMS Read Command Response OK Count         | UINT      | 2     |
| 9               | MMS Read Command Response Error Count      | UINT      | 2     |
| 10              | MMS Read Last Error Code                   | DINT      | 1     |
|                 | Pad                                        | SINT      | 1     |
| 11              | MMS Write Command Request Count            | UINT      | 2     |
| 12              | MMS Write Command Response OK Count        | UINT      | 2     |
| 13              | MMS Write Command Response Error Count     | UINT      | 2     |
| 14              | MMS Write Command Last Error Tag LEN       | DINT      | 4     |
|                 | MMS Write Command Last Error Tag DATA      | SINT[82]  | 82    |
| 15              | MMS Write Last Error Code                  | DINT      | 1     |
| 16              | Report Subscription OK Count               | UINT      | 2     |
| 17              | Report Subscription Error Count            | UINT      | 2     |
|                 | Pad                                        | INT       | 2     |
| 18              | Report Subscription Last Error RptId LEN   | DINT      | 4     |
|                 | Report Subscription Last Error RptId DATA  | SINT[82]  | 82    |
| 19              | Report Subscription Last Error Code        | DINT      | 1     |
| 20              | Report Received Count                      | UINT      | 2     |
| 21              | New GOOSE Received Count                   | UINT      | 2     |
|                 |                                            | Total     | 300   |

# 9.1 Specifications

#### 9.1.1 IEC 61850 Client

Supports up to 40 IEDs on the network with a maximum of 300 data attributes each (max number of data attributes is determined by user-configured data types and size of user-configured data points).

| Specification           | Description                                                                                                    |
|-------------------------|----------------------------------------------------------------------------------------------------|
| ACSI Basic Conformance  |                                                                                                    |
| SCSMs supported         | SCSM: IEC 61850 8.1(MMS) used                                                                                          |
| ACSI Model Conformance  |                                                                                                    |
| Reporting               | Buffered Report Control Block (BRCB)<br>Unbuffered Report Control Block (URCB)                                         |
| GOOSE                   | entryID, DataRefInc                                                                                                    |
| Control                 | Direct-with-Normal-Security<br>SBO-with-Normal-Security<br>Direct-with-Enhanced-Security<br>SBO-with-Enhanced-Security |
| Logical Nodes           | IEC 61850 Logical Nodes, including Logical Nodes for Hydro Power<br>Plants and Logical Nodes for Wind Power Plants     |
| Configurable Parameters | MMS Command Delay                                                                                                    |
| Status Data             | Status available per node<br>Report and GOOSE status available<br>High-level status data available within Studio 5000  |

## 9.1.2 Hardware Specifications

| Specification                                                                                                    | Description                                                                                                    |
|----------------------------------------------------------------------------------------------------|----------------------------------------------------------------------------------------------------|
| Backplane Current Load                                                                                                    | 1.4 A @ 5.1 VDC                                                                                                    |
| Operating Temperature<br>IEC 60068-2-1 (Test Ad, Operating Cold)<br>IEC 60068-2-2 (Test Bd, Operating Dry Heat)<br>IEC 60068-2-14 (Test Nb, Operating Thermal Shock)         | -25°C to 60 °C (Series C Chassis)<br>-25°C to 50 °C (Series B Chassis)                                                 |
| Temperature, non-operating<br>IEC 60068-2-1 (Test Ab, Unpackaged Cold)<br>IEC 60068-2-2 (Test Bb, Unpackaged Dry Heat)<br>IEC 60068-2-14 (Test Na, Unpackaged Thermal Shock) | -40°C to 85°C (-40°F to 185°F)                                                                                         |
| Relative Humidity<br>IEC 60068-2-30 (Test Db, Unpackaged Damp Heat)                                                                                                    | 5 to 95% noncondensing                                                                                                 |
| Vibration<br>IEC 60068-2-6 (Test Fc, Operating)                                                                                                    | 2g @ 10 to 500 Hz                                                                                                    |
| Shock, operating<br>IEC 60068-2-27 (Test Ea, Unpackaged Shock)                                                                                                    | 30g                                                                                                    |
| Shock, non-operating<br>IEC 60068-2-27 (Test Ea, Unpackaged Shock)                                                                                                    | 30g                                                                                                    |
| Emissions                                                                                                    | IEC 61000-6-4                                                                                                    |
| ESD immunity<br>IEC 61000-4-2                                                                                                    | 4 kV contact discharges<br>8 kV air discharges                                                                         |
| Radiated RF immunity<br>IEC 61000-4-3                                                                                                    | 10V/m with 1 kHz sine-wave 80% AM from 80<br>to 2000 MHz<br>10V/m with 1 kHz sine-wave 80% AM from<br>2000 to 2700 MHz |

| Specification                             | Description                                                                           |
|-------------------------------------------|---------------------------------------------------------------------------------------|
| EFT/B immunity<br>IEC 61000-4-4           | +/- 2 kV at 5 kHz on Ethernet ports                                                   |
| Surge transient immunity<br>IEC 61000-4-5 | +/- 2 kV line-earth (CM) on Ethernet ports                                            |
| Conducted RF immunity<br>IEC 61000-4-6    | 10V rms with 1 kHz sine-wave 80% AM from<br>150 kHz to 80 MHz                         |
| Ethernet Ports (E1, E2)                   | (2) 10/100/1000 Base-T half duplex RJ45<br>Connector Link and Activity LED indicators |
| Dimensions                                | Standard 1756 Single-slot module                                                      |

# 10 Support, Service & Warranty

## **10.1** Contacting Technical Support

ProSoft Technology, Inc. is committed to providing the most efficient and effective support possible. Before calling, please gather the following information to assist in expediting this process:

- **1** Product Version Number
- 2 System architecture
- 3 Network details

If the issue is hardware related, we will also need information regarding:

- 1 Module configuration and associated ladder files, if any
- 2 Module operation and any unusual behavior
- **3** Configuration/Debug status information
- 4 LED patterns
- 5 Details about the interfaced serial, Ethernet or Fieldbus devices

| North America (Corporate Location)  | Europe / Middle East / Africa Regional Office     |
|-------------------------------------|---------------------------------------------------|
| Phone: +1 661-716-5100              | Phone: +33.(0)5.34.36.87.20                       |
| ps.prosofttechnology@belden.com     | ps.europe@belden.com                              |
| Languages spoken: English, Spanish  | Languages spoken: English, French, Hindi, Italian |
|                                     |                                                   |
| REGIONAL TECH SUPPORT               | REGIONAL TECH SUPPORT                             |
| ps.support@belden.com               | ps.support.emea@belden.com                        |
| Latin America Regional Office       | Asia Pacific Regional Office                      |
| Phone: +52.222.264.1814             | Phone: +60.3.2247.1898                            |
| ps.latinam@belden.com               | ps.asiapc@belden.com                              |
| Languages spoken: English, Spanish, | Languages spoken: Bahasa, Chinese, English,       |
| Portuguese                          | Hindi, Japanese, Korean, Malay                    |
|                                     |                                                   |
| REGIONAL TECH SUPPORT               | REGIONAL TECH SUPPORT                             |
| ps.support.la@belden.com            | ps.support.ap@belden.com                          |

For additional ProSoft Technology contacts in your area, please see: <a href="http://www.prosoft-technology.com/About-Us/Contact-Us">www.prosoft-technology.com/About-Us/Contact-Us</a>

#### **10.2 Warranty Information**

For details regarding ProSoft Technology's legal terms and conditions, please see: <a href="http://www.prosoft-technology.com/ProSoft-Technology-Legal-Terms-and-Conditions">www.prosoft-technology.com/ProSoft-Technology-Legal-Terms-and-Conditions</a>

For Return Material Authorization information, please see: <u>www.prosoft-technology.com/RMA</u>